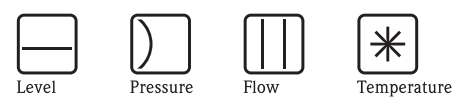

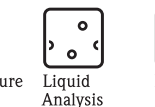

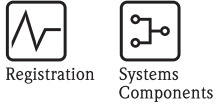

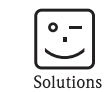

Services

Manual de instrucciones RMS621 Contador de energía

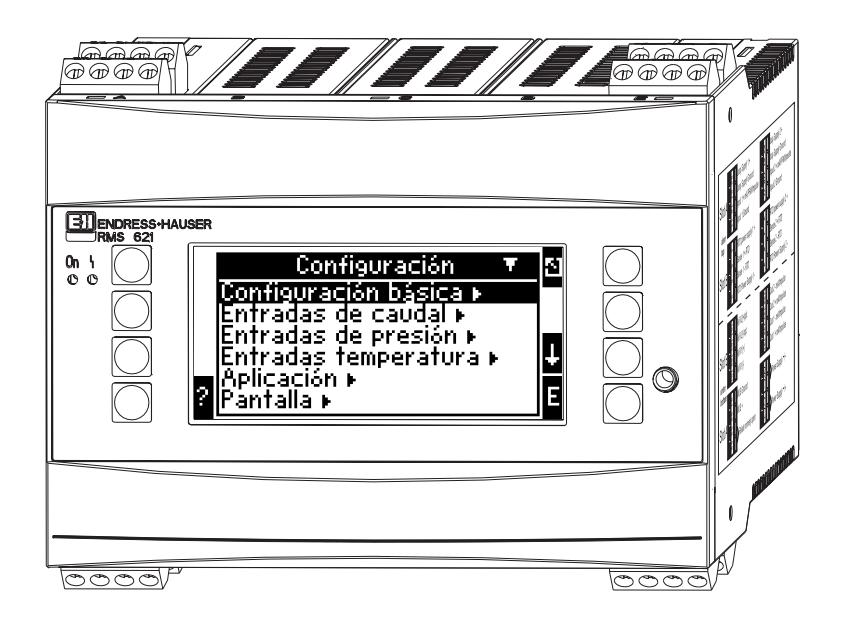

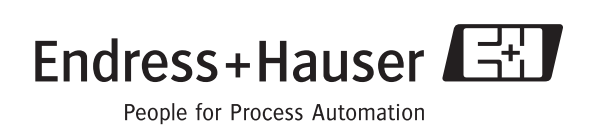

BA182R/09/es/08.05 510 09903 Versión del software: 3.0

# Breve esquema

Para la rápida y simple puesta en servicio:

| Indicaciones de seguridad                                                                                                    | Página 8  |
|----------------------------------------------------------------------------------------------------|-----------|
| Ų                                                                                                    |           |
| Instalación                                                                                                    | Página 11 |
| Ų                                                                                                    |           |
| Cableado                                                                                                    | Página 13 |
| Ų                                                                                                    |           |
| Elementos de visualización y manejo                                                                                                    | Página 23 |
| Ų                                                                                                    |           |
| Puesta en servicio                                                                                                    | Página 28 |
| Acceso rápido a la configuración de la unidad para el servicio estándar a tra-<br>vés del navegador.<br>Configuración de la unidad: explicación y aplicación de todas las funciones<br>regulables de la unidad con los rangos de valores y configuraciones corres-<br>pondientes.<br>Ejemplo de aplicación: configuración de la unidad. |           |

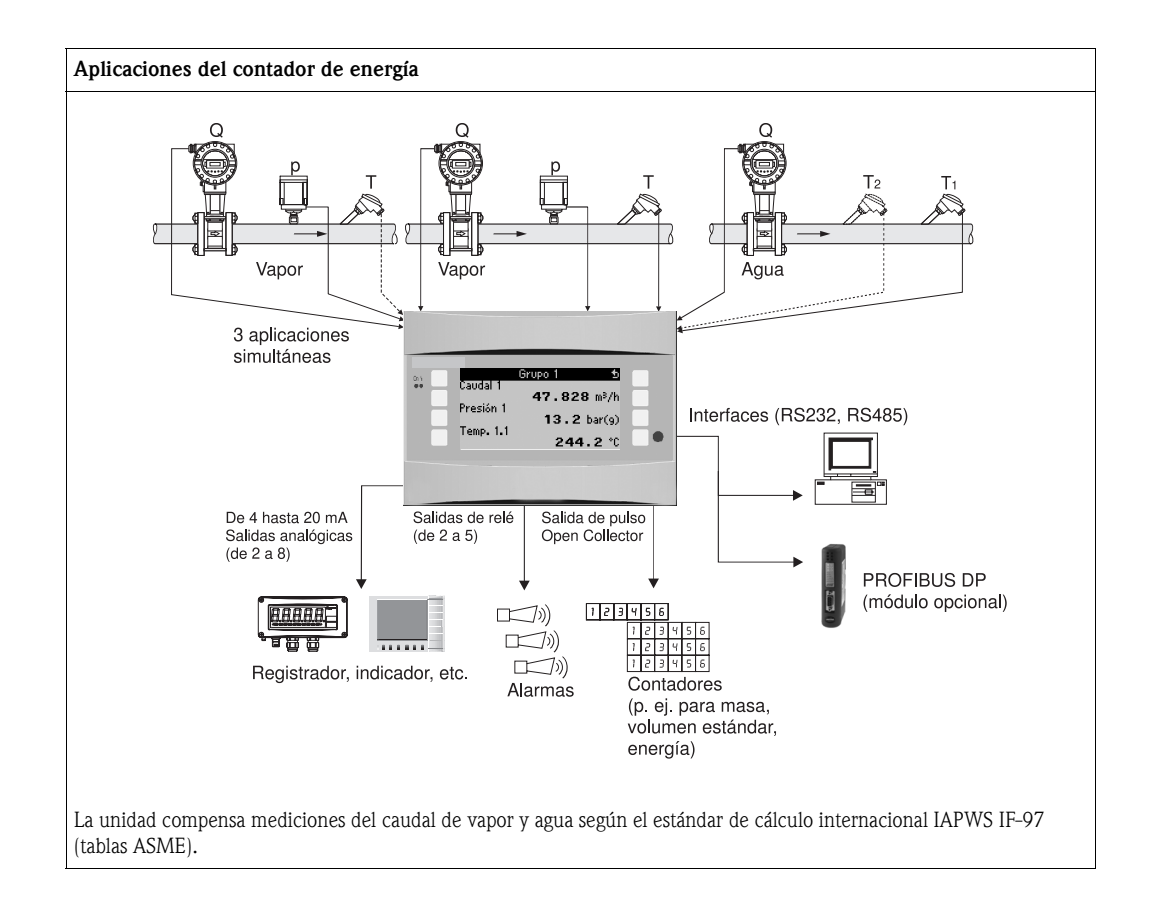

## Instrucciones breves

Atención!

Esta información es una guía para la puesta en servicio de la unidad. En ella se describen las configuraciones básicas pero no las funciones especiales (p. ej. tablas, correcciones, etc.).

# Configuración de una medición - Ejemplos de programación

### Ejemplo 1: Energía calórica del vapor (o masa del vapor)

Sensores: DPO10 (orificio), Cerabar T, TR 10

- 1. Conectar la unidad a una fuente de tensión (terminal L/L+, 230 V)
- 2. Pulsar cualquier tecla → Configuración (todos los parámetros)
- Configuraciones de la unidad Fecha - hora (programar la fecha y la hora) → ▷ Unidad del sistema: configurar la unidad del sistema (métrico, americano, facultativo)
- Entradas → Caudales especiales (presión dif. 1) Punto de medición: presión diferencial

Transmisor dif.: Orificio extracción angular

Señal: de 4 a 20 mA

Terminal: seleccionar A10 y conectar el transmisor DP al terminal A10(-)/82(+) (señal pasiva) Curva característica: lineal (configurar también curva característica lineal en el transmisor DP) Configurar el valor inicial y final (en mbar)

Datos de tubos: introducir el diámetro interior de tubo y la relación del diámetro (ß) según la hoja de datos del fabricante.

🖒 Atención!

En caso de que los datos del tubo sean desconocidos, caudalímetro: seleccionar volumen de servicio,

Curva característica: configurar lineal (en el transmisor DP curva característica en raíz cuadrada) y

valor de inicio y final  $(m^3/h)$ 

5. Entradas de presión (Presión 1)

Señal: p. ej. de 4 a 20 mA Terminal: seleccionar A110 y conectar (señal pasiva) el Cerabar T al terminal A110(-)/A83(+). Tipo: seleccionar (medición de presión) absoluta o relativa Configurar el valor inicial y final del transmisor de presión  $\rightarrow$ 

6. Entradas de temperatura (Temp. 1.1)

Tipo de señal: Pt100

Tipo de sensor: de 3 ó 4 líneas

Seleccionar terminal de conexión E1-6 y conectar Pt100  $\rightarrow$   $\square$   $\rightarrow$   $\square$ .

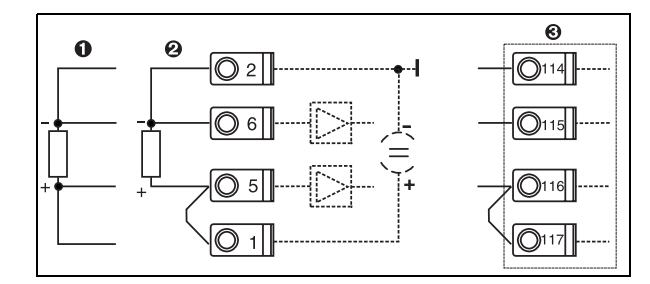

Pos. 1: entrada de 4 líneas Pos. 2: entrada de 3 líneas Pos. 3: entrada de 3 líneas. P. ej. tarjeta de expansión opcional para temp. (slot B I)

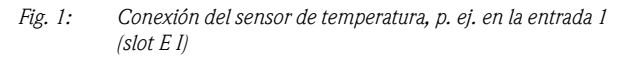

#### 7. Aplicaciones

Aplicación 1: energía calórica del vapor Tipo de vapor: vapor sobrecalentado Asignar caudal 1, presión 1 y temp. 1.1 a la medición del vapor.

8. Pantalla

Grupo 1

Máscara de pantalla: 3 valores

Valor 1 (...4): caudal másico, total de masa, total calórico → 🖻

Grupo 2: según el esquema superior, seleccionar p. ej. caudal 1, presión 1, temp 1.1, flujo calórico 1.

```
9. Salir del programa
```

Salir del programa pulsando repetidas veces la tecla ESC 🖻 y confirmando con 🗉.

#### Pantalla

Al pulsar cualquier tecla puede acceder al menú principal y puede seleccionar el grupo deseado con valores de pantalla: Pantalla -> Grupos -> Grupo 1. Los grupos también se pueden visualizar en el cambio automático: Configuración -> Pantalla -> Pantalla alterna (desplazarse bajo el grupo 6 con la flecha).

Al producirse un fallo, la pantalla cambia de color (azul/rojo). Encontrará información más detallada sobre la corrección de errores en el manual de instrucciones.

### Ejemplo 2: diferencial de energía calórica en agua

Sensores: 2 x TST90, Promag 50

- 1. Conectar la unidad a una fuente de tensión (terminal L/L+, 230 V)
- 2. Pulsar cualquier tecla → Configuración (todos los parámetros)
- Configuraciones de la unidad Fecha - hora (programar la fecha y la hora) → Image: Secha - hora (programar la fecha y la hora) → Image: Unidad del sistema: configurar la unidad del sistema (métrico, americano, facultativo)
- Entradas de caudal (Caudal 1) Caudalímetro: volumen de servicio Señal: de 4 a 20 mA Terminal: seleccionar A10 y conectar el Prowirl al A10(+)/11(-) (señal activa) Configurar valor inicial y final
- 5. Entradas de temperatura (Temp. 1.1 y temp. 1.2)

Tipo de señal: Pt100 Tipo de sensor: de 3 ó 4 líneas Seleccionar terminal de conexión E1-6 y conectar TST90 (temp. 1.1)  $\rightarrow \square$ Seleccionar terminal de conexión E3-8 y conectar TST90 (temp. 1.2)  $\rightarrow \square \rightarrow \square$ 

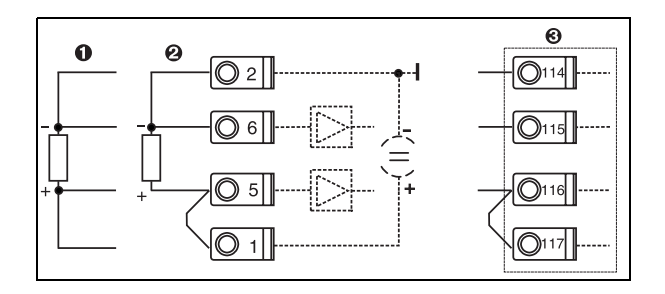

Pos. 1: entrada de 4 líneas Pos. 2: entrada de 3 líneas Pos. 3: entrada de 3 líneas. P. ej. tarjeta de expansión opcional para temp. (slot B I)

*Fig. 2:* Conexión del sensor de temperatura, p. ej. en la entrada 1 (slot E l)

#### 6. Aplicaciones

Aplicación 1: diferencial de energía calórica en agua Modo de servicio: calentar Seleccionar "Caudal 1" Lugar de instalación: frío (es decir, en el retorno) Asignar los sensores de temperatura 1.1 y 1.2 para el lado frío y el caliente.

#### 7. Pantalla

Grupo 1 Máscara de pantalla: 3 valores Valor 1 (...4): caudal 1, flujo calórico 1, total de energía 1→ Grupo 2: según el esquema superior, seleccionar p. ej. temp. 1.1, temp. 1.2, caudal másico 1, total de masa 1.

#### 8. Salir del programa

Salir del programa pulsando repetidas veces la tecla ESC 🖄 y confirmando con 🗉.

#### Pantalla

Al pulsar cualquier tecla puede acceder al menú principal y puede seleccionar el grupo deseado con valores de pantalla: Pantalla -> Grupos -> Grupo 1 (...). Todos los grupos también se pueden mostrar en el cambio automático: Configuración -> Pantalla -> Pantalla alterna (desplazarse bajo el grupo 6 con la flecha).

Al producirse un fallo, la pantalla cambia de color (azul/rojo). Encontrará información más detallada sobre la corrección de errores en el manual de instrucciones.

### Ejemplo 3

En el apartado 6.4.1 del manual de instrucciones encontrará otro ejemplo para un cálculo de la masa del vapor con un Prowirl 77.

## Configuración básica de las aplicaciones

Los datos sólo son una guía para la puesta en servicio de la unidad. En ellos sólo se describen las configuraciones básicas. Las funciones especiales (p. ej. tablas, correcciones, etc.) no están incluidas.

#### Aplicaciones: agua

Parámetros de entrada: caudal, temperatura 1, (temperatura 2)

| Caudal<br>Pulso/PFM (p. ej. Vortex)                                                                                                    | Análogo (p. ej. Vortex)                                                                                                    | Presión diferencial (p. ej. orificio) |  |  |  |
|----------------------------------------------------------------------------------------------------|----------------------------------------------------------------------------------------------------|---------------------------------------|--|--|--|
| Entrada del caudal                                                                                                    | Entrada del caudal                                                                                                    | Caudales especiales                   |  |  |  |
| Trans. caudal: volumen de servicio                                                                                                    | Trans. caudal: volumen de servicio                                                                                                    | Pres. dif./orificio/agua              |  |  |  |
| Conexión del terminal<br>– Caudalímetro con señal activa: p.ej. seleccionar terminal A10 y conectar el transmisor al terminal de conexión A10(+)/11(-).<br>– Caudalímetro con señal pasiva: p.j. seleccionar terminal A10 y conectar el caudalímetro al terminal A10(-)/82(+). El terminal 82 alimenta el sensor 24 V. |                                                                                                    |                                       |  |  |  |
| Factor K                                                                                                    | Valor inicial/final (m <sup>3</sup> /h)                                                                                                    | Valor inicial/final (mbar)            |  |  |  |
| Temperatura                                                                                                    |                                                                                                    |                                       |  |  |  |
| Seleccionar el tipo de señal y conectar el(los) sensor(e                                                                                                    | Seleccionar el tipo de señal y conectar el(los) sensor(es), (véase ejemplo). Para la medición de la temperatura diferencial se requieren 2 sensores de temperatura. |                                       |  |  |  |
| Aplicación                                                                                                    | Aplicación                                                                                                    |                                       |  |  |  |
| Aplicación(1); substancias: agua/vapor                                                                                                    |                                                                                                    |                                       |  |  |  |
| Aplic. de caudal: p. ej. diferencial de energía calórica en agua                                                                                                    |                                                                                                    |                                       |  |  |  |
| Modo de servicio: (p. ej. calentar)                                                                                                    |                                                                                                    |                                       |  |  |  |
| Asignar sensores para la medición del caudal y la temperatura.                                                                                                    |                                                                                                    |                                       |  |  |  |
| Lugar de instalación, T asignar caliente/frío                                                                                                    |                                                                                                    |                                       |  |  |  |

En la aplicación de cantidad de calor de agua solo se necesita la medición de temperatura. Para el modo de servicio bidireccional puede ser que se requiera un terminal adicional para la señal de dirección.

## Aplicaciones: vapor

Parámetros de entrada: caudal, caudal, temperatura 1, (temperatura 2)

| Caudal<br>Pulso/PFM (p. ej. Vortex)                                                                                                    | Análogo (p. ej. Vortex)                                   | Presión diferencial (p. ej. orificio)       |  |  |
|----------------------------------------------------------------------------------------------------|-----------------------------------------------------------|---------------------------------------------|--|--|
| Entrada del caudal                                                                                                    | Entrada del caudal                                        | Caudales especiales                         |  |  |
| Trans. caudal: volumen de servicio                                                                                                    | Trans. caudal: volumen de servicio                        | Pres. dif./orificio/vapor                   |  |  |
| Conexión del terminal<br>– Caudalímetro con señal activa: p.ej. seleccionar terminal A10 y conectar el transmisor al terminal de conexión A10(+)/11(-).<br>– Caudalímetro con señal pasiva: p.j. seleccionar terminal A10 y conectar el caudalímetro al terminal A10(-)/82(+). El terminal 82 alimenta el sensor 24 V. |                                                           |                                             |  |  |
| Factor K                                                                                                    | Valor inicial/final (m <sup>3</sup> /h)                   | Valor inicial/final (mbar))                 |  |  |
| Presión                                                                                                    |                                                           |                                             |  |  |
| Seleccionar el tipo de señal y el terminal de conexión                                                                                                    | y conectar el sensor (véase ejemplo).                     |                                             |  |  |
| Tipo: ¿presión relativa o absoluta? Introducir valor inic                                                                                                    | cial y final.                                             |                                             |  |  |
| Temperatura                                                                                                    |                                                           |                                             |  |  |
| Seleccionar el tipo de señal y conectar el(los) sensor(es                                                                                                    | s), (véase ejemplo). Para la medición del vapor diferenci | ial se requieren 2 sensores de temperatura. |  |  |
| Aplicación                                                                                                    |                                                           |                                             |  |  |
| Aplicación(1); substancias: agua/vapor                                                                                                    |                                                           |                                             |  |  |
| Aplicación: p. ej. masa/energía del vapor                                                                                                    |                                                           |                                             |  |  |
| Tipo de vapor: p. ej. sobrecalentador                                                                                                    |                                                           |                                             |  |  |
| Asignar los sensores para la medición del caudal, presión y temperatura.                                                                                                    |                                                           |                                             |  |  |

# Índice de contenidos

| 1                                      | Indicaciones de seguridad 8                                                                                                    |
|----------------------------------------|----------------------------------------------------------------------------------------------------|
| 1.1<br>1.2<br>1.3<br>1.4<br>1.5        | Uso conforme a las disposiciones8Instalación, puesta en servicio y manejo8Seguridad de servicio8Devolución8Iconos y símbolos de seguridad9              |
| 2                                      | Identificación                                                                                                    |
| 2.1<br>2.2<br>2.3                      | Designación de la unidad10Alcance de suministro10Certificados y homologaciones10                                                                        |
| 3                                      | Instalación 11                                                                                                    |
| 3.1<br>3.2<br>3.3                      | Condiciones de instalación11Instalación11Control de instalación12                                                                                       |
| 4                                      | Cableado 13                                                                                                    |
| 4.1<br>4.2<br>4.3                      | Cableado a simple vista13Conexión de la unidad de medición14Control de conexión22                                                                       |
| 5                                      | Manejo                                                                                                    |
| 5.1<br>5.2<br>5.3<br>5.4               | Elementos de visualización y manejo23Manejo in situ24Representación de los mensajes de error26Comunicación27                                            |
| 6                                      | Puesta en servicio                                                                                                    |
| 6.1<br>6.2<br>6.3<br>6.4               | Control de instalación28Conexión del aparato de medición28Configuración de la unidad29Aplicaciones específicas de usuario52                             |
| 7                                      | Mantenimiento 53                                                                                                    |
| 8                                      | Accesorios 53                                                                                                    |
| 9                                      | Subsanación de errores 54                                                                                                    |
| 9.1<br>9.2<br>9.3<br>9.4<br>9.5<br>9.6 | Instrucciones para la localización de errores54Mensajes de error del sistema54Mensajes de errores de proceso55Piezas de recambio57Devolución59Desecho59 |
| 10                                     | Datos técnicos 60                                                                                                    |
| 11                                     | Anexo 67                                                                                                    |
| 11.1                                   | Definición de unidades de sistema importantes 67                                                                                                    |

| Índic |               |         |           |            | ••••• | 72   |
|-------|---------------|---------|-----------|------------|-------|------|
| 11.2  | Configuración | de la m | edición d | del caudal | ••••• | . 67 |

# 1 Indicaciones de seguridad

Sólo se garantiza un servicio seguro y sin riesgos del contador de caudal y energía tras la lectura del manual de instrucciones y consideración de todas las indicaciones de seguridad.

# 1.1 Uso conforme a las disposiciones

El contador de energía es una unidad para registrar corrientes de energía y de substancias en aplicaciones de agua y vapor, que se puede emplear tanto en sistemas de calefacción como de refrigeración. Se puede conectar al aparato una gran diversidad de transmisores de caudal, sensores de temperatura y sensores de presión. El contador de energía recoge las señales de corriente/PFM/ pulso o temperatura de los sensores (transmisor) y, a partir de estas grandes corrientes de fluido y energía, calcula en particular

- La corriente de volumen y de masa
- El flujo calórico o de energía
- Los diferenciales de energía calórica

según el estándar de cálculo internacional IAPWS-IF 97.

- La unidad es un medio de producción suplementario y no se puede instalar en zonas con riesgo de explosión.
- El fabricante no se responsabiliza de desperfectos provocados por un uso inadecuado o no conforme a las disposiciones. No se pueden realizar transformaciones ni modificaciones en la unidad.
- La unidad ha sido concebida para el empleo en un medio industrial y sólo puede ponerse en funcionamiento una vez montada.

# 1.2 Instalación, puesta en servicio y manejo

Esta unidad se ha construido a prueba de fallos conforme al estado actual de la técnica y toma en consideración las regulaciones y directivas de la UE que le son de aplicación. En caso de utilizar la unidad de forma inadecuada o no conforme a las disposiciones pueden generarse riesgos condicionados por el uso.

La instalación, cableado, puesta en servicio y mantenimiento de la unidad sólo lo puede llevar a cabo personal técnico cualificado. El personal técnico debe haber leído y comprendido este manual de instrucciones, así como seguir las indicaciones en él contenidas. Asimismo deben considerarse con especial atención los datos de los planos de conexión eléctricos (véase cap. 4 "Cableado").

# 1.3 Seguridad de servicio

#### Avance técnico

El fabricante se reserva el derecho a adaptar detalles técnicos sin aviso especial conforme al avance de la técnica. Recibirá más información acerca de la actualización y posibles ampliaciones del manual de instrucciones en su distribuidor.

# 1.4 Devolución

En caso de devolver la unidad, p. ej. en caso de reparación, ésta debe protegerse para el envío. El embalaje original le ofrece una protección óptima. Las reparaciones únicamente las podrá realizar el servicio de asistencia técnica de su empresa distribuidora.

#### Aviso!

Al enviar la unidad a reparar, coloque una nota indicando el fallo y la aplicación.

# 1.5 Iconos y símbolos de seguridad

Las indicaciones de seguridad de este manual de instrucciones se caracterizan por los siguientes iconos y símbolos de seguridad:

#### Atención!

Este símbolo indica las actividades y procesos que pueden provocar un servicio con fallos o el deterioro de la unidad si no se realizan debidamente.

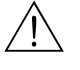

ſĴ

#### Advertencia!

Este símbolo indica las actividades y procesos que pueden provocar daños personales, generar un riesgo para la seguridad o causar el deterioro de la unidad si no se realizan debidamente.

#### Aviso!

Este símbolo indica las actividades o procesos que tienen una influencia indirecta sobre el servicio o pueden provocar una reacción inesperada de la unidad si no se llevan a cabo debidamente.

# 2 Identificación

# 2.1 Designación de la unidad

### 2.1.1 Placa de características

Compare la placa de características de la unidad con la siguiente imagen:

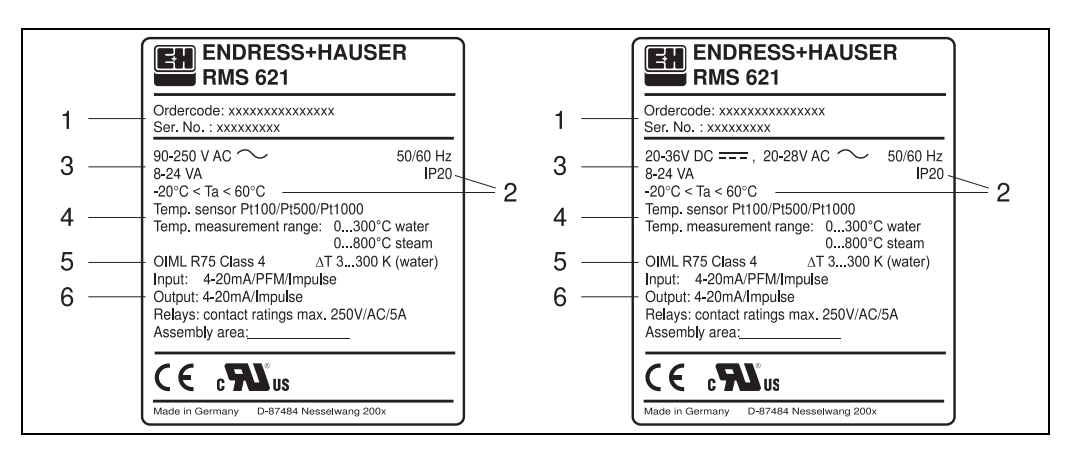

Fig. 3: Placa de características del contador de energía (a modo de ejemplo)

- 1 Código de pedido y número de serie de la unidad
- 2 Tipo de protección y temperatura ambiental permitida
- 3 Suministro de energía
- 4 Entrada del sensor de temperatura con datos de los rangos de medición
- 5 Homologación con datos de precisión
- 6 Entradas y salidas disponibles

# 2.2 Alcance de suministro

El alcance de suministro del contador de energía consta de:

- Contador de energía para el montaje en rieles de perfil sombrero
- Manual de instrucciones
- Soporte de datos en CD-ROM con software de configuración para PC y cable de interfaz RS232 (opcional)
- Pantalla remota para el montaje en panel (opcional)
- Tarjetas de expansión (opcional)

#### Aviso!

Considere en el cap. 8 "Accesorios" las piezas accesorias para la unidad.

# 2.3 Certificados y homologaciones

#### Distintivo CE, declaración de conformidad

El contador de energía ha sido fabricado y controlado conforme al estado de la técnica a prueba de fallos y ha salido de fábrica en un estado perfecto en cuanto a la técnica y seguridad. La unidad respeta las normas y prescripciones pertinentes conforme a EN 61 010 "Requisitos de seguridad de equipos eléctricos de medida, control y uso en laboratorio".

La unidad descrita en el manual de instrucciones cumple así todas las exigencias legales de las directivas de la UE. Con el distintivo CE, el fabricante confirma que la unidad ha superado satisfactoriamente todas las pruebas de control.

La unidad ha sido desarrollada conforme a las exigencias de las directivas OIML R75 (contador de energía) y EN-1434 (mediciones del caudal).

# 3 Instalación

## 3.1 Condiciones de instalación

La temperatura ambiente permitida (véase cap. "Datos técnicos") debe mantenerse tanto durante la instalación como durante el servicio. Debe protegerse la unidad de la influencia del calor.

### 3.1.1 Dimensiones de instalación

Considere la longitud de instalación de la unidad de 135 mm (equivale a 8TE). Encontrará más dimensiones en el cap. 10 "Datos técnicos".

### 3.1.2 Lugar de instalación

El montaje en rieles de perfil de sombrero conforme a EN 50 022-35 en el armario de distribución. El lugar de instalación deber estar libre de vibraciones.

### 3.1.3 Posición de instalación

No hay limitaciones.

# 3.2 Instalación

Extraiga primero los bornes de enchufe de los lugares de conexión de la unidad. Enganche ahora la carcasa sobre el riel de perfil de sombrero, colgando primero la unidad sobre el riel para encastrarlo a continuación ejerciendo presión hacia abajo (v. Fig. 4, pos. 1 y 2).

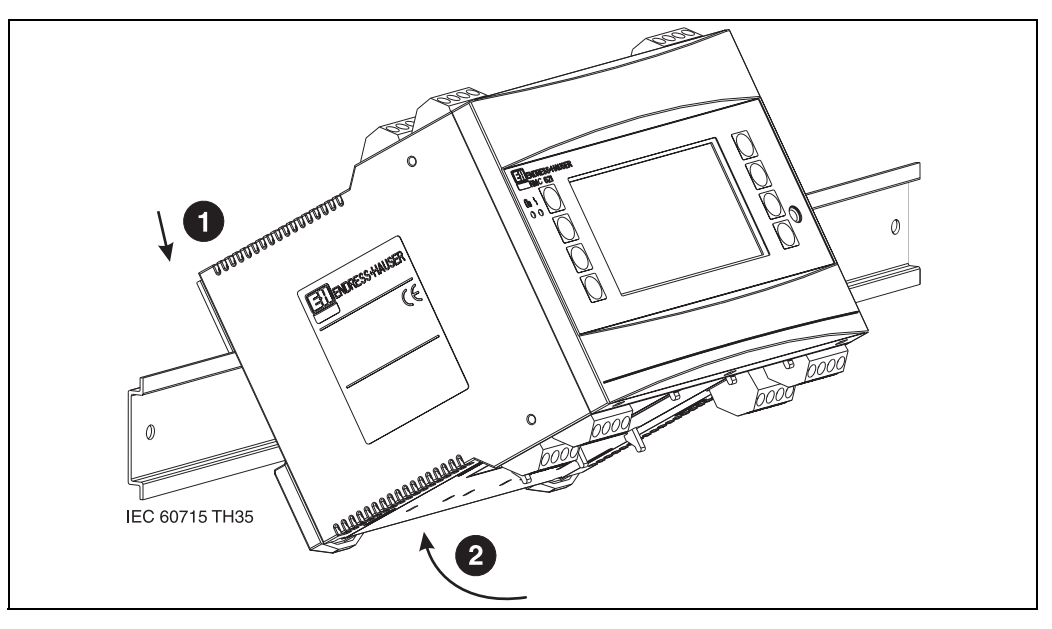

Fig. 4: Montaje de la unidad sobre riel de perfil de sombrero

### 3.2.1 Instalación de tarjetas de expansión

Puede dotar la unidad de diferentes tarjetas de expansión. Para ello dispone de un máximo de tres lugares de inserción en la unidad. Los lugares de inserción para las tarjetas de expansión están indicados en la unidad con las letras B, C y D ( $\rightarrow$  Fig. 5).

- 1. Asegúrese de que al insertar o extraer una tarjeta de expansión la unidad esté desconectada de la fuente de energía auxiliar.
- 2. Extraiga la protección del correspondiente lugar de inserción (B, C o D) del equipo básico apretando las pestañas de sujeción situadas en la parte inferior del contador de energía (v. Fig. 5, pos. 2), presione al mismo tiempo hacia dentro (p. ej., con un destornillador) la pestaña de sujeción situada en la parte posterior de la carcasa (v. Fig. 5, pos. 1) y extraiga la protección del equipo básico hacia arriba.
- 3. Introduzca la tarjeta de expansión desde arriba en el equipo básico. La tarjeta de expansión estará bien instalada una vez hayan encastrado las pestañas de sujeción en la parte inferior y posterior de la unidad (v. Fig. 5, pos. 1 y 2). Asegúrese de que los terminales de entrada de la tarjeta de expansión estén arriba y los terminales de conexión estén hacia delante al igual que el equipo básico.
- 4. La nueva tarjeta de expansión es reconocida automáticamente por la unidad una vez que esté bien conectada y haya sido puesta de nuevo en funcionamiento (véase cap. "Puesta en servicio").

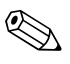

#### Aviso!

Al extraer una tarjeta de expansión y no restituirla por otra, debe tapar el lugar de inserción con la correspondiente protección.

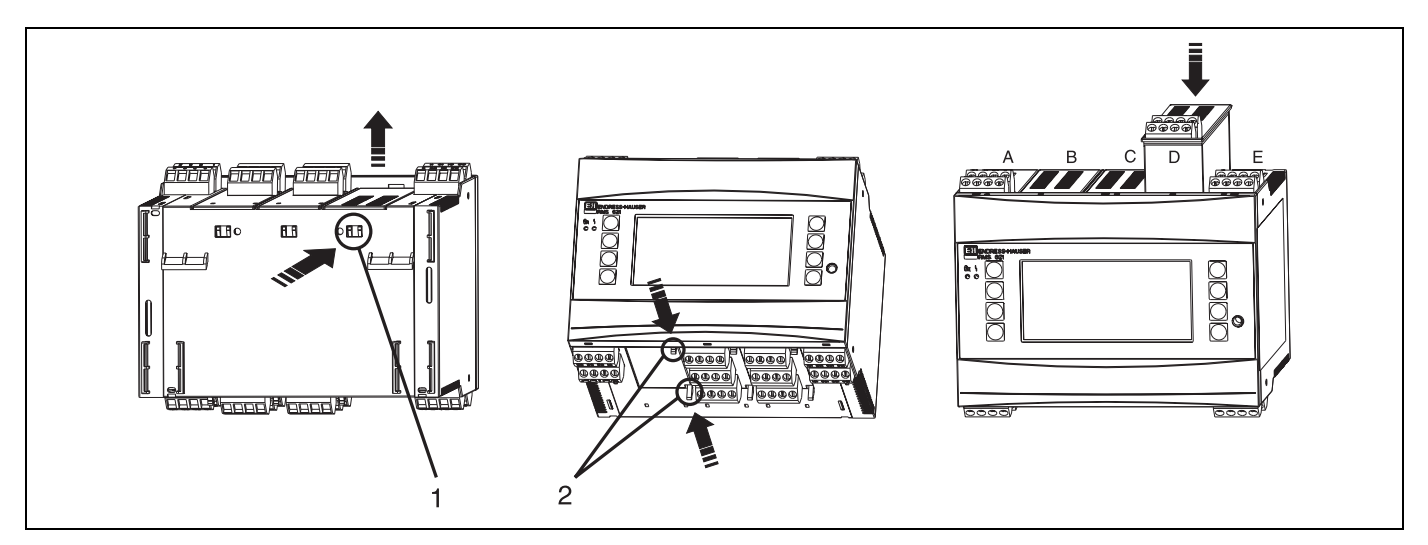

Fig. 5: Instalación de una tarjeta de expansión (a modo de ejemplo)

Pos. 1: pestaña de sujeción en la parte posterior de la unidad Pos. 2: pestañas de sujeción en la parte inferior de la unidad Pos. A - E: designación de la conexión del slot

# 3.3 Control de instalación

Al utilizar tarjetas de expansión compruebe que las mismas estén bien insertadas en los lugares de inserción de la unidad.

#### Aviso!

Al emplear la unidad como contador de energía deben tenerse en cuenta durante la instalación las prescripciones para el montaje EN 1434, apartado 6. Esto también incluye la instalación de los sensores de caudal y de temperatura.

# 4 Cableado

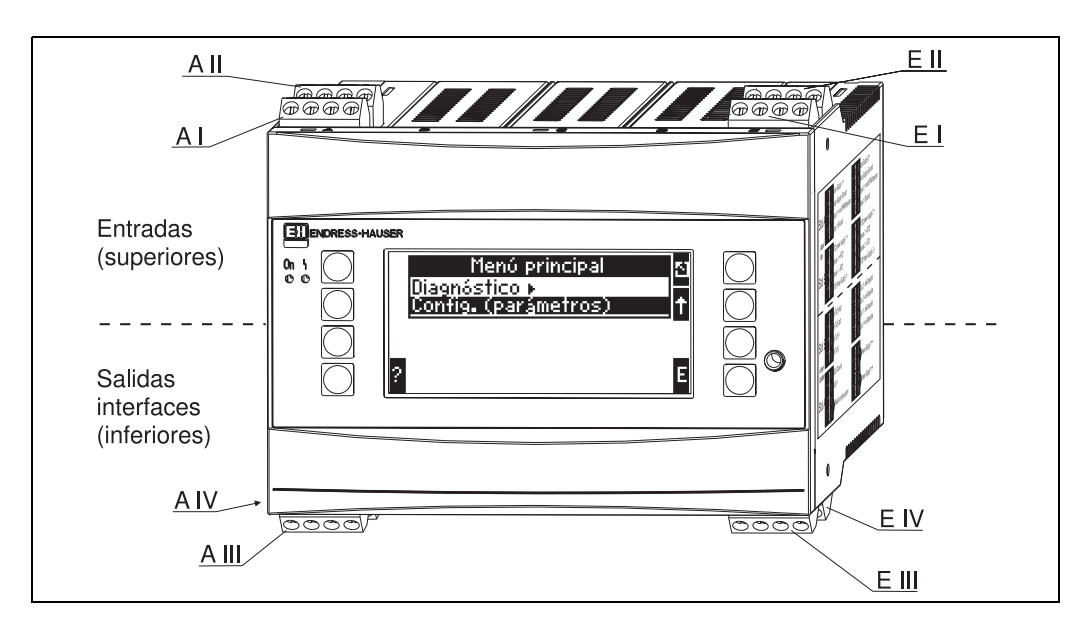

# 4.1 Cableado a simple vista

Fig. 6: Conexión slot (equipo básico)

#### Ocupación de terminales

| Terminal (n.° de pos.) | Ocupación de terminales                                 | Slot                      | Entrada                       |
|------------------------|---------------------------------------------------------|---------------------------|-------------------------------|
| 10                     | + 0/4 hasta 20 mA/PFM/entrada de pulso 1                | A frontal superior (A I)  | Entrada corriente/PFM/pulso 1 |
| 11                     | Masa de señal para 0/4 hasta 20 mA/PFM/entrada de pulso |                           |                               |
| 81                     | Masa alimentación del sensor 1                          |                           |                               |
| 82                     | Alimentación del sensor 1: 24 V                         |                           |                               |
| 110                    | + 0/4 hasta 20 mA/PFM/entrada de pulso 2                | A trasera superior (A II) | Entrada corriente/PFM/pulso 2 |
| 11                     | Masa de señal para 0/4 hasta 20 mA/PFM/entrada de pulso |                           |                               |
| 81                     | Masa alimentación del sensor 2                          |                           |                               |
| 83                     | Alimentación del sensor 2: 24 V                         |                           |                               |
| 1                      | Alimentación 1 + RTD                                    | E frontal superior (E I)  | Entrada RTD 1                 |
| 2                      | Alimentación 1 - RTD                                    |                           |                               |
| 5                      | Sensor 1 + RTD                                          |                           |                               |
| 6                      | Sensor 1 - RTD                                          |                           |                               |
| 3                      | Alimentación 2 + RTD                                    | E superior trasera (E II) | Entrada RTD 2                 |
| 4                      | Alimentación 2 - RTD                                    |                           |                               |
| 7                      | Sensor 2 + RTD                                          |                           |                               |
| 8                      | Sensor 2 - RTD                                          |                           |                               |

| Terminal (n.° de pos.) | Ocupación de terminales          | Slot                                                 | Salida - interfaz                 |
|------------------------|----------------------------------|------------------------------------------------------|-----------------------------------|
| 101                    | + RxTx 1                         | E frontal inferior <b>(E III)</b>                    | RS485                             |
| 102                    | - RxTx 1                         |                                                      |                                   |
| 103                    | + RxTx 2                         |                                                      | RS485 (opcional)                  |
| 104                    | - RxTx 2                         |                                                      |                                   |
| 131                    | Salida + 0/4 hasta 20 mA/pulso 1 | E inferior trasera (E IV)                            | Salida corriente/pulso 1          |
| 132                    | Salida - 0/4 hasta 20 mA/pulso 1 |                                                      |                                   |
| 133                    | Salida + 0/4 hasta 20 mA/pulso 2 |                                                      | Salida corriente/pulso 2          |
| 134                    | Salida - 0/4 hasta 20 mA/pulso 2 |                                                      |                                   |
| 52                     | Relé común (COM)                 | A frontal inferior (A III)                           | Relé 1                            |
| 53                     | Relé abierto normal (NO)         |                                                      |                                   |
| 91                     | Masa alimentación del sensor     |                                                      | Alimentación del sensor adicional |
| 92                     | Alimentación del sensor + 24 V   |                                                      |                                   |
| L/L+                   | L para CA<br>L+ para CC          | A inferior trasera <b>(A IV)</b><br>Energía auxiliar |                                   |
| N/L-                   | N para CA<br>L- para CC          |                                                      |                                   |

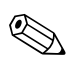

ഗ്ര

#### Aviso!

Las entradas de corriente/PFM/pulso o RTD del mismo slot no tienen separación galvánica. Entre las entradas y salidas en diferentes slots mencionadas anteriormente hay una corriente de reposo de 500 V. Los terminales con el mismo nombre están equilibrados internamente (terminales 11 y 81).

# 4.2 Conexión de la unidad de medición

### Atención!

No instalar ni cablear la unidad bajo tensión de alimentación. Si no tiene esto en cuenta, pueden producirse daños en componentes electrónicos.

| Esquema de las conexiones superiores (entradas)                                                                                                    |                           | Esquema de las conexiones inferiores (salidas, interfaces)                                                                                                    |     |
|----------------------------------------------------------------------------------------------------|---------------------------|----------------------------------------------------------------------------------------------------|-----|
| Esquema de las conexiones superiores (entradas)         Presión       Cerabar S         1+       2-         (pasivo)         A       B         C       D         Tarjetas       de expansión (opcional)         Image: Color of the second second s | E<br>3 7 8 4<br>0 1 5 6 2 | Esquema de las conexiones inferiores (salidas, interfaces)         Salidas de pulso y corriente (activa         A       B       C         Tarjetas       C       D         Image: Construction of the second second seco | 35) |
| 26+ 27-<br>Caudal 50/53 (activo)                                                                                                    | Sensor<br>temp.           | 9         92         63         52           Interfaces<br>(p. ej. PROFIBUS)                                                                                                    | S)  |

### 4.2.1 Conexión de la energía auxiliar

#### Atención!

- Antes de cablear la unidad compruebe que la tensión de alimentación coincide con los datos de la placa de características.
- En la versión de 90 hasta 250 V CA (conexión a la red) debe estar instalado en la línea de alimentación cerca de la unidad (de fácil acceso) un interruptor caracterizado como dispositivo de separación, así como un mecanismo de protección contra sobrecorriente (corriente nominal ≤ 10 A)

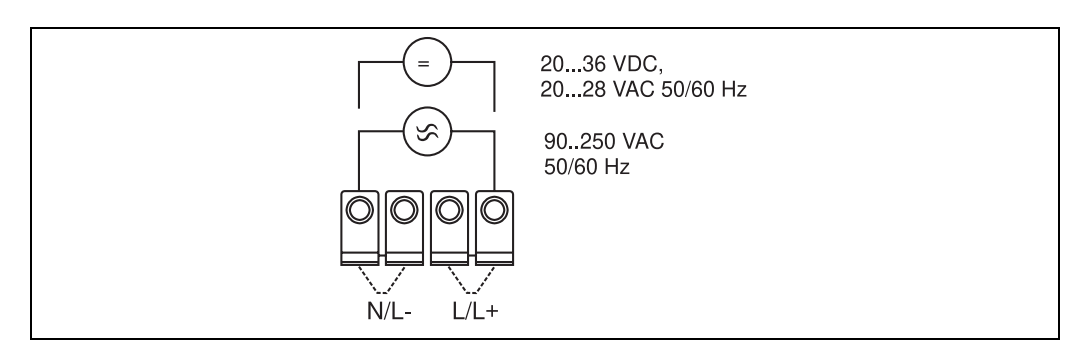

Fig. 7: Conexión de la energía auxiliar

### 4.2.2 Conexión de sensores externos

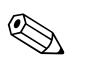

### Aviso!

Se pueden conectar al aparato sensores activos y pasivos de señal análoga, PFM o de pulso y sensores RTD.

Los terminales de conexión, en función del tipo de señal de cada sensor, se pueden elegir libremente, por lo que el contador de energía puede emplearse de forma muy flexible. Esto quiere decir que los terminales no están ligados al tipo de sensor, p. ej. sensor de caudal – terminal 11, sensor de presión – terminal 12, etc. Si la unidad se emplea como contador de energía conforme a EN 1434, rigen las prescripciones de conexión mencionadas en dicha norma.

### Sensores activos

Modo de conexión de un sensor activo (es decir, suministro de corriente externo).

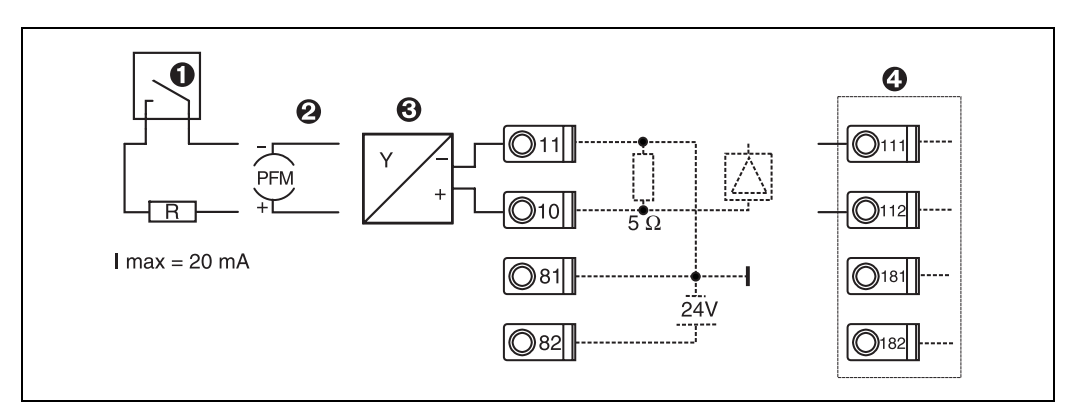

Fig. 8: Conexión de un sensor activo, p. ej. en la entrada 1 (slot A I).

Pos. 1: señal de pulso

Pos. 2: señal PFM

Pos. 3: transmisor de 2 líneas (de 4 a 20 mA)

Pos. 4: conexión de un sensor activo, p. ej. tarjeta da ampliación Universal opcional en slot B (slot B I,  $\rightarrow$  Fig. 13)

#### Sensores pasivos

Modo de conexión de sensores alimentados por la fuente integrada en la unidad.

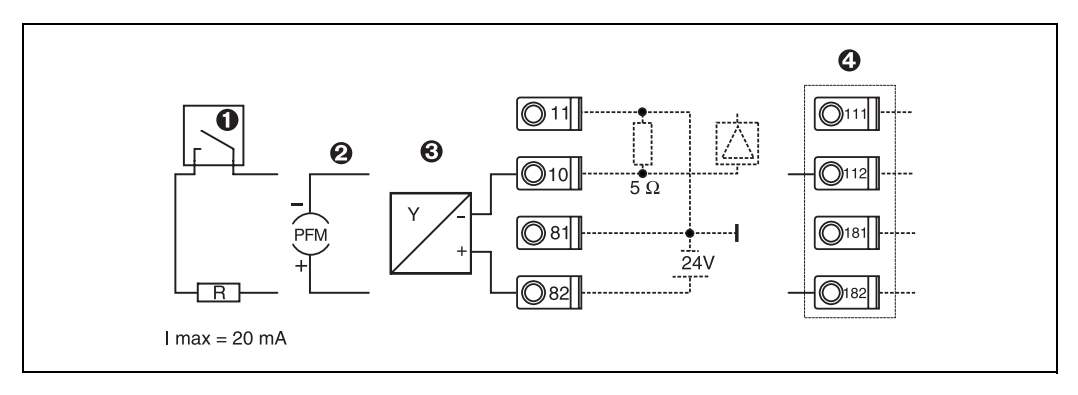

Fig. 9: Conexión de un sensor pasivo, p. ej. en la entrada 1 (slot A I).

Pos. 1: señal de pulso

Pos. 2: señal PFM

Pos. 3: transmisor de 2 líneas (4-20 mA)

Pos. 4: conexión de un sensor pasivo, p. ej. tarjeta da ampliación Universal opcional en slot B (slot B I, → Fig. 13)

#### Sensores de temperatura

Conexión para Pt100, Pt500 y Pt1000

#### Aviso!

Los terminales 1 y 5 (3 y 7) deben equilibrarse mediante tres sensores guía al conectarse (véase Fig. 10).

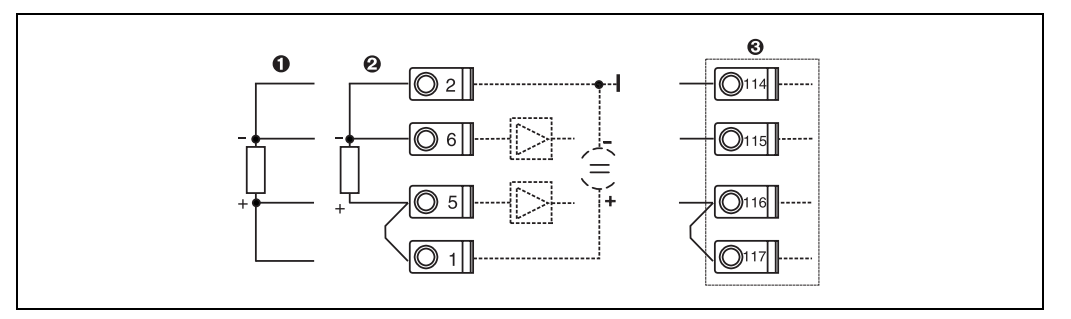

Fig. 10: Conexión del sensor de temperatura, p. ej. en la entrada 1 (slot E I)

Pos. 1: entrada de 4 líneas

Pos. 2: entrada de 3 líneas Pos. 3: entrada de 3 líneas, p. ej. tarjeta de expansión opcional para temperatura en slot B (slot B I,  $\rightarrow$  Fig. 13)

#### Aparatos específicos E+H

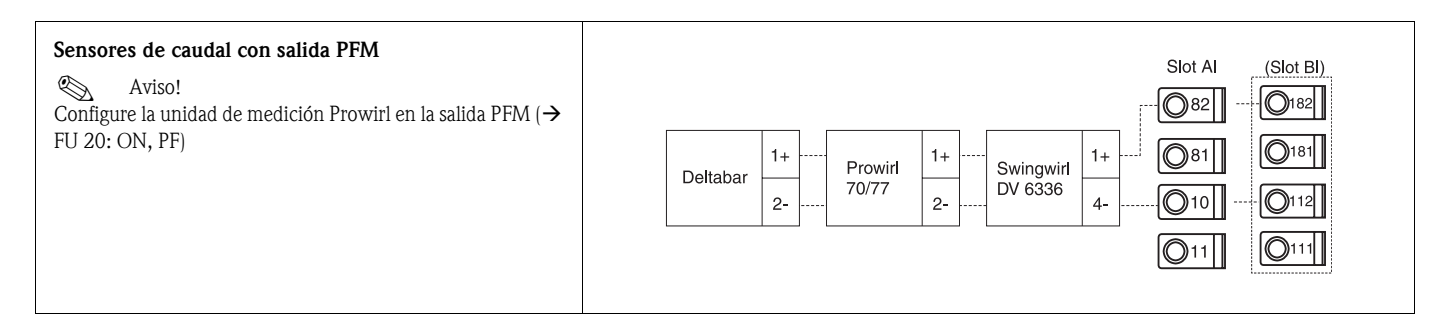

| Sensor de caudal con salida Open Collector<br>Seleccione un resistor adicional R correspondiente, de<br>manera que no se supere $I_{máx.} = 20$ mA.                                                                                                    | Swingwirl         14+         Promag         24         R         Slot AI         (Slot BI)           DMV 6331         11-         50/53         25         0         0         0         0         11           010         011         011         011         0         0         0         0         0         0         0         0         0         0         0         0         0         0         0         0         0         0         0         0         0         0         0         0         0         0         0         0         0         0         0         0         0         0         0         0         0         0         0         0         0         0         0         0         0         0         0         0         0         0         0         0         0         0         0         0         0         0         0         0         0         0         0         0         0         0         0         0         0         0         0         0         0         0         0         0         0         0         0         0         0         0 |
|----------------------------------------------------------------------------------------------------|----------------------------------------------------------------------------------------------------|
| Sensor de caudal con salida de corriente pasiva (de 4 hasta 20 mA)                                                                                                    | $\begin{array}{c c} Slot AI & (Slot BI) \\ \hline \bigcirc 82 \\ \hline \hline \hline \\ 2- \end{array} & \begin{array}{c} 1+ & & \\ \hline \\ 70/77 \\ 2- \end{array} & \begin{array}{c} 1+ & & \\ \hline \\ 2- & & \end{array} & \begin{array}{c} 1+ & & \\ \hline \\ 70/77 \\ 2- \end{array} & \begin{array}{c} 1+ & & \\ \hline \\ 2- & & \end{array} & \begin{array}{c} 0181 \\ \hline \\ 0181 \\ \hline \\ 0V 6336 \\ 4- \end{array} & \begin{array}{c} 010 \\ \hline \\ 011 \\ \end{array} & \begin{array}{c} 0112 \\ \hline \\ 0111 \\ \end{array} & \begin{array}{c} 0111 \\ \hline \\ 0111 \\ \end{array} \end{array}$                                                                                                    |
| Sensor de caudal con salida de corriente activa (de 0/4<br>hasta 20 mA)                                                                                                    | Slot AI       (Slot BI)            Ø82           Ø182             Ø81           Ø181             Ø0/33           27-             Ø10           O11             Ø10           O11             Ø10           O11             Ø10           Ø11                                                                                                    |
| <ul> <li>Sensor de caudal con salida de corriente activa y salida de frecuencia pasiva (medición del caudal bidireccional)</li> <li>Aviso!</li> <li>Seleccione un resistor adicional R correspondiente de manera que no se supere I<sub>máx.</sub> = 20 mA.</li> <li>Pos. A: señal de dirección</li> <li>Pos. B: caudal</li> </ul> | $\begin{array}{c ccccccccccccccccccccccccccccccccccc$                                                                                                    |
| Sensor de temperatura a través de un cabezal transmi-<br>sor de temperatura (de 4 hasta 20 mA)                                                                                                    | Slot AI (Slot BI)<br>                                                                                                    |

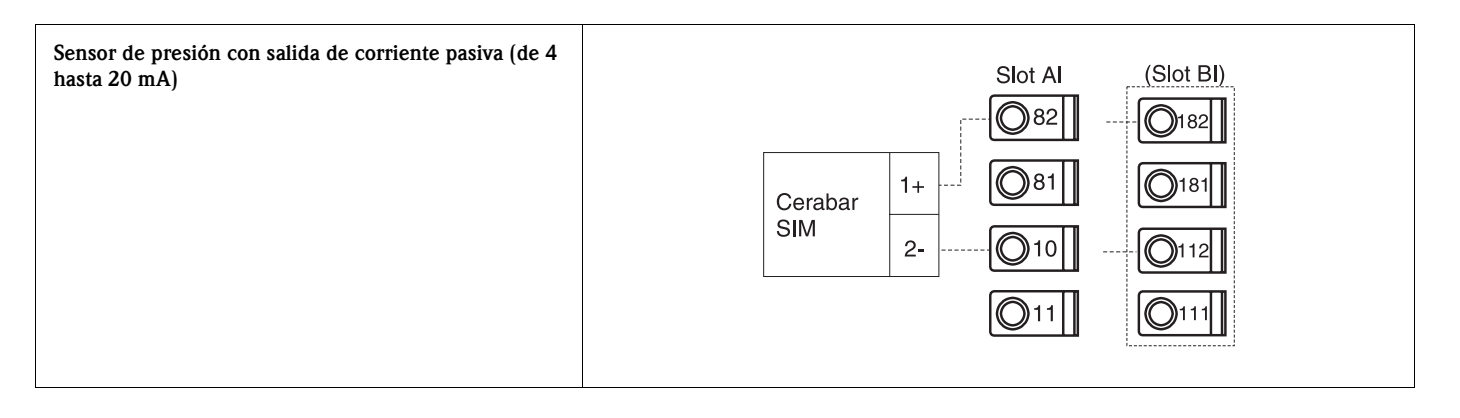

### 4.2.3 Conexión de salidas

La unidad dispone de dos salidas de separación galvánica que se pueden configurar como salida analógica o salida de pulso activa. Además dispone de una salida para la conexión de un relé así como de un suministro de convertidor de medición. Con tarjetas de expansión integradas se amplía el número de salidas (v. cap. 4.2.4).

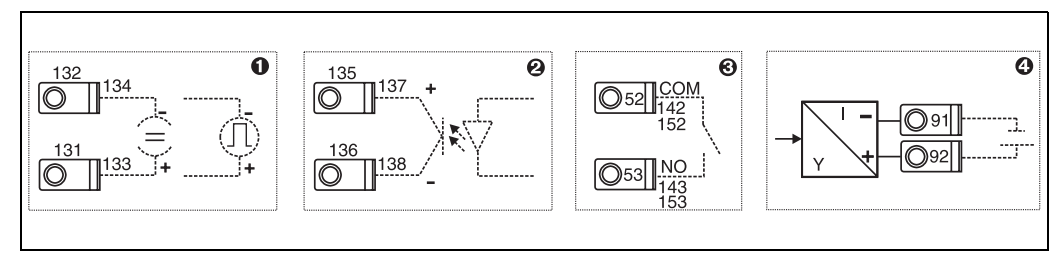

Fig. 11: Conexión de salidas

Pos. 1: salidas de pulso y corriente (activa) Pos. 2: salida de pulso pasiva (Open Collector) Pos. 3: salida relé (cierre), p. ej. slot A III (slot BIII, CIII, DIII en tarjeta de expansión opcional) Pos. 4: salida suministro del convertidor de medición

#### Conexión de interfaces

■ Conexión RS232

El RS232 se contacta mediante el cable de interfaz y la hembrilla situada en la parte delantera de la carcasa.

- Conexión RS485
- Opcional: interfaz RS485 adicional

Bornes de enchufe 103/104, la interfaz se mantiene activa mientras no se utilice la interfaz RS232.

■ Conexión PROFIBUS

Conexión opcional del contador de energía al PROFIBUS DP mediante la interfaz de serie RS485 con módulo externo HMS AnyBus Communicator for Profibus (v. cap. 8 "Accesorios").

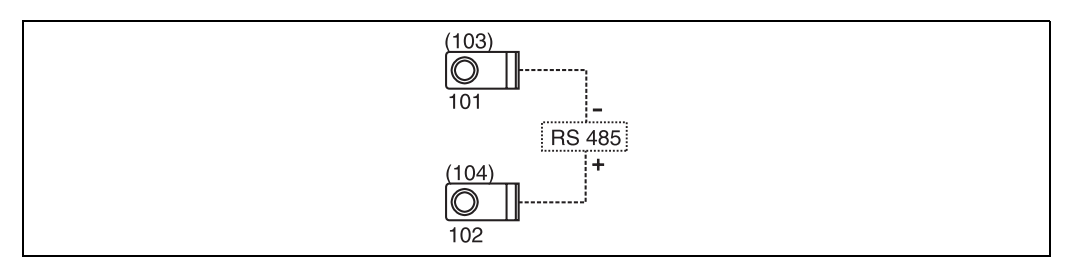

Fig. 12: Conexión de interfaces

## 4.2.4 Conexión de tarjetas de expansión

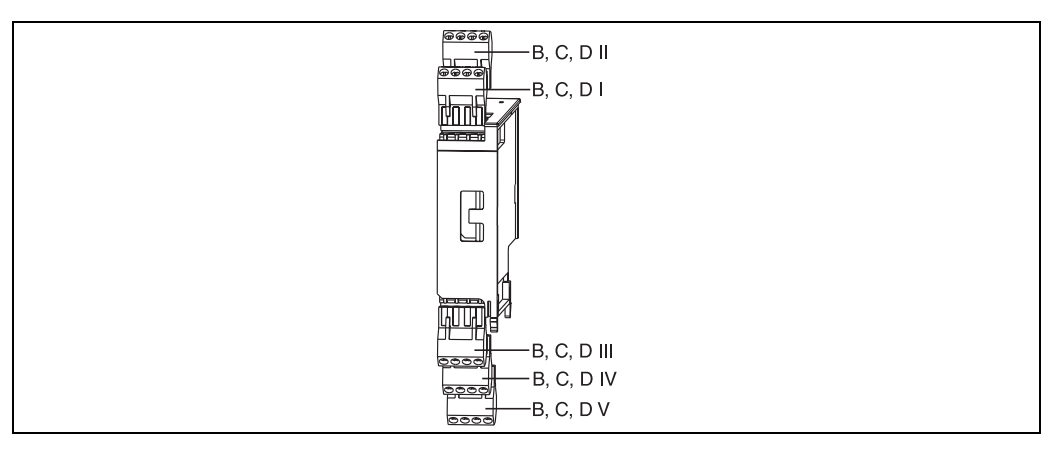

*Fig. 13: Tarjeta de expansión con terminales* 

#### Ocupación de terminales de la tarjeta de expansión Universal

| Terminal (n.° de pos.) | Ocupación de terminales                                 | Slot                        | Salida y entrada                |
|------------------------|---------------------------------------------------------|-----------------------------|---------------------------------|
| 182                    | Alimentación del sensor 1: 24 V                         | B, C, D frontal superior (B | Entrada corriente/PFM/pulso 1   |
| 181                    | Masa alimentación del sensor 1                          |                             |                                 |
| 112                    | + 0/4 hasta 20 mA/PFM/entrada de pulso 1                |                             |                                 |
| 111                    | Masa de señal para 0/4 hasta 20 mA/PFM/entrada de pulso |                             |                                 |
| 183                    | Alimentación del sensor 2: 24 V                         | B, C, D superior trasero (B | Entrada corriente/PFM/pulso 2   |
| 181                    | Masa alimentación del sensor 2                          | — II, C II, D II)           |                                 |
| 113                    | + 0/4 hasta 20 mA/PFM/entrada de pulso 2                |                             |                                 |
| 111                    | Masa de señal para 0/4 hasta 20 mA/PFM/entrada de pulso |                             |                                 |
| 142                    | Relé 1 común (COM)                                      | B, C, D frontal inferior (B | Relé 1                          |
| 143                    | Relé 1 abierto normal (NO)                              | III, C III, D III)          |                                 |
| 152                    | Relé 2 común (COM)                                      |                             | Relé 2                          |
| 153                    | Relé 2 abierto normal (NO)                              |                             |                                 |
| 131                    | Salida + 0/4 hasta 20 mA/pulso 1                        | B, C, D inferior central (B | Salida corriente/pulso 1 activa |
| 132                    | Salida - 0/4 hasta 20 mA/pulso 1                        |                             |                                 |
| 133                    | Salida + 0/4 hasta 20 mA/pulso 2                        |                             | Salida corriente/pulso 2 activa |
| 134                    | Salida - 0/4 hasta 20 mA/pulso 2                        |                             |                                 |
| 135                    | + Salida de pulso 3 (Open collector)                    | B, C, D inferior trasero (B | Salida de pulso pasiva          |
| 136                    | - Salida de pulso 3                                     | v, c v, d v)                |                                 |
| 137                    | + Salida de pulso 4 (Open collector)                    |                             | Salida de pulso pasiva          |
| 138                    | - Salida de pulso 4                                     |                             |                                 |

#### Ocupación de terminales de la tarjeta de expansión para temperatura

| Terminal (n.° de<br>pos.) | Ocupación de terminales | Slot                        | Salida y entrada |
|---------------------------|-------------------------|-----------------------------|------------------|
| 117                       | Alimentación 1 + RTD    | B, C, D frontal superior (B | Entrada RTD 1    |
| 116                       | Sensor 1 + RTD          | I, C I, D I)                |                  |
| 115                       | Sensor 1 - RTD          |                             |                  |
| 114                       | Alimentación 1 - RTD    |                             |                  |

| Terminal (n.° de pos.) | Ocupación de terminales              | Slot                        | Salida y entrada                |
|------------------------|--------------------------------------|-----------------------------|---------------------------------|
| 121                    | Alimentación 2 + RTD                 | B, C, D superior trasero (B | Entrada RTD 2                   |
| 120                    | Sensor 2 + RTD                       | II, C II, D II)             |                                 |
| 119                    | Sensor 2 - RTD                       |                             |                                 |
| 118                    | Alimentación 2 - RTD                 |                             |                                 |
| 142                    | Relé 1 común (COM)                   | B, C, D frontal inferior (B | Relé 1                          |
| 143                    | Relé 1 abierto normal (NO)           | III, C III, D III)          |                                 |
| 152                    | Relé 2 común (COM)                   |                             | Relé 2                          |
| 153                    | Relé 2 abierto normal (NO)           |                             |                                 |
| 131                    | Salida + 0/4 hasta 20 mA/pulso 1     | B, C, D inferior central (B | Salida corriente/pulso 1 activa |
| 132                    | Salida - 0/4 hasta 20 mA/pulso 1     | IV, C IV, D IV)             |                                 |
| 133                    | Salida + 0/4 hasta 20 mA/pulso 2     |                             | Salida corriente/pulso 2 activa |
| 134                    | Salida - 0/4 hasta 20 mA/pulso 2     |                             |                                 |
| 135                    | + Salida de pulso 3 (Open collector) | B, C, D inferior trasero (B | Salida de pulso pasiva          |
| 136                    | - Salida de pulso 3                  | V, C V, D V)                |                                 |
| 137                    | + Salida de pulso 4 (Open collector) |                             | Salida de pulso pasiva          |
| 138                    | - Salida de pulso 4                  |                             |                                 |

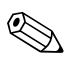

### Aviso!

Las entradas de corriente/PFM/pulso o RTD del mismo slot no tienen separación galvánica. Entre las entradas y salidas en diferentes slots mencionadas anteriormente hay una corriente de reposo de 500 V. Los terminales con el mismo nombre están equilibrados internamente. (terminales 111 y 181)

### 4.2.5 Conexión de la unidad de visualización/manejo remota

#### Descripción del funcionamiento

La pantalla remota representa un complemento innovador para los potentes aparatos sobre rieles de perfil de sombrero RMX 621. Al usuario se le ofrece la posibilidad de instalar la unidad operativa de forma óptima desde el punto de vista de la técnica de montaje, así como de montar la unidad de pantalla y servicio en un lugar de fácil acceso y manejo. La pantalla se puede conectar a un aparato de rieles de perfil de sombrero tanto sin la unidad de pantalla y servicio integrada, como con dicha unidad integrada. Para la unión de la pantalla remota con la unidad se ha incluido un cable de cuatro polos. No se requieren más componentes.

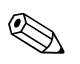

#### Aviso!

En un aparato con rieles de perfil de sombrero sólo se puede montar una unidad de visualización/ manejo respectivamente y viceversa (de punto a punto).

#### Instalación/dimensiones

Indicaciones de instalación:

- El lugar de instalación deber estar libre de vibraciones.
- La temperatura ambiental permitida durante el servicio de medición es de -20 hasta +60°C.
- Proteger la unidad del calor.

Manera de proceder para el montaje en panel:

- 1. Encárguese de tener un hueco de 138+1,0 x 68+0,7 mm (según DIN 43700); la profundidad de instalación es de 45 mm.
- 2. Empuje la unidad con anillo obturador por delante a través del hueco.
- 3. Mantenga la unidad horizontal y empuje con una presión uniforme el marco de fijación por la parte posterior de la carcasa contra el panel hasta que encastren las abrazaderas. Controle la posición simétrica del marco de sujeción.

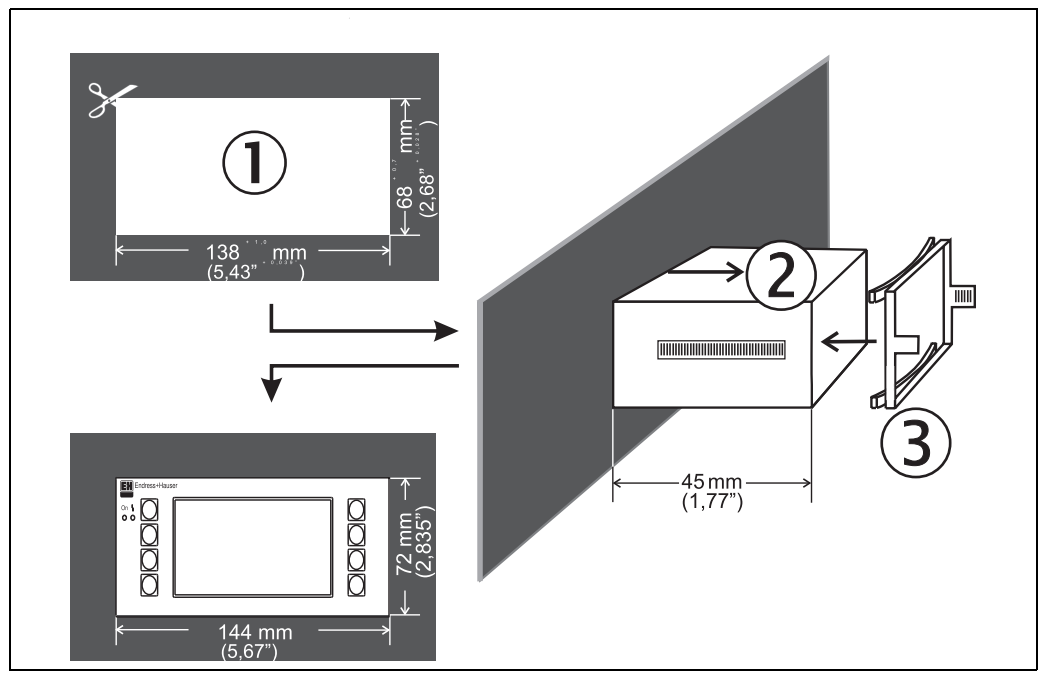

Fig. 14: Montaje en panel

#### Cableado

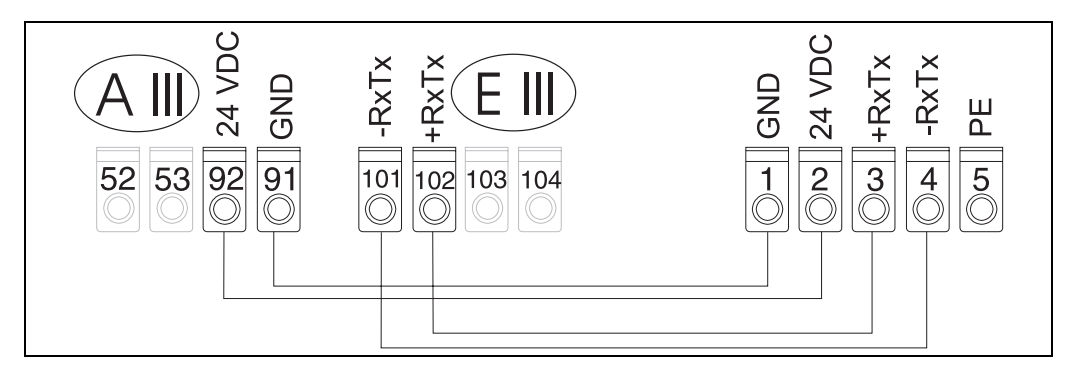

Fig. 15: Esquema de terminales de la unidad de visualización/manejo remota

La unidad de visualización/manejo remota se conecta directamente al equipo básico mediante el cable incluido en el envío.

# 4.3 Control de conexión

Realice el siguiente control tras la instalación de la unidad:

| Estado y especificaciones de la unidad                                                              | Indicaciones                                                                           |
|----------------------------------------------------------------------------------------------------|----------------------------------------------------------------------------------------|
| ¿Están dañados la unidad o los cables (control visual)?                                             | -                                                                                      |
| Conexión eléctrica                                                                                  | Indicaciones                                                                           |
| ¿Coincide la tensión de alimentación con los datos de la placa de características?                  | De 90 hasta 250 V CA (50/60<br>Hz)De 20 hasta 36 V CCDe 20<br>hasta 28 V CA (50/60 Hz) |
| ¿Están en su posición correcta todos los terminales? ¿Es correcta la codificación de cada terminal? | -                                                                                      |
| ¿Los cables montados están a tensión cero?                                                          | -                                                                                      |
| ¿Están conectados correctamente los cables de energía auxiliar y de señal?                          | Véase esquema de conexiones<br>en la carcasa                                           |
| ¿Están bien apretados todos los tornillos?                                                          | -                                                                                      |

# 5 Manejo

# 5.1 Elementos de visualización y manejo

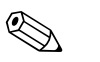

Aviso!

La unidad ofrece, según la aplicación y tipo de aparato, una gran diversidad de opciones de configuración y de funciones software.

Al programar la unidad dispone para casi todos los parámetros de configuración de un texto de ayuda que podrá visualizar al pulsar la tecla "?". (Los textos de ayuda los puede activar en cada menú). Considere que las siguientes opciones de configuración se describen sobre un equipo básico (sin tarjetas de expansión).

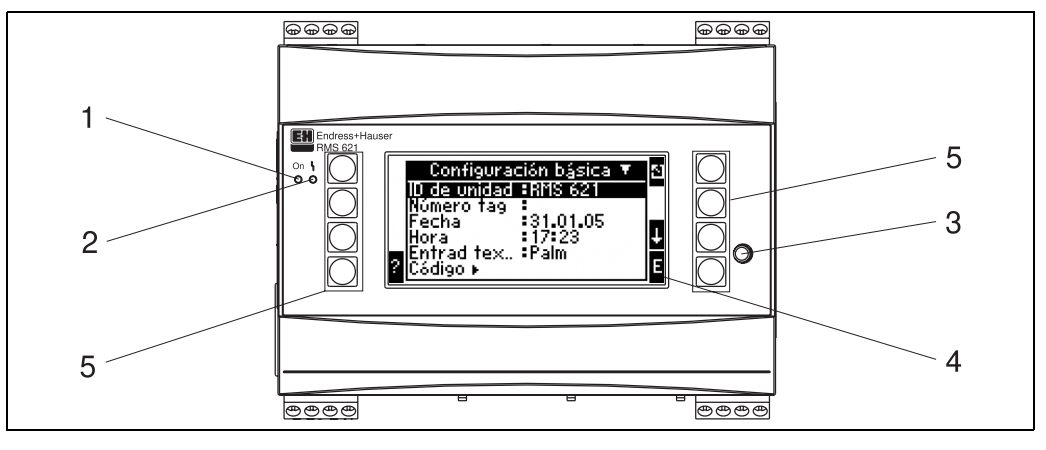

Fig. 16: Elementos de visualización y manejo

Pos. 1: indicación de servicio: LED verde, se enciende cuando hay tensión de alimentación.

Pos. 2: indicación de error: LED rojo, estados de servicio conforme a NAMUR NE 44

Pos. 3: conexión a una interfaz de serie: hembrilla para conexión PC para la parametrización de la unidad y lectura del valor de medición con el software para PC

Pos. 4: pantalla matricial 132 x 64 con textos de diálogo para la configuración, así como para la representación de los valores de medición, valores límite y avisos de error. El fondo cambia de azul a rojo en caso de haber un error. El tamaño de los iconos representados depende del número de valores de medición que deban visualizarse (véase cap. 6.4.3 "Configuración pantalla").

Pos. 5: teclas de entrada; ocho teclas individuales que responden a diferentes funciones según la posición del menú. La funcionalidad actual de las teclas se muestra en la pantalla. Sólo responden a funciones o son utilizables las teclas que se requieran en cada menú.

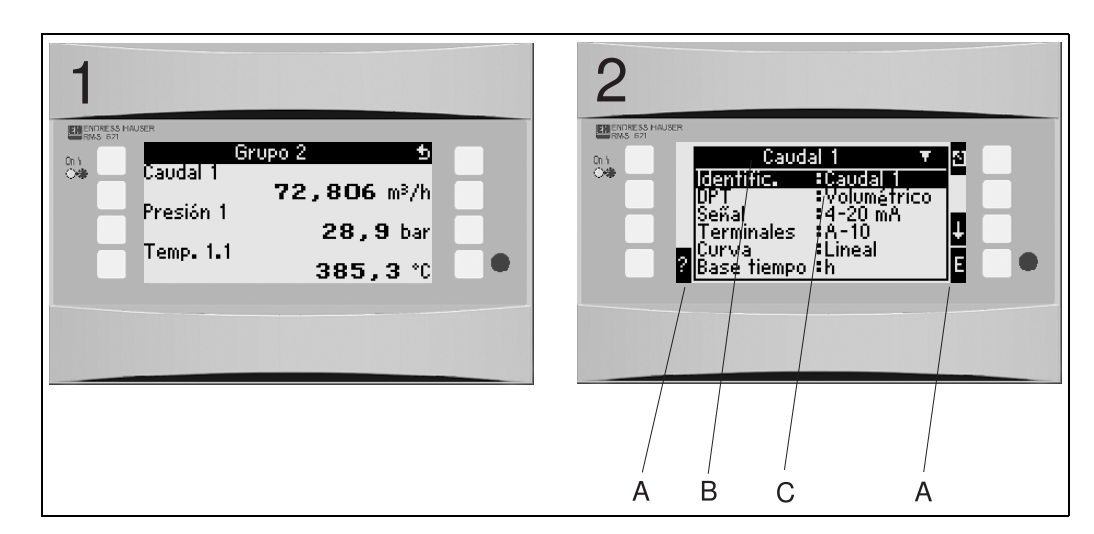

### 5.1.1 Visualización

Fig. 17: Visualización del contador de energía

Pos.: 1: pantalla con valores de medición

Pos.: 2: pantalla con posición del menú/configuración

- A: líneas de símbolos de las teclas

- B: menú de configuración actual

- C: menú de configuración activado para la selección (destacado en negro).

## 5.1.2 Símbolos de teclas

| Símbolo de tecla | Función                                                                                                    |
|------------------|----------------------------------------------------------------------------------------------------|
| Е                | Cambio en los submenús y selección de posiciones de manejo. Editar y confirmar valores configurados.                                                                                  |
| 2                | Abandonar la máscara de edición actual o la posición de menú activa sin guardar los cam-<br>bios.                                                                                     |
| $\uparrow$       | Desplaza el cursor una celda o carácter hacia arriba.                                                                                                    |
| $\downarrow$     | Desplaza el cursor una celda o carácter hacia abajo.                                                                                                    |
| $\rightarrow$    | Desplaza el cursor un carácter hacia la derecha.                                                                                                    |
| ←                | Desplaza el cursor un carácter hacia la izquierda.                                                                                                    |
| ?                | En caso de existir un texto de ayuda para el parámetro de configuración, se indica mediante el símbolo de interrogación. Al pulsar esta tecla de función aparecerá el texto de ayuda. |
| AB               | Cambia al modo de edición del teclado Palm                                                                                                    |
| ij/iJ            | Tecla para escribir en mayúsculas o minúsculas (sólo en Palm)                                                                                                    |
| 1/2              | Tecla para la introducción numérica (sólo en Palm)                                                                                                    |

# 5.2 Manejo in situ

### 5.2.1 Introducción de texto

Para la introducción de texto dispone de dos opciones (véase: **Configuración**  $\rightarrow$  **Config. básica**  $\rightarrow$  **Entrad texto**):

a) Estándar: los símbolos individuales (letras, cifras, etc.) del campo de texto se definen al peinar la secuencia de caracteres con las flechas arriba/abajo hasta encontrar el carácter adecuado.b) Teclado Palm: para la introducción de texto se muestra un teclado visual. Los caracteres de este

teclado se seleccionan con las teclas flecha. (véase "Configuración  $\rightarrow$  Config. básica")

#### Utilización del teclado Palm

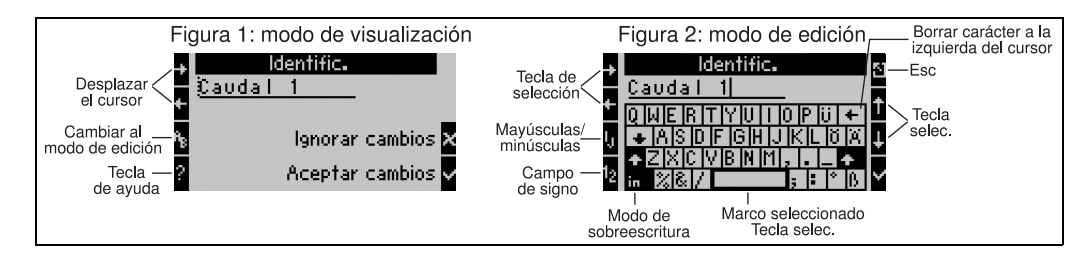

Fig. 18: Ej.: editar una designación con el teclado Palm

- 1. Desplazar con las teclas de flecha el cursor a la derecha del carácter donde se desea introducir un nuevo carácter. En caso de querer eliminar el texto completo y escribir de nuevo, desplazar el cursor completamente hacia la derecha. (v. Fig. 18, figura 1)
- 2. Pulsar el teclado AB para ir al modo de edición
- 3. Con las teclas ij/IJ y ½ seleccionar el teclado con letras mayúsculas o minúsculas. (v. Fig. 18, figura 2)
- 4. Seleccionar la tecla deseada con la ayuda de las teclas flecha y confirmar con el signo de verificación. En caso de querer eliminar el texto, seleccionar la tecla superior derecha. (v. Fig. 18, figura 2)
- 5. Editar otros caracteres de esta manera hasta haber introducido el texto completo.
- 6. Pulsar la tecla Esc para cambiar del modo de edición al modo de visualización y adoptar la modificación con la tecla del signo de verificación. (v. Fig. 18, figura 1)

Indicaciones

- En el modo de edición (v. Fig. 18, figura 2) no se puede mover el cursor. Cambie con la tecla Esc a la ventana anterior (v. Fig. 18, figura 1) para mover el cursor sobre el carácter que quiera modificar. Vuelva a pulsar la tecla AB.
- Funciones de teclas especiales: Tecla in: cambiar al modo de sobreescritura Tecla (superior derecha): borrar caracteres

### 5.2.2 Bloquear la parametrización

Se puede bloquear la parametrización en su totalidad mediante un código de cuatro caracteres para evitar el acceso no autorizado. Este código se adjudica en el submenú: **Config. básica**  $\rightarrow$  **Código**. Todos los parámetros se siguen manteniendo a la vista. Para modificar el valor de un parámetro se requiere el código de usuario.

Junto al código de usuario existe un código de valor límite. Tras introducir este código sólo se pueden modificar los valores límite.

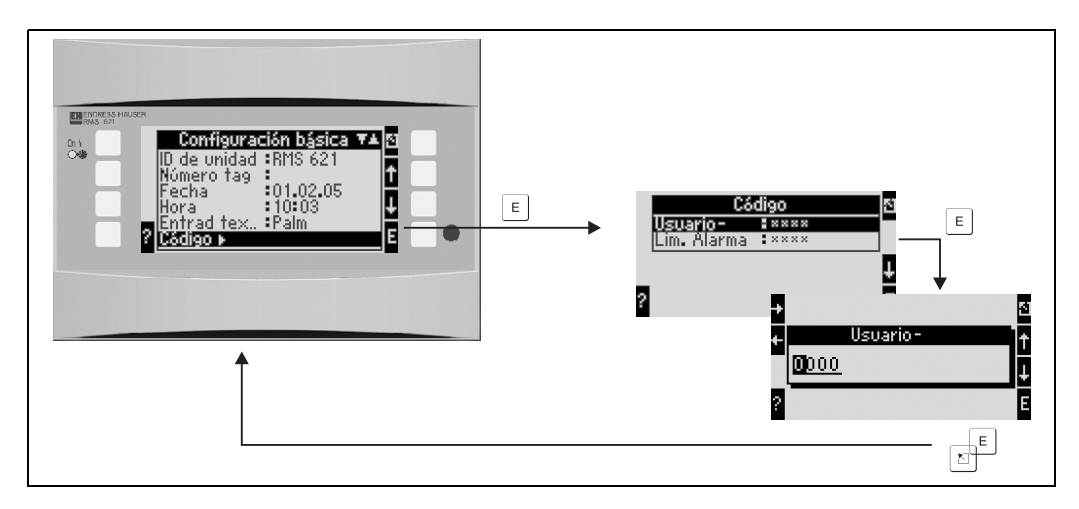

Fig. 19: Configuración del código de usuario

### 5.2.3 Ejemplo de manejo

Encontrará una descripción detallada del manejo in situ con el ejemplo de una aplicación en el cap. 6.4 "Aplicaciones específicas de usuario".

# 5.3 Representación de los mensajes de error

La unidad diferencia básicamente dos tipos de errores:

- *Error de sistema:* este grupo abarca todos los fallos de la unidad, p. ej. fallos en la comunicación, del hardware, etc. Los errores del sistema se señalizan siempre por **mensajes de error**.
- *Error de proceso:* este grupo abarca todos los errores de aplicación, p. ej. "rebasamiento de rango" incluidas las alarmas de valor límite, etc.

Para errores de proceso se puede regular la reacción del aparato en caso de que se produjesen, es decir, si se visualiza un **mensaje de error** o un **mensaje de indicación**.

Todos los errores de proceso están previamente configurados **de fábrica, como mensaje de indicación** con el cambio de color en la pantalla.

#### Mensajes de error

Una avería se señaliza mediante el cambio de color de la pantalla de azul a rojo y un **signo de ex**clamación (!) en el margen superior de la pantalla. Se muestra el error en texto. Con pulsar una tecla cualquiera confirma la avería. A través del menú del navegador accederá a la lista de errores y al menú principal para eliminar el error si fuera necesario. Cuando aparece un mensaje de error se detienen todas las mediciones y todos los contadores. Las señales de entrada se comportarán según se hayan configurado en el caso de averías (véase cap. 6.3.3 "Menú principal – Configuración"). La unidad retomará sus funciones de medición habituales cuando se hayan subsanado todos los errores.

#### Mensajes de indicación

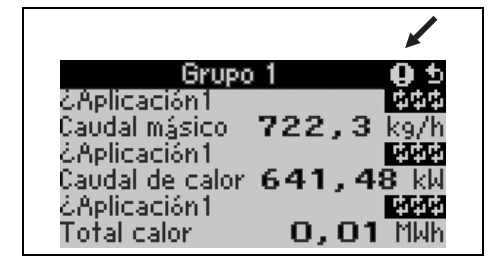

Una indicación se muestra mediante un **signo de exclamación (!)** en la pantalla; de forma opcional también por un cambio de color y la visualización de un mensaje de alarma en la pantalla. El signo de exclamación está situado en el margen superior de la pantalla. Además, algunos errores se señalizan por medio de un símbolo al lado del correspondiente tipo de medición. Las indicaciones no influyen en la medición ni los contadores; dichas indicaciones sólo señalizan la aparición de determinados incidentes (p. ej. rebasamiento de rango).

| Los símbolos aparecen en el margen superior de la pantalla junto al parámetro de visualización afectado por el error. |                                                                  |  |  |
|----------------------------------------------------------------------------------------------------|------------------------------------------------------------------|--|--|
|                                                                                                    | Rebasamiento (x > 20,5 mA) o no alcance (x < 3,8 mA) de la señal |  |  |
| 0                                                                                                    | Error:<br>Existe un error o indicación; → Lista de err.          |  |  |
| <b>\$</b>                                                                                                    | Transición de fase:<br>Se condensa el vapor, el agua borbota     |  |  |

#### Configuración del tipo de error para errores de proceso

Los errores de proceso están definidos de fábrica como mensajes de indicación. El usuario puede modificar el comportamiento de alarma de los errores de proceso, es decir, puede seleccionar que los errores de proceso sean indicados por un mensaje de error.

#### 1. Ajustar Configuración → Config. básica → Comportamiento alarma → Facultativo

2. En el menú de la unidad para entradas (O, P, T), aplicaciones y salidas se pueden definir comportamientos de alarma individuales para las entradas y aplicaciones correspondientes.

Se pueden configurar los siguientes errores de proceso:

- Entradas:
  - Circuito abierto, infracción del sensor/rango de señal
- Aplicaciones: Alarma de vapor saturado, transición de fase

#### Memoria de incidentes

#### Configuración → Diagnóstico → Memoria de incidentes

En la memoria de incidentes se protocolan por orden temporal los 100 últimos incidentes, tales como mensajes de error, indicaciones, valores límite, falla de la alimentación, etc. con hora de registro y valor del contador.

#### Lista de errores

La lista de errores sirve para encontrar rápidamente los fallos actuales de la unidad. En la lista de errores aparecen por orden temporal hasta 10 mensajes de alarma. A diferencia de la memoria de incidentes sólo se muestran los errores actuales, de modo que los errores subsanados desaparecen de la lista.

#### Concepto de error a simple vista

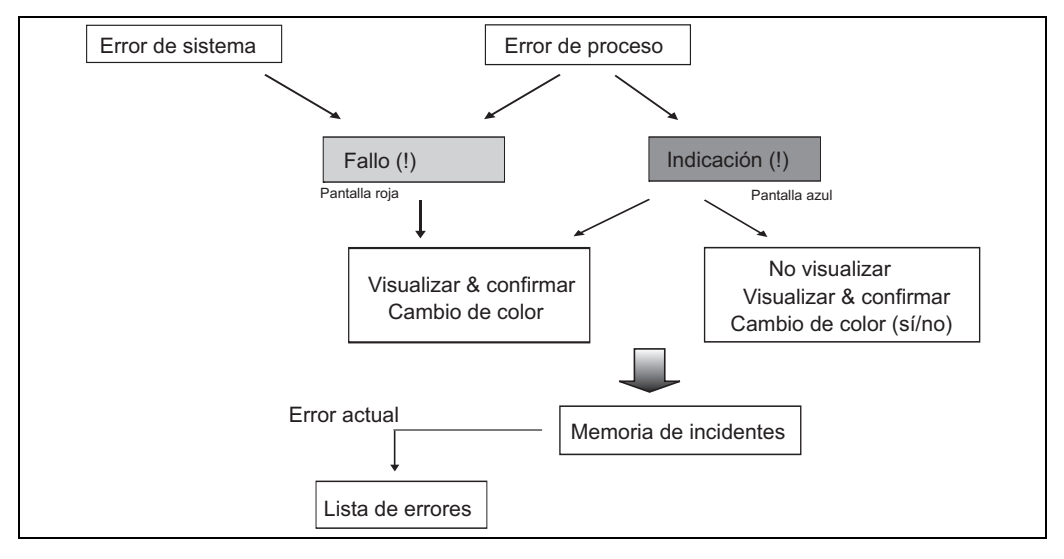

Fig. 20: Modo de proceder en caso de error de sistema o de proceso

# 5.4 Comunicación

En todos los aparatos y versiones se pueden ajustar, modificar y leer los parámetros por medio de la interfaz estándar y la ayuda del software de servicio para PC y un cable de interfaz (véase cap. 8, "Accesorios"'). Esto es recomendable sobre todo cuando se quieran realizar numerosas configuraciones (p. ej. en la primera puesta en servicio).

Opcionalmente existe la posibilidad de lectura de todos los valores de proceso y visualización a través de la interfaz RS485 con un módulo PROFIBUS externo (HMS AnyBus Communicator for PRO-FIBUS-DP), (véase cap. "Accesorios").

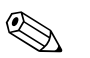

#### Aviso!

Encontrará información detallada acerca de la parametrización de la unidad mediante el software de servicio para PC en el correspondiente manual de instrucciones del soporte de datos.

# 6 Puesta en servicio

# 6.1 Control de instalación

Asegúrese de que se han realizado todos los controles finales antes de poner en funcionamiento la unidad:

- Véase cap. 3.3 "Control de instalació"'
- Lista de control cap. 4.3 "Control de conexión"

# 6.2 Conexión del aparato de medición

## 6.2.1 Equipo básico

Tras instalar la tensión de servicio se enciende el LED verde (= aparato en servicio), si no hay ningún fallo.

- En la primera puesta en servicio de la unidad aparece el requerimiento "Ajustar la unidad por la configuración" en la pantalla. Programe la unidad según la descripción → Cap. 6.3.
- En la puesta en servicio de un aparato previamente configurado o preajustado las mediciones se inician según las configuraciones. En la pantalla aparecen los valores del grupo de visualización actualmente ajustado. Se accede al navegador presionando cualquier tecla (acceso rápido) y desde allí al menú principal (v. cap. 6.3).

### 6.2.2 Tarjetas de expansión

Tras instalar la tensión de servicio la unidad reconoce automáticamente las tarjetas de expansión montadas y conectadas. Ahora puede seguir la petición de configurar las nuevas conexiones o realizar la configuración en otro momento.

### 6.2.3 Unidad de pantalla y servicio remota

La unidad de pantalla y servicio remota está configurada previamente de fábrica: dirección de equipo 01, velocidad de transferencia 56,7k, master RS485. Una vez instalada la tensión de alimentación y tras un breve tiempo de inicialización, el indicador establece de forma autónoma la comunicación con el equipo básico conectado. Asegúrese de que la dirección de unidad del equipo básico y de la visualización remota coinciden.

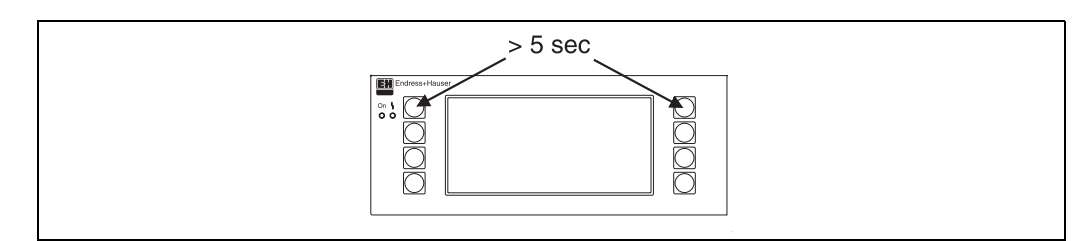

Fig. 21: Iniciar menú de configuración

Se accede al menú de configuración de la unidad de pantalla y servicio pulsando simultáneamente las teclas izquierda y derecha superiores durante un período de 5 segundos. Aquí se pueden ajustar la velocidad de transferencia y la dirección de unidad para la comunicación, así como el contraste/ ángulo de visibilidad de la pantalla. Con la tecla ESC se abandona el menú de configuración de la unidad de visualización/manejo y se accede a la ventana de visualización y al menú principal para la configuración del contador de energía.

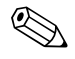

#### Aviso!

El menú de configuración para ajustar la configuración básica de la unidad de visualización/manejo sólo está disponible en inglés.

#### Mensajes de error

Tras conectar o parametrizar el aparato en la unidad de visualización / manejo remota aparece temporalmente el mensaje **"Problema de comunicación"**, hasta que se ha establecido una conexión estable.

En caso de que este mensaje de error aparezca durante el servicio, controle el cableado hacia el contador de energía y asegúrese de que la velocidad de transferencia y la dirección de equipo coinciden con el contador de energía.

# 6.3 Configuración de la unidad

Este capítulo describe todos los parámetros ajustables de la unidad con los correspondientes rangos de valores y configuraciones de fábrica (valores por defecto).

Tenga en cuenta que los parámetros de selección disponibles, como p. ej. el número de terminales, dependen de la versión de la unidad (v. cap. 6.2.2 tarjetas de expansión).

#### Esquema de funcionamiento

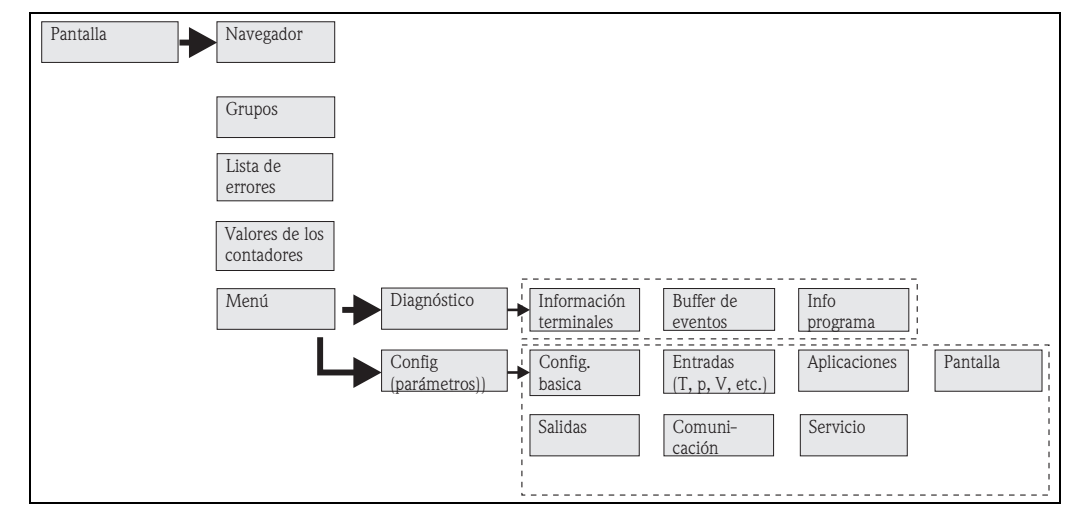

*Fig. 22: Matriz funcional (extracto) para la parametrización in situ del contador de energía. En el anexo encontrará un esquema detallado del funcionamiento.* 

### 6.3.1 Navegador (acceso rápido)

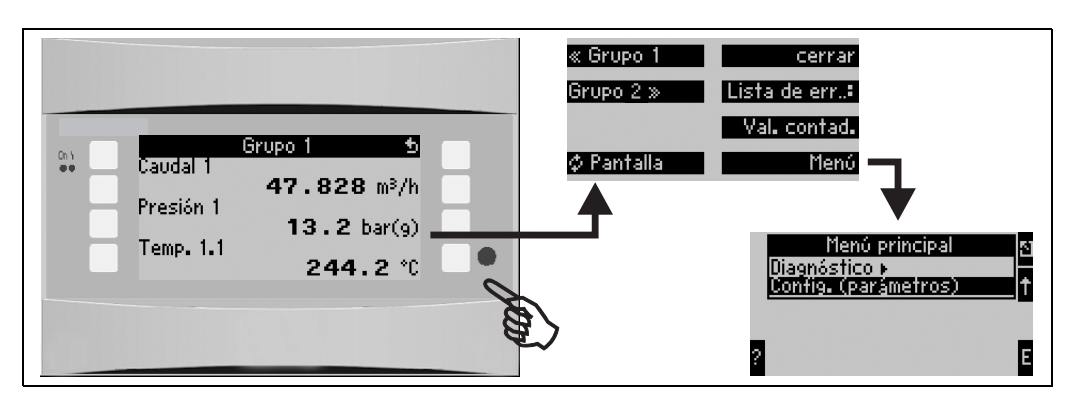

Fig. 23: Acceso rápido a la configuración a través del menú del navegador del contador de energía.

Cuando el contador de energía está en servicio (visualización del valor de medición en la pantalla), al presionar cualquier tecla se abre la ventana de servicio **"Navegador":** el menú del navegador ofrece un acceso rápido a las informaciones y parámetros importantes. Accionando cualquier tecla accede directamente a las siguientes posiciones:

| Función (posición de menú) | Descripción                                                                             |
|----------------------------|-----------------------------------------------------------------------------------------|
| Grupo                      | Selección de grupos individuales con valores de visualización.                          |
| ¢ Pantalla                 | Visualización de grupos de forma alterna, ajuste en el menú de configuración "Anzeige". |
| Lista de errores           | Localización rápida de los errores actuales de la unidad.                               |
| Valores de los contadores  | Lectura y, en su caso, reinicialización de todos los contadores totales.                |
| Menú                       | Menú principal para la configuración de la unidad.                                      |

El contenido de los grupos con valores de visualización sólo se puede definir en el menú **Configu**ración → Pantalla. Un grupo abarca un máximo de ocho parámetros de proceso para visualizar en una ventana de la pantalla. En la puesta en servicio de la unidad, al seleccionar una aplicación se crean automáticamente 2 grupos con los parámetros de visualización más importantes. Los grupos creados automáticamente están caracterizados adicionalmente con un valor entre paréntesis (A1..3) que remite a la aplicación, p. ej. grupo 1 (A1) significa grupo 1 con valores de visualización para la aplicación 1.

La configuración de las funcionalidades de la pantalla, p. ej. contraste, pantalla alterna, grupos especiales con valores de visualización, etc. se define también en el menú Configuración  $\rightarrow$  pantalla.

# Aviso!

En la primera puesta en servicio aparece la solicitud **"Ajustar el aparato mediante la configura**ción". Al confirmar el mensaje accederá al menú del navegador. Seleccione aquí "**Menú**" para acceder al menú principal.

En el modo de visualización hay por estándar un aparato ya configurado. Tan pronto como se pulse una de las ocho teclas de servicio la unidad cambia al menú del navegador. Desde allí puede acceder al menú principal al seleccionar **"Menú"**.

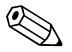

Aviso!

Al cambiar al menú principal aparece la indicación: "Si modifica el tipo de aplicación, se reinicializan los contadores correspondientes". Al confirmar el mensaje accederá al menú principal.

### 6.3.2 Menú principal - diagnóstico

El menú de diagnóstico sirve para el análisis de la funcionalidad de la unidad, como p. ej. la localización de funciones erróneas de la unidad.

| Función (posición de<br>menú) | Ajuste de los paráme-<br>tros | Descripción                                                                                                    |
|-------------------------------|-------------------------------|----------------------------------------------------------------------------------------------------|
| Información terminales        | A10                           | Lista de todos los terminales de conexión de la unidad y de los<br>sensores conectados. Visualización de los valores de señal exis-<br>tentes (en mA, Hz, Ohm) al pulsar la<br>tecla <b>i</b> . |
| Memoria de incidentes         |                               | Protocolo de todos los incidentes, p. ej. mensajes de error,<br>modificaciones de los parámetros, etc. por orden temporal.<br>(¡Anillo buffer con aprox. 100 valores, no eliminable!)           |
| Información del programa      |                               | Visualización de los datos de la unidad tales como programa, nombre, versión de software, fecha y hora.                                                                                         |

RMS621

### 6.3.3 Menú principal - configuración

El menú de configuración sirve para configurar el contador de energía. En los siguientes subcapítulos y tablas se listan y describen todos los parámetros de configuración del contador de energía.

#### Manera de proceder en la configuración del contador de energía

- 1. Seleccionar las unidades del sistema (configuraciones de la unidad).
- 2. Configurar las entradas (caudal, presión, temperatura), es decir asignar terminales de conexión a los sensores y escalar las señales de entrada; en caso necesario, ajustar los valores predeterminados para la presión y la temperatura.
- 3. Seleccionar aplicación (p. ej. masa/energía del vapor).
- 4. Parametrar la aplicación, es decir asignar sensores a las entradas configuradas.
- 5. Configurar las salidas (analógicas, de pulso o relé/valor límite).
- 6. Verificar las configuraciones de visualización (los valores se preajustan automáticamente).
- 7. Realizar las configuraciones opcionales de la unidad (p. ej. configuraciones de la comunicación).

Atención!

Aviso!

Compruebe tras modificar los parámetros de ajuste sus posibles efectos sobre otros parámetros y la unidad de medición en general.

#### Configuración $\rightarrow$ Config. básica

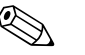

Las configuraciones de fábrica se representan con letra en negrita.

En este submenú se definen los datos básicos de la unidad.

| Función (posición de<br>menú)                   | Ajuste de los paráme-<br>tros                                                             | Descripción                                                                                                    |  |
|-------------------------------------------------|-------------------------------------------------------------------------------------------|----------------------------------------------------------------------------------------------------|--|
| Fecha-hora                                      |                                                                                           |                                                                                                    |  |
| Fecha                                           | <b>DD.MM.AA</b><br>MM.DD.AA                                                               | Configuración de la fecha actual (específica de cada país).<br>Aviso!<br>Importante para el horario de verano/invierno                                                                                                    |  |
| Hora                                            | HH:MM                                                                                     | Hora actual para el reloj en tiempo real de la unidad.                                                                                                    |  |
| Cambio de horario de verano                     | /normal                                                                                   |                                                                                                    |  |
| <ul> <li>Cambio</li> </ul>                      | desc. – manual – <b>auto.</b>                                                             | Tipo de cambio de horario.                                                                                                    |  |
| <ul> <li>Región</li> </ul>                      | Europa - USA                                                                              | Visualización de la fecha del cambio de horario normal (HI) a horario de verano (HV) y viceversa. Esta función depende de la región seleccionada.                                                                            |  |
| ■ HI→HV<br>HV→HI<br>- Fecha                     | <ul> <li>31.03 (Europa)<br/>07.04 (USA)</li> <li>27.10 (Europa<br/>27.10 (USA)</li> </ul> | Consideración del cambio de horario de verano a normal en<br>Europa y USA en momentos diferentes. Sólo se puede seleccio-<br>nar si la posición de horario de verano/normal no está en "des-<br>conectado".                  |  |
| – Hora                                          | • 02:00                                                                                   | Momento del cambio. Sólo se puede seleccionar si la posición de horario de verano/normal no está en "desconectado".                                                                                                    |  |
| Unidad de sistema                               |                                                                                           |                                                                                                    |  |
| Unidad del sistema                              | <b>Métrico</b><br>Americano<br>Facultativo                                                | Configuración del sistema de unidades. "Facultativo" significa<br>que en cada parámetro de configuración aparece una lista de<br>selección con diferentes sistemas de unidades, incluidos la base<br>de tiempo y el formato. |  |
| Código                                          |                                                                                           |                                                                                                    |  |
| <ul><li>Usuario</li><li>Valor límite-</li></ul> | <b>0000</b> - 9999<br><b>0000</b> - 9999                                                  | Se autoriza el manejo de la unidad una vez introducido el<br>código antes definido.<br>Sólo acceso a la configuración de los valores límite. Todos los<br>demás parámetros se mantienen bloqueados.                          |  |

| Función (posición de<br>menú)   | Ajuste de los paráme-<br>tros                        | Descripción                                                                                                    |
|---------------------------------|------------------------------------------------------|----------------------------------------------------------------------------------------------------|
| Comportamiento de alar          | ma                                                   |                                                                                                    |
| Categoría de error              | <b>Configuración de<br/>fábrica</b> –<br>Facultativo | Comportamiento de la alarma al producirse errores de proceso.<br>Por la configuración de fábrica todos los errores de proceso se<br>señalizan mediante un mensaje de aviso. Al seleccionar "facul-<br>tativo" aparecen parámetros de configuración adicionales en las<br>entradas y la aplicación para asignar a cada uno de los errores<br>de proceso otra categoría de error (mensaje de error) (véase<br>cap. 5.3 "Representación de los mensajes de error"). |
| Introducción de texto           |                                                      |                                                                                                    |
|                                 | Estándar<br><b>Palm</b>                              | <ul> <li>Selección del tipo de introducción de texto:</li> <li>Estándar:<br/>por posición de parámetro se recorre la línea de caracteres<br/>hacia arriba o abajo hasta que se muestre el carácter<br/>deseado.</li> <li>Palm:<br/>a partir de un teclado visual se puede seleccionar el carácter<br/>buscado por medio de las teclas flecha.</li> </ul>                                                                                                    |
| Información general             |                                                      |                                                                                                    |
| Designación de la unidad        |                                                      | Asignación de un nombre de aparato (máx. 12 caracteres).                                                                                                    |
| Número TAG                      |                                                      | Asignación de un número TAG, como p. ej. en planos de conexión (máx. 12 caracteres).                                                                                                    |
| Nombre de prog.                 |                                                      | Nombre que se memoriza en el software de servicio para PC junto a las demás configuraciones.                                                                                                    |
| Versión SW                      |                                                      | Versión software de su aparato.                                                                                                    |
| Opción SW                       |                                                      | Información de las tarjetas de expansión instaladas.                                                                                                    |
| Número CPU:                     |                                                      | El número CPU de la unidad sirve como característica identifi-<br>cativa y se memoriza con todos los parámetros.                                                                                                    |
| N.º de serie:                   |                                                      | Número de serie de la unidad.                                                                                                    |
| Duración<br>1. Unidad<br>2. LCD |                                                      | <ol> <li>Información del tiempo que la unidad lleva en funciona-<br/>miento (protegido por el código de servicio.)</li> <li>Información del tiempo de servicio de la pantalla de la uni-<br/>dad (protegido por el código de servicio.)</li> </ol>                                                                                                    |

Configuración → Entradas

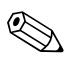

#### Aviso!

Según el modelo el contador de energía dispone de 4 a 10 entradas de corriente, entrada PFM, entrada de pulso y de RTD para la captación de señales de caudal, temperatura y presión.

Entradas de caudal

El contador de energía trabaja con todos los procesos habituales de medición de caudal (volumen, masa, presión diferencial). Se pueden conectar simultáneamente hasta tres transmisores de caudal. También existe la opción de utilizar únicamente un caudalímetro en diferentes aplicaciones, v. posición del menú "Terminal").

#### Caudales especiales

Posición para caudales de alta precisión siguiendo el método de presión diferencial con cálculo de compensación conforme ISO 5167, así como función de rango partido para la ampliación del rango de medición, p. ej., en mediciones de orificios (hasta tres transmisores DP) y opción de cálculo del valor medio de varios DPT.

#### Entradas de presión

Se pueden conectar un máximo de tres sensores de presión. También se puede utilizar un sensor para dos o las tres aplicaciones; véase posición "terminales" en la correspondiente tabla.

#### Entradas de temperatura

Conexión de dos y un máximo de seis sensores de temperatura (RTD). Aquí se puede utilizar un sensor en varias aplicaciones; véase la posición "terminales" en la correspondiente tabla.

#### Entradas de caudal

| Función (posición de<br>menú) | Ajuste de los paráme-<br>tros                                                                                                  | Descripción                                                                                                    |
|-------------------------------|----------------------------------------------------------------------------------------------------|----------------------------------------------------------------------------------------------------|
| Entradas del caudal           | Caudal 1, 2, 3                                                                                                    | Configuración de caudalímetros individuales.                                                                                                    |
| Identific.                    |                                                                                                    | Designación del caudalímetro (máx. 12 caracteres).                                                                                                    |
| Caudalímetro                  | Volumen de servicio<br>Masa                                                                                                    | Configuración del principio de medición de su caudalímetro o<br>bien si la señal de caudal es proporcional al volumen, (p.ej.<br>Vortex, MID, turbina) o a la masa (p.ej., Coriolis).<br>(Para más detalles véase cap. 11.2 "Configuración de la medi-<br>ción del caudal")                                 |
| Señal                         | <b>Selección</b><br>4-20 mA<br>0-20 mA<br>PFM<br>pulso<br>Predeterminado                                                       | Selección del tipo de señal del caudalímetro.                                                                                                    |
| Terminal                      | Ninguno<br>A-10; A-110; B-112;<br>B-113; C-112; C-113; D-<br>112; D-113                                                        | Determina el terminal al que se conecta el correspondiente<br>caudalímetro. Existe la opción de utilizar un transmisor (señal<br>del caudal) para varias aplicaciones. Para ello seleccione en la<br>aplicación correspondiente el terminal donde se encuentra el<br>transmisor (se pueden asignar varios). |
| Curva característica          | <b>Lineal</b><br>Raíz cuadrada                                                                                                 | Selección de la curva característica del caudalímetro utilizado.                                                                                                    |
| Unidad                        | l/; hl/; dm <sup>3</sup> /; m <sup>3</sup> /<br>; bbl/; gal/; igal/;<br>ft <sup>3</sup> /; acf/                                | Unidad del caudal en el formato: <i>unidad seleccionada</i> por X<br>Aviso!<br>Visible únicamente cuando se haya seleccionado "facultativo"<br>en la unidad de sistema.                                                                                                    |
|                               | kg, t, lb, ton (US)                                                                                                    | Seleccionable sólo en el caso de un caudalímetro/masa                                                                                                    |
| Base de tiempo                | /s;/min; <b>/h</b> ;/d                                                                                                    | <ul> <li>Base de tiempo para la unidad de caudal en el formato: X por unidad de tiempo seleccionada.</li> <li>Aviso!</li> <li>Visible únicamente cuando se haya seleccionado "facultativo" en la unidad de sistema.</li> </ul>                                                                              |
| gal/bbl                       | 31,5 (americano), 42,0<br>(americano), 55,0 (ameri-<br>cano), 36,0 (inglés), 42,0<br>(inglés), def. por usuario<br><b>31,0</b> | Definición de la unidad de medida barril (bbl), indicados en<br>galones por barril.<br>Americano: galones americanos<br>Inglés: galones ingleses<br>Def. de usuario: configuración libre del factor de cálculo.                                                                                             |
| Formato                       | 9; <b>9,9</b> ; 9,99; 9,999                                                                                                    | Número de decimales<br>Aviso!<br>Visible únicamente cuando se haya seleccionado "facultativo"<br>en la unidad de sistema.                                                                                                    |
| Entrada pulso                 | Valor de pulso<br>Factor K                                                                                                    | Selección del tamaño de referencia para el valor del pulso.<br>Valor del pulso (unidad/pulso)<br>Factor K (pulsos/unidad)                                                                                                    |
| Valor del pulso               | De 0,001 hasta 99999                                                                                                    | Selección de la correspondencia entre el caudal (en dm <sup>3</sup> o<br>litros) y el pulso del caudalímetro.<br>Aviso!<br>Sólo disponible en el tipo de señal pulso.                                                                                                    |

| Función (posición de<br>menú)       | Ajuste de los paráme-<br>tros                    | Descripción                                                                                                    |
|-------------------------------------|--------------------------------------------------|----------------------------------------------------------------------------------------------------|
| Unidad factor K                     | Pulsos/dm <sup>3</sup><br>Pulsos/ft <sup>3</sup> |                                                                                                    |
| Factor K                            | De 0,001 hasta 9999,9                            | Introducción del valor del pulso del sensor Vortex. Encontrará<br>este valor en su caudalímetro.<br>Aviso!<br>Sólo seleccionable para el tipo de señal PFM.<br>En los sensores Vortex con señal de pulso el inverso del factor<br>K (en pulsos/dm <sup>3</sup> ) se introduce como valor del pulso.                                                                                                    |
| Valor inicial                       | De 0,0000 hasta 999999                           | Valor inicial para el caudal (presión diferencial) a 0 ó 4 mA.<br>Aviso!<br>Sólo seleccionable para el tipo de señal de 0/4 hasta 20 mA.                                                                                                    |
| Valor final                         | De 0,0000 hasta 999999                           | Valor final para el caudal (presión diferencial) a 20 mA.<br>Aviso!<br>Sólo seleccionable para el tipo de señal de 0/4 hasta 20 mA.                                                                                                    |
| Caudal de corte                     | De 0,0 hasta 99,9 %<br>4,0 %                     | Por debajo del valor ajustado no se registra el caudal o se sitúa en 0. El caudal de corte depende del tipo de caudalímetro en % y es ajustable respecto al valor final del rango de medición del caudal o como valor del caudal final (p. ej. en $m^3/h$ ).                                                                                                    |
| Corrección                          | Sí<br>No                                         | Opciones para la corrección de las mediciones del caudal por<br>medio del offset, la señal filtro, el caudal de corte, el coeficiente<br>de expansión del sensor y la tabla de corrección para la descrip-<br>ción de la curva característica.                                                                                                    |
| Señal filtro                        | De 0 hasta 99 s                                  | Constante de tiempo de un pasobajo 1. Ordenación para la señal de entrada. Esta función sirve para la disminución de las fluctuaciones de pantalla ante señales de gran fluctuación.                                                                                                    |
|                                     |                                                  | Sólo seleccionable para el tipo de señal de 0/4 hasta 20 mA.                                                                                                    |
| Offset                              | De -9999,99 hasta<br>9999,99                     | Desplazamiento del punto cero de la curva característica del<br>sensor. Esta función sirve para ajustar o compensar los senso-<br>res.                                                                                                    |
|                                     |                                                  | Aviso!<br>Sólo seleccionable para el tipo de señal de 0/4 hasta 20 mA.                                                                                                    |
| Corrección                          | Sí<br>No                                         | Opción para la corrección de la medición del caudal. Si se<br>selecciona "Sí" se puede definir la curva característica del sen-<br>sor en la tabla de corrección y existe la opción de compensar la<br>influencia de la temperatura en el caudalímetro (véase "coefi-<br>ciente térmico de expansión")                                                                                                    |
| Coeficiente térmico de<br>expansión | De 0 hasta 9,9999e-XX                            | Factor de corrección para la compensación de la influencia de<br>la temperatura sobre el caudalímetro. Este factor viene indi-<br>cado muchas veces p. ej. en contadores del caudal de torbelli-<br>nos en la placa de características. Si no se conoce ningún valor<br>para el coeficiente de expansión o éste ya ha sido compensado<br>directamente por la unidad, introduzca aquí 0.<br>Por defecto: 4,88e-05 |
|                                     |                                                  | Aviso!<br>¡Advertencia! Sólo está activo cuando el ajuste de corrección<br>también está activo.                                                                                                    |
| Tabla                               | Utilizar<br>No utilizar                          | En caso de que la curva característica de su transmisor varíe del<br>recorrido ideal (lineal o raíz cuadrada), ésta puede ser compen-<br>sada con la introducción de una tabla de corrección.<br>Para más detalles véase "Tablas de corrección" en el cap.<br>11.2.1.                                                                                                    |
| Número de celdas                    | 01 - 15                                          | Número de los puntos en la tabla.                                                                                                    |

| Función (posición de<br>menú)           | Ajuste de los paráme-<br>tros                                                      | Descripción                                                                                                    |
|-----------------------------------------|------------------------------------------------------------------------------------|----------------------------------------------------------------------------------------------------|
| Tab. de corr. análoga<br>(pulso)        | Puntos (utilizado/no utili-<br>zado)<br>Corriente/frecuencia de<br>caudal/factor K | En caso de que la curva característica de su transmisor varíe del<br>recorrido ideal (lineal o raíz cuadrada), ésta puede ser compen-<br>sada con la introducción de una tabla de corrección. Los pará-<br>metros de la tabla dependen del caudalímetro seleccionado.                                                                                          |
|                                         |                                                                                    | <ul> <li>Señal analógica, curva característica lineal<br/>Hasta 15 pares de variables aleatorios (corriente/caudal)</li> </ul>                                                                                                    |
|                                         |                                                                                    | <ul> <li>Señal de pulso, curva característica lineal<br/>Hasta 15 pares de variables aleatorios (frecuencia/factor K o<br/>frecuencia/valor del pulso).</li> </ul>                                                                                                    |
|                                         |                                                                                    | Para más detalles véase "Tablas de corrección" en el cap.<br>11.2.1.                                                                                                    |
| Totales                                 | Unidad<br>Formato<br>Total<br>Señal reset<br>Terminal                              | Opción para ajustar o reinicializar los contadores totales del<br>caudal. Señal de reset, es decir, reinicializar los contadores por<br>medio de una señal de entrada (p. ej. lectura a distancia de los<br>contadores con posterior reinicialización).<br>(El terminal para esta señal de entrada sólo está activo si se<br>selecciona "Señal de reset = sí") |
| Comportamiento de alarn                 | na                                                                                 |                                                                                                    |
| Infracción de rango<br>Circuito abierto | <b>Tipo de alarma</b><br>Cambio de color<br>Texto de error                         | Determine para esta entrada en concreto qué alarmas quiere<br>que se activen al producirse algún fallo: infracción de rango<br>(según NAMUR 43) o circuito abierto.                                                                                                    |
|                                         |                                                                                    | Stará activo sólo si en Configuración $\rightarrow$ Config. básica en el punto de menú "Comportamiento alarma" se ha seleccionado facultativo.                                                                                                    |
| Tipo de alarma                          | Defecto<br>Advertencia                                                             | Aparecen el mensaje de error, la detención del contador, el cambio de color (rojo) y el mensaje textual.                                                                                                    |
| Cambio de color                         | <b>Sí</b><br>No                                                                    | Seleccione si quiere que la alarma se señalice mediante un cambio de color de azul a rojo.                                                                                                    |
|                                         |                                                                                    | Aviso!<br>Estará activo sólo si se ha seleccionado como tipo de alarma<br>"Advertencia".                                                                                                    |
| Texto de error                          | visualizar+confirmar<br><b>No mostrar</b>                                          | Seleccione si en caso de error quiere que se muestre un men-<br>saje de alarma para la descripción del error que puede elimi-<br>narse al pulsar una tecla (confirmar).                                                                                                    |
|                                         |                                                                                    | Aviso!<br>Estará activo sólo si se ha seleccionado como tipo de alarma<br>"Advertencia".                                                                                                    |

#### Caudales especiales

| Función (posición de<br>menú)          | Ajuste de los paráme-<br>tros                                                                                                    | Descripción                                                                                                    |
|----------------------------------------|----------------------------------------------------------------------------------------------------|----------------------------------------------------------------------------------------------------|
| Caudales especiales                    | Presión diferencial 1, 2, 3<br>Caudal VM                                                                                                    | Configuración de uno o varios transmisores de presión diferen-<br>cial (transmisores DP).<br>Aviso!<br>Utilizar únicamente cuando el transmisor DP emita una señal<br>de escala de presión (mbar, inH <sub>2</sub> 0 etc.).  |
| Identific.                             |                                                                                                    | Designación del caudalímetro (máx. 12 caracteres).                                                                                                    |
| Punto de medición                      | <b>Selección</b><br>Tipo caudal<br>Rango partido                                                                                                    | Selección del empleo de un transmisor DP para la medición de<br>la presión diferencial o de varios DPT para expandir el rango de<br>medición (rango partido).<br>(Para más detalles véase "Rango partido" en el cap. 11.2.1) |
| Transmisor de presión di               | ferencial                                                                                                    |                                                                                                    |
| Transmisor de presión dife-<br>rencial | Presión dinámica<br>Orificio extracción angular<br>Orificio D2<br>Orificio extrac. reborde<br>Tobera ISA 1932<br>Tobera de radio largo<br>Tobera de Venturi<br>Tubo de Venturi (fundi-<br>ción)<br>Tobera de Venturi (trab.)<br>Tobera de Venturi (acero)<br>Cono en V | Tipo de construcción del transmisor de presión diferencial<br>Los datos entre paréntesis designan el tipo de tubo de Venturi.                                                                                                |
| Substancia de medición                 | <b>Agua</b><br>Vapor                                                                                                    | Selección de la substancia que va a ser medida.                                                                                                    |
| Señal                                  | Selección<br>4-20 mA<br>0-20 mA<br>PFM<br>pulso<br>Predeterminado                                                                                                    | Véase configuración 'Entradas del caudal'                                                                                                    |
| Terminal                               | Ninguno<br>A-10; A-110; B-112;<br>B-113; C-112; C-113; D-<br>112; D-113                                                                                                    | Véase configuración 'Entradas del caudal'                                                                                                    |
| Curva característica                   | <b>Lineal</b><br>Raíz cuadrada                                                                                                    | Curva característica del transmisor DP utilizado.<br>Aviso!<br>Considere las indicaciones del cap. 11.2.1.                                                                                                    |
| Base de tiempo                         | /s;/min; <b>/h</b> ;/d                                                                                                    | Véase configuración 'Entradas del caudal'                                                                                                    |
| Unidad                                 | <pre>l/; hl/; dm<sup>3</sup>/; m<sup>3</sup>/; bbl/; gal/; igal/; ft<sup>3</sup>/; acf/ kg_t_lb_top_(LIS)</pre>                                                                                                    | Véase configuración 'Entradas del caudal'<br>Aviso!<br>Visible únicamente cuando se haya seleccionado "facultativo"<br>en la unidad de sistema.<br>Seleccionable sólo en el caso de un caudalímetro/masa                     |
| gal/bbl                                | 31,5 (americano), 42,0<br>(americano), 55,0 (ameri-<br>cano), 36,0 (inglés), 42,0<br>(inglés), def. por usuario<br><b>31,0</b>                                                                                                    | Véase configuración 'Entradas del caudal'                                                                                                    |
| Formato                                | 9; <b>9,9</b> ; 9,99; 9,999                                                                                                    | Véase configuración 'Entradas del caudal'<br>Aviso!<br>Visible únicamente cuando se haya seleccionado "facultativo"<br>en la unidad de sistema.                                                                              |
| Áreas de un.                           | <b>mbar</b><br>in/H <sub>2</sub> 0                                                                                                    | Unidad de la presión diferencial                                                                                                    |
| Función (posición de<br>menú) | Ajuste de los paráme-<br>tros                                            | Descripción                                                                                                    |
|-------------------------------|--------------------------------------------------------------------------|----------------------------------------------------------------------------------------------------|
| Inicio Rng                    | <b>mbar</b><br>in/H <sub>2</sub> 0                                       | Valor inicial para la presión diferencial a 0 ó 4 mA.                                                                                                    |
| Final Rng                     | <b>mbar</b><br>in/H <sub>2</sub> 0                                       | Valor final para la presión diferencial a 20 mA.                                                                                                    |
| Factor                        |                                                                          | Factor K para la descripción del coeficiente de resistencia de los tubos Pitot de E+H (véase hoja de datos).                                                                                                    |
| Corrección                    | Sí<br>No                                                                 | Opciones para la corrección de las mediciones del caudal por<br>medio del offset, la señal filtro, el caudal de corte, el coeficiente<br>de expansión del aparato de medición (p.ej. orificio) y la tabla<br>de corrección para la descripción de la curva característica. |
| Caudal de corte               | De 0,0 hasta 99,9 %<br><b>4,0 %</b>                                      | Por debajo del valor ajustado no se registra el caudal o se sitúa en 0. El caudal de corte depende del tipo de caudalímetro en % y es ajustable respecto al valor final del rango de medición del caudal o como valor del caudal final (p. ej. en $m^3/h$ ).               |
| Señal filtro                  | De 0 hasta 99 s                                                          | Constante de tiempo de un pasobajo 1. Ordenación para la señal de entrada. Esta función sirve para la disminución de las fluctuaciones de pantalla ante señales de gran fluctuación.                                                                                       |
|                               |                                                                          | Aviso!<br>Sólo seleccionable para el tipo de señal de 0/4 hasta 20 mA.                                                                                                    |
| Offset                        | De -9999,99 hasta<br>9999,99                                             | Desplazamiento del punto cero de la curva característica del sensor. Esta función sirve para ajustar o compensar los sensores.                                                                                                    |
|                               |                                                                          | Aviso!<br>Sólo seleccionable para el tipo de señal de 0/4 hasta 20 mA.                                                                                                    |
| Tabla                         | Utilizar<br><b>No utilizar</b>                                           | En caso de que la curva característica de su transmisor varíe del<br>recorrido ideal (lineal o raíz cuadrada), ésta puede ser compen-<br>sada con la introducción de una tabla de corrección.<br>Para más detalles véase Configuración "Entradas del caudal".              |
| Datos de tubos                | Diámetro interior de tubo<br>Razón entre diámetros                       | Introducción del diámetro interior de la tubería.<br>Introducción de la relación entre diámetros $(d/D = \beta)$ del<br>transmisor de presión diferencial, datos en la hoja de datos del<br>transmisor DP.                                                                 |
|                               |                                                                          | Aviso!<br>En mediciones de la presión de retención debe indicarse el fac-<br>tor K para la descripción del coeficiente de resistencia del tubo<br>(para más detalles véase cap. 11.2.1).                                                                                   |
| Coeficiente                   | Valor fijo<br>Tabla                                                      | Coeficiente de paso c para el cálculo del caudal.<br>Aviso!<br>Sólo en caso de uso de un caudalímetro cono en V.                                                                                                    |
| Coef. (c)                     | De 0,0001 hasta 99999                                                    | Introducción del coeficiente de paso c.                                                                                                    |
| N.° coef.                     | 01 - 15                                                                  | Número de los puntos en la tabla.                                                                                                    |
| Tabla de coef.                | Puntos<br>(utilizado/no utilizado)<br>Cifra de Reynold/ coefi-<br>ciente | Tabla para la descripción del coeficiente de caudal en depen-<br>dencia de la cifra de Reynold.<br>Para más detalles sobre el proceso de cálculo del cono en V<br>véase cap. 11.2.1                                                                                        |
| Totales                       | Unidad<br>Formato<br>Actual<br>Total<br>Señal reset<br>Terminal          | Véase configuración "Entradas del caudal"                                                                                                    |
| Rango partido                 |                                                                          |                                                                                                    |
| Rango partido                 |                                                                          | Rango partido o cambio automático del rango de medición para<br>aparatos de medición de la presión diferencial.<br>Para más detalles véase "Rango partido" en el cap. 11.2.1                                                                                               |

| Función (posición de menú) | Ajuste de los paráme-<br>tros                                                                    | Descripción                                                                                                    |
|----------------------------|--------------------------------------------------------------------------------------------------|----------------------------------------------------------------------------------------------------|
| Term. rango 1              | A-10; A-110; B-112;<br>B-113; C-112; C-113; D-<br>112; D-113                                     | Terminal para la conexión del transmisor de presión diferencial<br>con el rango de medición más pequeño                                                                                                    |
| Term. rango 2              | A-10; A-110; B-112;<br>B-113; C-112; C-113; D-<br>112; D-113                                     | Terminal para la conexión del transmisor de presión diferencial<br>con el segundo rango de medición más grande                                                                                                    |
| Term. rango 3              | A-10; A-110; B-112;<br>B-113; C-112; C-113; D-<br>112; D-113                                     | Terminal para la conexión del transmisor de presión diferencial<br>con el rango de medición más grande                                                                                                    |
| Rango de inicio 1 (2, 3)   | De 0,0000 hasta 999999                                                                           | Valor inicial para la presión diferencial con 0 ó 4 mA, definido<br>para el transmisor de presión en el rango 1 (2, 3)<br>Aviso!<br>Sólo se activará tras asignarle un terminal.                                                                                                    |
| Rango final 1 (2, 3)       | De 0,0000 hasta 999999                                                                           | Valor final para la presión diferencial con 20 mA, definido para<br>el transmisor de presión en el rango 1 (2, 3)<br>Aviso!<br>Sólo se activará tras asignarle un terminal.                                                                                                    |
| Corrección                 | Sí<br>No                                                                                         | Opciones para la corrección de las mediciones del caudal por<br>medio del offset, la señal filtro, el caudal de corte, el coeficiente<br>de expansión del sensor y la tabla de corrección para la descrip-<br>ción de la curva característica.<br>Véase configuración "transmisor de presión diferencial". |
| Datos de tubos             | Unidad de medida (mm/<br>inch)<br>Diámetro interior de tubo<br>Razón entre diámetros<br>Factor K | Véase configuración "transmisor de presión diferencial".                                                                                                    |
| Totales                    | Unidad<br>Formato<br>Actual<br>Total<br>Señal reset<br>Terminal                                  | Véase configuración "Entradas de caudal".                                                                                                    |
| Comportamiento de alarn    | na                                                                                               | Véase configuración "Entradas de caudal".                                                                                                    |
| Caudal principal           |                                                                                                  |                                                                                                    |
| Identific.                 | Caudal princ.                                                                                    | Designación del cálculo del valor medio de varias señales del caudal (máx. 12 caracteres).                                                                                                    |
| Caudal principal           | Sin utilizar<br>2 Sensores<br>3 sensores                                                         | Cálculo del valor medio partiendo de varias señales de caudal<br>(Para más detalles véase "cálculo del valor medio" en el cap.<br>11.2.1).                                                                                                    |
| Totales                    | Unidad<br>Formato<br>Actual<br>Total<br>Señal reset<br>Terminal                                  | Véase configuración "Entradas de caudal".                                                                                                    |

## Entradas de presión

| Función (posición de menú) | Ajuste de los paráme-<br>tros                            | Descripción                                                                                                    |
|----------------------------|----------------------------------------------------------|----------------------------------------------------------------------------------------------------|
| Identific.                 | Presión 1-3                                              | Designación del sensor de presión, p. ej."Afluencia de presión"<br>(máx. 12 caracteres).                                                     |
| Señal                      | <b>Selección</b><br>4-20 mA<br>0-20 mA<br>Predeterminado | Selección del tipo de señal del sensor de presión. En el ajuste<br>"predeterminado" la unidad trabaja con un valor predetermi-<br>nado fijo. |

| Función (posición de<br>menú) | Ajuste de los paráme-<br>tros                                           | Descripción                                                                                                    |
|-------------------------------|-------------------------------------------------------------------------|----------------------------------------------------------------------------------------------------|
| Terminal                      | Ninguno<br>A-10; A-110; B-112;<br>B-113; C-112; C-113; D-<br>112; D-113 | Determina el terminal para la conexión al sensor de presión.<br>Existe la opción de utilizar una señal de sensor para varias apli-<br>caciones. Para ello seleccione en la aplicación correspondiente<br>el terminal donde se encuentra el sensor. (es posible darle<br>varios nombres)       |
| Unidad                        | <b>bar</b> ; kPa; kg/cm <sup>2</sup> ; psi; bar                         | Unidad física de la presión medida.                                                                                                    |
|                               | (g); kPa (g); psi (g)                                                   | <ul> <li>(a) = aparece en la pantalla, cuando se ha seleccionado<br/>"absoluto" como tipo de unidad. Designa la presión absoluta.</li> <li>(g) = galga, aparece en la pantalla, cuando se ha seleccio-<br/>nado "relativo" como tipo de unidad. Designa la presión rela-<br/>tiva.</li> </ul> |
|                               |                                                                         | (a) o (g) aparece automáticamente en la pantalla dependiendo del tipo de unidad seleccionada.                                                                                                    |
|                               |                                                                         | Aviso!<br>Visible únicamente cuando se haya seleccionado "facultativo"<br>en la unidad de sistema.                                                                                                    |
| Tipo de unidad                | <b>Absoluto</b><br>Relativo                                             | Indica si la presión medida es absoluta o relativa (sobrepre-<br>sión). En la medición de presión relativa es necesario introducir<br>posteriormente la presión atmosférica.                                                                                                    |
| Formato                       | 9; <b>9,9</b> ; 9,99; 9,999                                             | Número de decimales                                                                                                    |
|                               |                                                                         | Aviso!<br>Visible únicamente cuando se haya seleccionado "facultativo"<br>en la unidad de sistema.                                                                                                    |
| Valor inicial                 | De 0,0000 hasta 999999                                                  | Valor inicial para la presión a 0 ó 4 mA.                                                                                                    |
|                               |                                                                         | Aviso! Sólo seleccionable para el tipo de señal de 0/4 hasta 20 mA.                                                                                                    |
| Valor final                   | De 0,0000 hasta 999999                                                  | Valor final para la presión a 20 mA.                                                                                                    |
|                               |                                                                         | Aviso!<br>Sólo seleccionable para el tipo de señal de 0/4 hasta 20 mA.                                                                                                    |
| Señal filtro                  | De 0 hasta 99 s                                                         | Constante de tiempo de un pasobajo 1. Ordenación para la señal de entrada. Esta función sirve para la disminución de las fluctuaciones de pantalla ante señales de gran fluctuación.                                                                                                    |
|                               |                                                                         | Aviso!<br>Sólo seleccionable para el tipo de señal de 0/4 hasta 20 mA.                                                                                                    |
| Offset                        | De -9999,99 hasta<br>9999,99                                            | Desplazamiento del punto cero de la curva característica del<br>sensor. Esta función sirve para ajustar o compensar los senso-<br>res.<br>Aviso!<br>Sólo seleccionable para el tipo de señal de 0/4 hasta 20 mA.                                                                              |
| Presión atmosférica           | De 0,0000 hasta 10000,0<br>1,013                                        | Configuración de la presión ambiental reinante en el lugar de<br>instalación de la unidad en bar.<br>Aviso!<br>La posición sólo se activa cuando se ha seleccionado "relativo"<br>como tipo de unidad.                                                                                        |
| Predeterminado                | De -19999 hasta 19999                                                   | Configuración de la presión predeterminada con la que se tra-<br>baja al fallar la señal del sensor y al ajustar el tipo de señal "por<br>defecto".                                                                                                    |
| Comportamiento de alarn       | na                                                                      | Véase configuración "Entradas de caudal".                                                                                                    |
| Valor medio                   | Sin utilizar<br>2 Sensores<br>3 sensores                                | Cálculo del valor medio partiendo de varias señales de presión<br>(Para más detalles véase "cálculo del valor medio" en el cap.<br>11.2.1).                                                                                                    |

## Entradas de temperatura

| Función (posición de<br>menú) | Ajuste de los paráme-<br>tros                                                                               | Descripción                                                                                                    |
|-------------------------------|----------------------------------------------------------------------------------------------------|----------------------------------------------------------------------------------------------------|
| Identific.                    | Temperatura 1-6                                                                                             | Designación del sensor de temperatura, p. ej."Avance de temp." (máx. 12 caracteres).                                                                                                    |
| Señal                         | Selección<br>4-20 mA<br>0-20 mA<br>Pt100<br>Pt500<br>Pt1000<br>Predeterminado                               | Selección del tipo de señal del sensor de temperatura. En el<br>ajuste "predeterminado" la unidad trabaja con un valor de tem-<br>peratura predeterminado fijo.                                                                                                    |
| Sensor                        | <b>3 líneas</b><br>4 líneas                                                                                 | Configuración de la conexión del sensor con la técnica de 3 ó 4<br>líneas.                                                                                                    |
|                               |                                                                                                    | Seleccionable sólo para el tipo de señal Pt100/Pt500/Pt1000.                                                                                                    |
| Terminal                      | Ninguno<br>A-10; A-110; B-112;<br>B-113; C-112; C-113; D-<br>112; D-113; B-117; B-<br>121; C-117; C-121; D- | Determina el terminal para la conexión al sensor de tempera-<br>tura. Existe la opción de utilizar una señal de sensor para varias<br>aplicaciones. Para ello seleccione en la aplicación correspon-<br>diente el terminal donde se encuentra el sensor (se pueden<br>designar varios). |
|                               | E-3-8                                                                                                    | Aviso!<br>La designación del terminal X-1X (p. ej. A-11) describe una<br>entrada de corriente, la designación X-2X (p. ej. E-21) una pura<br>entrada de temperatura. El tipo de entrada depende de las tar-<br>jetas de expansión.                                                      |
| Unidad                        | <b>°C</b> ; K; °F                                                                                           | Unidad física de la temperatura medida.                                                                                                    |
|                               |                                                                                                    | Aviso!<br>Visible únicamente cuando se haya seleccionado "facultativo"<br>en la unidad de sistema.                                                                                                    |
| Formato                       | 9; <b>9,9</b> ; 9,99; 9,999                                                                                 | Número de decimales                                                                                                    |
|                               |                                                                                                    | Aviso!<br>Visible únicamente cuando se haya seleccionado "facultativo"<br>en la unidad de sistema.                                                                                                    |
| Señal filtro                  | De 0 hasta 99 s<br><b>0 s</b>                                                                               | Constante de tiempo de un pasobajo 1. Ordenación para la señal de entrada. Esta función sirve para la disminución de las fluctuaciones de pantalla ante señales de gran fluctuación.                                                                                                    |
|                               |                                                                                                    | Sólo seleccionable para el tipo de señal de 0/4 hasta 20 mA.                                                                                                    |
| Valor inicial                 | De -9999,99 hasta                                                                                           | Valor inicial para la temperatura a 0 ó 4 mA.                                                                                                    |
|                               | 999999                                                                                                    | Aviso!<br>Sólo seleccionable para el tipo de señal de 0/4 hasta 20 mA.                                                                                                    |
| Valor final                   | De -9999,99 hasta                                                                                           | Valor final para la temperatura a 20 mA.                                                                                                    |
|                               | <del>999999</del>                                                                                           | Aviso!<br>Sólo seleccionable para el tipo de señal de 0/4 hasta 20 mA.                                                                                                    |
| Offset                        | De -9999,99 hasta<br>9999,99<br><b>0,0</b>                                                                  | Desplazamiento del punto cero de la curva característica del<br>sensor. Esta función sirve para ajustar o compensar los senso-<br>res.                                                                                                    |
|                               |                                                                                                    | Aviso! Sólo seleccionable para el tipo de señal de 0/4 hasta 20 mA.                                                                                                    |
| Predeterminado                | De -9999,99 hasta<br>9999,99<br><b>20 °C ó 70 °F</b>                                                        | Configuración de la temperatura con la que se trabaja al fallar<br>la señal del sensor y al ajustar el tipo de señal "por defecto".                                                                                                    |
| Comportamiento de alarn       | na                                                                                                    | Véase configuración "Entradas de caudal".                                                                                                    |
| Temp. de valor medio          | Sin utilizar                                                                                                | Cálculo del valor medio partiendo de varias señales de tempe-                                                                                                    |
|                               | 3 a 6 sensores                                                                                              | (Para más detalles véase "cálculo del valor medio" en el cap.<br>11.2.1).                                                                                                    |

## Configuración $\rightarrow$ Aplicación

Aplicaciones del contador de energía:

- Vapor:
- Masa cantidad de calor cantidad de calor neta diferencial calórico
- Agua:
  - cantidad de calor diferencial calórico

Se pueden calcular hasta tres aplicaciones diferentes de forma paralela (simultánea). La configuración de una aplicación se puede realizar sin limitar las aplicaciones existentes en estado de servicio. Considere que tras la parametrización exitosa de una nueva aplicación o la conclusión de una modificación de parámetros de una aplicación ya existente, los datos no se adoptarán hasta que el usuario los libere (cuadro de diálogo antes de salir de la configuración).

| Función (posición de<br>menú) | Ajuste de los paráme-<br>tros                                                                              | Descripción                                                                                                    |
|-------------------------------|----------------------------------------------------------------------------------------------------|----------------------------------------------------------------------------------------------------|
| Identific.                    | Aplicación 1-3                                                                                             | Designación de la aplicación configurada, p. ej. "Casa de calde-<br>ras 1".                                                                                                    |
| Aplicación                    | Selección<br>Masa del vapor/calor<br>Vapor neto<br>Dif. calor vapor<br>Cant. calor agua<br>Dif. calor agua | Selección de la aplicación deseada (dependiendo del tipo de<br>substancia de medición). En caso de querer desconectar una<br>aplicación en estado de servicio, seleccionar "no utilizado".                                                                                                    |
| Caudal                        | <b>Selección</b><br>Caudal 1-3                                                                             | Asigne un sensor de caudal a su aplicación. Están disponibles<br>los sensores que se han configurado de antemano (véase "Con-<br>figuración: caudal").                                                                                                    |
| Presión                       | Selección<br>Presión 1-3                                                                                   | Asignación del sensor de presión. Están disponibles los sensores<br>que se han configurado de antemano (véase "Configuración:<br>presión").                                                                                                    |
| Temperatura                   | Selección<br>Temperatura 1-6                                                                               | Asignación del sensor de temperatura. Están disponibles los<br>sensores que se han configurado de antemano (véase "Configu-<br>ración: temperatura").                                                                                                    |
| Tipo de vapor                 | <b>Vapor sobrecalentado</b><br>Vapor saturado                                                              | Configuración del tipo de vapor.<br>Aviso!<br>Sólo en aplicaciones de vapor.                                                                                                    |
| Parámetros de entrada         | Q + T<br>Q + P                                                                                             | <ul> <li>Parámetros de entrada en aplicaciones de vapor saturado.</li> <li>Q + T: caudal y temperatura</li> <li>Q + P: caudal y presión</li> <li>Para la medición de vapor saturado se requieren dos parámetros de entrada, el parámetro que falta lo calcula el ordenador mediante la curva de vapor saturado almacenada (sólo con el tipo de vapor "vapor saturado").</li> <li>Para la medición de vapor sobrecalentado se requieren los parámetros de entrada caudal, presión y temperatura.</li> <li>Miso!</li> <li>Sólo en aplicaciones de vapor saturado.</li> </ul> |
| Modo de servicio              | <b>Calentar</b><br>Refrigerar<br>Bidireccional                                                             | Configurar su aplicación para absorber energía (refrigerar) o<br>desprenderla (calentar). Servicio bidireccional, describe un cir-<br>cuito de calor que se emplea para calentar <b>y</b> refrigerar.<br>Aviso!<br>Sólo elegible para la aplicación de diferencial de energía caló-<br>rica en agua o diferencial de energía calórica en líquido.                                                                                                    |
|                               | <b>Calentar</b><br>Generación de vapor                                                                     | Configurar si se utiliza vapor con el fin de calentar o si se<br>genera vapor a partir del agua.<br>Aviso!<br>Sólo para la aplicación de diferencial de energía calórica en<br>vapor.                                                                                                    |

| Función (posición de menú)                                                                                                    | Ajuste de los paráme-<br>tros          | Descripción                                                                                                    |
|----------------------------------------------------------------------------------------------------|----------------------------------------|----------------------------------------------------------------------------------------------------|
| Dirección del caudal                                                                                                    | Constante<br>Variable                  | Indicación por la dirección del caudal en el circuito de calor en el servicio bidireccional.                                                                                                    |
|                                                                                                    |                                        | 🛞 Aviso!<br>Sólo en el modo de servicio bidireccional.                                                                                                    |
| <terminal de="" direc.<="" señal="" td=""><td>Terminal</td><td>Terminal para la conexión de la salida de señal de dirección del caudalímetro.</td></terminal> | Terminal                               | Terminal para la conexión de la salida de señal de dirección del caudalímetro.                                                                                                    |
|                                                                                                    |                                        | Aviso!<br>Sólo en el modo de servicio bidireccional, dirección del caudal<br>variable.                                                                                                    |
| Caudal                                                                                                    | <b>Selección</b><br>Caudal 1–3         | Asigne un sensor de caudal a su aplicación. Están disponibles<br>los sensores que se han configurado de antemano (véase "Con-<br>figuración: caudal").                                                                                                    |
| Lugar de instalación caudal                                                                                                    | caliente<br><b>Frío</b>                | Configuración del punto de instalación "térmico" del sensor del<br>caudal en su aplicación (sólo activo en el diferencial de energía<br>calórica en agua o diferencial de energía calórica en líquido).<br>En el diferencial de energía calórica en vapor en el lugar de ins-<br>talación es cómo se indica a continuación:<br>Calentar: caliente (es decir, caudal de vapor)<br>Generación de vapor: frío (es decir caudal de agua)<br>Contro de servicio bidireccional, realice la configuración<br>como en el modo de servicio de calefacción. |
| Presión media                                                                                                    | 10,0 bar                               | Indicación de la presión de proceso media (absoluta) en el cir-<br>cuito de calor.                                                                                                    |
|                                                                                                    |                                        | 🐑 Aviso!<br>Sólo en aplicaciones de agua.                                                                                                    |
| Temperatura<br>fría                                                                                                    | Selección<br>Temperatura 1-6           | Asignación del sensor que en su aplicación registra la tempera-<br>tura más baja. Están disponibles los sensores que se han confi-<br>gurado de antemano (véase "Configuración: temperatura").<br>Aviso!<br>Sólo en aplicaciones de diferencial de energía calórica.                                                                                                    |
| Temperatura<br>caliente                                                                                                    | <b>Sin utilizar</b><br>Temperatura 1-6 | Asignación del sensor que en su aplicación registra la tempera-<br>tura más alta. Están disponibles los sensores que se han confi-<br>gurado de antemano (véase "Configuración: temperatura").<br>Aviso!<br>Sólo en aplicaciones de diferencial de energía calórica.                                                                                                    |
| Dif. de temp. mín                                                                                                    | <b>De 0,0</b> hasta 99,9               | Configuración de la diferencia de temperatura mínima. Si la diferencia de temperatura medida no alcanza el valor configu-<br>rado entonces no se calcula ya la cantidad de energía.                                                                                                    |

### Unidades

Configuración de las unidades para los contadores totales y los parámetros de proceso.

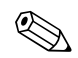

## Aviso!

La unidades se ajustan previamente de forma automática dependiendo de la unidad del sistema seleccionada (configuración: **Config. básica**  $\rightarrow$  **Unidad del sistema**).

Encontrará una definición de unidades de sistema importantes en el cap. 11 de este manual de instrucciones.

| Función (posición de<br>menú) | Ajuste de los paráme-<br>tros                                                                                                    | Descripción                                                                                                    |
|-------------------------------|----------------------------------------------------------------------------------------------------|----------------------------------------------------------------------------------------------------|
| Base de tiempo                | /s;/min; <b>/h</b> ;/d                                                                                                    | Base de tiempo para la unidad de caudal en el formato: X <i>por unidad de tiempo seleccionada.</i>                                                                                                    |
| Flujo calór.                  | kW, MW, kcal/tiempo,<br>Mcal/tiempo, Gcal/<br>tiempo, <b>kJ/h</b> , MJ/tiempo,<br>GJ/tiempo, KBtu/tiempo,<br>Mbtu/tiempo, Gbtu/<br>tiempo, tono (refrigera-<br>ción) | Define la cantidad de energía por la unidad de tiempo ajustada<br>con anterioridad o el rendimiento térmico.                                                                                                    |
| Total de energía              | kW * tiempo, MW *<br>tiempo, kcal, Gcal, GJ,<br>KBtu, Mbtu, Gbtu, tono *<br>tiempo<br><b>MJ</b> , kJ                                                                 | Unidad para el total de energía o energía térmica.                                                                                                    |
| Caudal másico                 | g/tiempo, t/tiempo, lb/<br>tiempo, tono (americano)/<br>tiempo, tono (inglés)/<br>tiempo<br><b>kg/tiempo</b>                                                         | Unidad del caudal másico por la unidad de tiempo definida pre-<br>viamente.                                                                                                    |
| Total de masa                 | g, t, lb, ton (americano),<br>ton (inglés)<br><b>kg</b>                                                                                                    | Unidad del total de masa calculada.                                                                                                    |
| Densidad                      | kg/dm <sup>3</sup> , Ib/gal <sup>3</sup> , Ib/ft <sup>3</sup><br><b>kg/m<sup>3</sup></b>                                                                             | Unidad de la densidad.                                                                                                    |
| Diferencia de temperatura     | К, °F<br>° <b>С</b>                                                                                                    | Unidad de la diferencia de temperatura.                                                                                                    |
| Entalpía                      | kWh/kg, kcal/kg, Btu/<br>Ibs, kJ/kg<br><b>MJ/kg</b>                                                                                                    | Unidad de la entalpía específica (medida para la capacidad caló-<br>rica de la substancia).                                                                                                    |
| Formato                       | 9<br><b>9,9</b><br>9,99<br>9,999                                                                                                    | Número de decimales con los que se representan en la pantalla<br>los valores indicados arriba.                                                                                                    |
| gal/bbl                       | 31,5 (americano), 42,0<br>(americano), 55,0 (ameri-<br>cano), 36,0 (inglés), 42,0<br>(inglés), def. por usuario<br><b>31,0</b>                                       | Definición de la unidad de medida barril (bbl), indicados en<br>galones por barril.<br>Americano: galones americanos<br>Inglés: galones ingleses<br>Def. de usuario: configuración libre del factor de cálculo. |

### Totales (contadores)

Para cada aplicación se dispone respectivamente de dos contadores totales reinicializables y dos no reinicializables para la masa y la cantidad de energía. El contador total está caracterizado en la lista de selección con " $\Sigma$ ". (Posición del menú: **Configuración (todos los parámetros)**  $\rightarrow$  **Pantalla**  $\rightarrow$  **Grupo 1...**  $\rightarrow$  **Valor 1...**  $\rightarrow \Sigma$  **Total de energía...** 

Los sobrepasamientos de los respectivos totales se registran en la memoria de incidentes (posición del menú: **Pantalla/Memoria de incidentes**). Para evitar un sobrepasamiento también se pueden representar los contadores como valor exponencial (configuración: **Pantalla → Representación de los contadores**).

Los contadores totales se configuran en el submenú **Configuración (todos los parámetros)** → **Aplicación** → **Aplicación** … → **Totales**. La reinicialización de los contadores también se puede realizar por medio de una señal (p. ej. tras la lectura a distancia de los contadores por PROFIBUS).

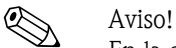

En la configuración "Navegador  $\rightarrow$  Valores de los contadores" están representados todos los contadores y se pueden leer y en su caso reinicializar juntos o individualmente.

| Función (posición de menú) | Ajuste de los paráme-<br>tros | Descripción                                                                                |
|----------------------------|-------------------------------|--------------------------------------------------------------------------------------------|
| Energía<br>Energía (-) *   | De 0 hasta 999999999,9        | Contador total de energía de la aplicación seleccionada. Ajusta-<br>ble y reinicializable. |
| Masa<br>Masa (-) *         | De 0 hasta 999999999,9        | Contador total de la masa de la aplicación seleccionada. Ajusta-<br>ble y reinicializable. |
| Caudal                     | De 0 hasta 99999999,9         | Contador total del caudal de la aplicación seleccionada. Ajusta-<br>ble y reinicializable. |
| Señal reset                | Sí – No                       | Selección para reinicializar el contador total por la señal de entrada.                    |
| Terminal                   | A10, A110,                    | Terminal de entrada para la señal de reset.                                                |

\* En el modo de servicio bidireccional (diferencial de energía calórica en agua) hay dos contadores adicionales más dos contadores totales. Los contadores adicionales están caracterizados por (-). Ejemplo: el proceso de carga de un calentador se registra en el contador "energía", el proceso de descarga por el contador "-energía".

### Comportamiento de alarma

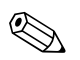

Aviso!

El punto del menú sólo estará activo si en **"Configuración → Configuración básica"** se ha seleccionado facultativo en el punto de menú "Comportamiento alarma".

| Función (posición de menú)         | Ajuste de los paráme-<br>tros             | Descripción                                                                                                    |
|------------------------------------|-------------------------------------------|----------------------------------------------------------------------------------------------------|
| Vapor húmedo<br>Transición de fase |                                           | Aviso!<br>Sólo estará activo si en el punto de menú substancia se ha<br>seleccionado "agua/vapor".                                                                                                    |
|                                    |                                           | Vapor húmedo:<br>¡Riesgo de condensación parcial del vapor! La alarma se activa<br>2 °C por encima de la temperatura de vapor saturado (=tempe-<br>ratura de condensación).<br>Transición de fase:<br>Se ha alcanzado la temperatura de condensación (=tempera-<br>tura de vapor saturado), lo que quiere decir que el estado físico<br>ya no es definible. ¡Hay vapor húmedo! |
| Tipo de alarma                     | Defecto<br><b>Advertencia</b>             | Defecto: detención del contador, cambio de color (rojo) y men-<br>saje textual.<br>Advertencia: los contadores se mantienen neutros, se pueden<br>ajustar el cambio de color y la visualización del mensaje.                                                                                                    |
| Cambio de color                    | Si<br>No                                  | Seleccione si quiere que la alarma se señalice mediante un<br>cambio de color de azul a rojo.<br>Aviso!<br>Estará activo sólo si se ha seleccionado como tipo de alarma<br>"Advertencia".                                                                                                    |
| Texto de error                     | visualizar+confirmar<br><b>No mostrar</b> | Seleccione si en caso de error quiere que se muestre un men-<br>saje de alarma para la descripción del error que puede elimi-<br>narse al pulsar una tecla (confirmar).<br>Aviso!<br>Estará activo sólo si se ha seleccionado como tipo de alarma<br>"Advertencia".                                                                                                    |

### Configuración → pantalla

La pantalla de la unidad se puede configurar independientemente. Se pueden visualizar de forma individual o alterna hasta seis grupos que contienen desde 1 a 8 valores de procesos definibles respectivamente. Para cada aplicación se representan automáticamente los valores más importantes en dos ventanas (grupos) en la pantalla, no sucede así si los grupos de visualización ya han sido definidos. El tamaño de representación de los valores de proceso depende del número de valores en un grupo.

| Gru                                          | upo 2 🛛 🕁  |
|----------------------------------------------|------------|
| čAplicación1<br>Flujo calór.<br>čAplicación1 | 0.255 MW   |
| CAPIICACIón I<br>Caud. másico<br>Temp. 1.1   | 267.8 kg/h |
| rempa tat                                    | 482.7 °C   |

En la visualización de uno a tres valores de un grupo se representan todos los valores con el nombre de la aplicación y designación (p. ej. suma de energía) y la correspondiente unidad física.

A partir de cuatro valores sólo se muestran los valores y la unidad física.

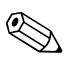

### Aviso!

En la configuración **"Pantalla"** se configura la funcionalidad de la pantalla. En el **"Navegador"** seleccionará a continuación que grupo(s) se representa(n) con valores de proceso en la pantalla.

| Función (posición de menú)          | Ajuste de los paráme-<br>tros                                                 | Descripción                                                                                                    |
|-------------------------------------|-------------------------------------------------------------------------------|----------------------------------------------------------------------------------------------------|
| <b>Grupo de 1 a 6</b><br>Identific. |                                                                               | Para una mejor claridad se le puede asignar un nombre a los<br>grupos, p. ej. "Visión afluencia "(máx. 12 caracteres).                                                                                                    |
| Máscara de pantalla                 | De 1 a 8 valores<br>Selección                                                 | Configure aquí el número de valores de proceso que quiere<br>representar juntos en una ventana (como grupo) en la pantalla.<br>El tamaño de la representación depende del número de valores<br>seleccionados. Cuantos más valores haya en un grupo, más<br>pequeña será su representación en la pantalla. |
| Tipo valor                          | Entradas, valores de pro-<br>ceso, contadores, contado-<br>res totales, otros | Los valores de visualización se pueden seleccionar entre 4 cate-<br>gorías (tipos).                                                                                                    |
| Valor 1 a 8                         | Selección                                                                     | Selección de los valores de proceso que quiere que se mues-<br>tren.                                                                                                    |
| Pantalla alterna                    |                                                                               | Pantalla alterna de grupos individuales.                                                                                                    |
| Tiempo de tránsito                  | De 0 hasta 99<br><b>0</b>                                                     | Segundos hasta la visualización del siguiente grupo.                                                                                                    |
| Grupo X                             | Sí<br>No                                                                      | Selección de los grupos que quiere que se representen de forma alterna (cambiante).<br>La pantalla alterna se activa en "Navegador" / Pantalla " $\phi$ " (véase 6.3.1).                                                                                                    |
| Representación                      |                                                                               |                                                                                                    |
| Representación OIML                 | Sí<br>No                                                                      | Selección de si quiere que los valores de los contadores se representen según el estándar OIML.                                                                                                    |
| Representación de los tota-<br>les  | Modo de contador<br>Exponencial                                               | Representación de las sumas<br>Modo de contador: los totales se muestran con un máx. de 10<br>caracteres hasta el sobrepasamiento.<br>Exponencial: con valores grandes se cambia a representación<br>exponencial.                                                                                         |
| Contraste                           | De 2 hasta 63<br><b>46</b>                                                    | Configuración del contraste de la pantalla. Esta configuración<br>es efectiva de inmediato. la memorización del valor de con-<br>traste se efectúa cuando se sale de la configuración.                                                                                                    |

## Configuración → Salidas

## Salidas análogas

Considere que estas salidas se pueden emplear tanto como salidas análogas o como salidas de pulso y el tipo de señal deseado se puede seleccionar por la configuración. Según el modelo (tarjetas de expansión) dispone de 2 a 8 salidas.

| Función (posición de<br>menú)        | Ajuste de los paráme-<br>tros                                                                                                    | Descripción                                                                                                    |
|--------------------------------------|----------------------------------------------------------------------------------------------------|----------------------------------------------------------------------------------------------------|
| Identific.                           | Salidas analógicas 1 hasta<br>8                                                                                                    | Para una mejor claridad se le puede asignar un nombre a la correspondiente salida analógica (máx. 12 caracteres).                                                                                       |
| Terminal                             | B-131, B-133<br>C-131, C-133<br>D-131, D-133<br>E-131, E-133<br><b>Ninguno</b>                                                               | Determina el terminal por el que debe emitirse la señal aná-<br>loga.                                                                                                    |
| Fuente de señal                      | Densidad 1<br>Entalpía 1<br>Caudal 1<br>Caudal másico 1<br>Presión 1<br>Temperatura 1<br>Caudal de energía calórica<br>1<br><b>Selección</b> | Configuración de los parámetros calculados o medidos que se<br>deben emitir en la salida analógica. El número de fuentes de<br>señal depende del número de aplicaciones y entradas parame-<br>trizadas. |
| Cálc. corriente                      | <b>De 4 hasta 20 mA</b> , de 0 hasta 20 mA                                                                                                   | Determinación del modo de servicio de la salida analógica.                                                                                                    |
| Valor inicial                        | De -999999 hasta 999999<br><b>0,0</b>                                                                                                    | Valor de salida más pequeño de la salida analógica.                                                                                                    |
| Valor final                          | De -999999 hasta 999999<br>100                                                                                                    | Valor de salida más grande de la salida analógica.                                                                                                    |
| Const. de tiempo (señal fil-<br>tro) | De 0 hasta 99 s<br><b>0 s</b>                                                                                                    | Constante de tiempo de un pasobajo 1. Ordenación para la señal de entrada. Esto sirve para impedir grandes fluctuaciones de la señal de salida (elegible sólo para el tipo de señal $0/4$ y 20 mA).     |
| Comportamiento en caso<br>de avería  | Mínimo<br>Máximo<br>Valor<br><b>Último valor med</b>                                                                                         | Define el comportamiento de la salida en caso de avería<br>cuando p. ej. falla un sensor de medición.                                                                                                   |
| Valor                                | -999999 bis 999999<br>0,0                                                                                                    | Valor fijo que debe emitirse en caso de avería en la salida ana-<br>lógica.<br>Aviso!<br>Sólo para la configuración de comportamientos en caso de ave-<br>ría; valor seleccionable.                     |
| Simulación                           | 0 - 3,6 - 4 - 10 - 12 - 20 -<br>21<br><b>Desconectado</b>                                                                                    | Se simula la función de la salida de corriente. La simulación<br>está activa cuando la configuración está "desconectada". La<br>simulación termina tan pronto como se abandone la posición.             |

## Salidas de pulso

La función de salida de pulso se puede configurar por medio de la salida activa, pasiva o de relé. Según el modelo dispone de 2 a 8 salidas de pulso.

| Función (posición de<br>menú) | Ajuste de los paráme-<br>tros                                                                                                    | Descripción                                                                                                    |
|-------------------------------|----------------------------------------------------------------------------------------------------|----------------------------------------------------------------------------------------------------|
| Identific.                    | Pulso 1 hasta 8                                                                                                    | Para una mejor claridad se le puede asignar un nombre a la correspondiente salida de pulso (máx. 12 caracteres).                                                                                                    |
| Señal                         | Activa<br>Pasiva<br>Relé<br><b>Selección</b>                                                                                                    | Asignación de la salida de pulso.<br>Activa: se emiten pulsos de tensión activos. La alimentación se<br>produce desde la unidad.<br>Pasiva: en este modo de servicio se disponen de Open Collec-<br>tors pasivos. La alimentación es externa.<br>Relé: los pulsos se emiten por un relé. (La frecuencia es de<br>máx. 5 Hz)<br>Miso!<br>"pasiva" sólo con el uso de tarjetas de expansión. |
| Terminal                      | B-131, B-133, C-131, C-<br>133, D-131, D-133, E-<br>131, E-133<br>B-135, B-137, C-135, C-<br>137, D-135, D-137<br>A-52, B-142, B-152,<br>C-142, C-152, D-142, D-<br>152<br><b>Ninguno</b> | Determina el terminal por el que se emiten los pulsos.                                                                                                    |
| Fuente de señal               | Total energía 1, total ener-<br>gía 2, total caudal 1, total<br>caudal 2, etc.<br><b>Selección</b>                                                                                        | Configuración del parámetro que se debe emitir por la salida de pulso.                                                                                                    |

| Función (posición de menú) | Ajuste de los paráme-<br>tros                                                                                                    | Descripción                                                                                                    |
|----------------------------|----------------------------------------------------------------------------------------------------|----------------------------------------------------------------------------------------------------|
| Pulso                      | 1                                                                                                    | 1                                                                                                    |
| Тіро                       | Negativo<br>Positivo                                                                                                    | <ul> <li>Permite la emisión de los pulsos en dirección positiva o negativa (p. ej. para contadores totales electrónicos externos):</li> <li>ACTIVO: se utiliza la energía auxiliar interna de la unidad (+24 V)</li> <li>PASIVO: se requiere energía auxiliar externa</li> <li>POSITIVO: nivel de reposo en 0 V ("active-high")</li> <li>NEGATIVO: nivel de reposo en 24 V ("active-low") o energía auxiliar externa</li> </ul> |
|                            |                                                                                                    | ACTIVO<br>Energía<br>auxiliar<br>interna<br>(24V CC)<br>Para corrientes constantes hasta 15mA                                                                                                    |
|                            |                                                                                                    | PASIVO<br>Open<br>Collector<br>I12<br>Salida resistente<br>al cortocircuito<br>I3<br>Energía<br>auxiliar externa<br>Umax = 30V CC                                                                                                    |
|                            |                                                                                                    | Para corrientes constantes hasta 25mA                                                                                                    |
|                            |                                                                                                    | Pulsos positivos                                                                                                    |
|                            |                                                                                                    | Pulsos negativos U [V]                                                                                                    |
|                            |                                                                                                    | PASIVO-NEGATIVO     PASIVO-POSITIVO     ACTIVO-NEGATIVO     ACTIVO-POSITIVO                                                                                                    |
| Unidad                     | <b>g, kg, t</b> con fuente de<br>señal total de masa<br><b>kWh, MWh, MJ</b> con<br>fuente de señal total caló-<br>rico<br><b>dm<sup>3</sup></b> con fuente de señal<br>caudal | Unidad de la salida de pulso.<br>Aviso!<br>La unidad de pulso depende de la selección de la fuente de<br>señal.                                                                                                    |
| Valor                      | De 0,001 hasta 10000,0<br>1,0                                                                                                    | Configuración de la equivalencia entre valor y pulso (unidad/<br>pulso).                                                                                                    |
|                            |                                                                                                    | Aviso!<br>La frequencia máxima de salida es de 50 Hz. El valor de pulso<br>adecuado se puede determinar del siguiente modo:                                                                                                    |
|                            |                                                                                                    | Valor del pulso -> Caudal máximo estimado (valor final)<br>Frecuencia de salida máx. deseada                                                                                                    |
| Ancho fijo                 | Sí<br>No                                                                                                    | El ancho de pulso limita la frecuencia de salida máx. posible de la salida de pulso.<br>Sí = ancho de pulso fija, lo que se traduce en siempre 100 ms.<br>No = ancho de pulso regulable libremente.                                                                                                    |

| Función (posición de menú) | Ajuste de los paráme-<br>tros                                                                                                    | Descripción                                                                                                    |
|----------------------------|----------------------------------------------------------------------------------------------------|----------------------------------------------------------------------------------------------------|
| Ancho de pulso             | De 0,01 hasta 10,00 s                                                                                                    | Configuración del ancho de pulso adecuado al contador total.<br>El ancho máximo permitido se puede determinar de la<br>siguiente manera:<br>Ancho de pulso < $\frac{1}{2x 	ext{ Frecuencia de salida máx. [Hz]}}$   |
| Simulación                 | 0,0 Hz - 0,1 Hz - 1,0 Hz -<br>5,0 Hz - 10 Hz - 50 Hz -<br>100 Hz - 200 Hz - 500 Hz<br>- 1000 Hz - 2000 Hz<br><b>Desconectado</b> | La función de la salida de pulso se simula con esta configura-<br>ción. La simulación está activa cuando la configuración está<br>"desconectada". La simulación termina tan pronto como se<br>abandone la posición. |

## Relé/valores límite

En la unidad están a disposición para las funciones del valor límite salidas de relé o pasivas digitales (open collector). Según el modelo se pueden ajustar desde 1 a 13 valores límite.

| Función (posición de menú) | Ajuste de los paráme-<br>tros                                                                                           | Descripción                                                                                                    |
|----------------------------|----------------------------------------------------------------------------------------------------|----------------------------------------------------------------------------------------------------|
| Identific.                 | Valor límite de 1 hasta 13                                                                                              | Para una mejor claridad se le puede asignar un nombre a los correspondientes valores límite (máx. 12 caracteres).  |
| Emitir                     | Pantalla<br>Relé<br>Digital<br><b>Selección</b>                                                                         | Asignación de dónde se emite el valor límite (salida digital pasiva sólo si hay tarjeta de expansión).             |
| Terminal                   | A-52, B-142, B-152,<br>C-142, C-152, D-142, D-<br>152<br>B-135, B-137, C-135, C-<br>137, D-135, D-137<br><b>Ninguno</b> | Determina el terminal del valor límite seleccionado.<br>Relé: terminales X-14X, X-15X<br>Digital: terminales X-13X |

| Función (posición de menú) | Ajuste de los paráme-<br>tros                                                                                     | Descripción                                                                                                    |
|----------------------------|----------------------------------------------------------------------------------------------------|----------------------------------------------------------------------------------------------------|
| Modo de servicio           | Máx+alarma,<br>Grad.+alarma, alarma,<br>mín, máx, gradiente,<br>vapor húmedo, error de la<br>unidad<br>Mín+alarma | <ul> <li>Definición del incidente que debe activar el valor límite.</li> <li>Mín+alarma<br/>Seguridad mínima, mensaje de incidente cuando no se<br/>alcanza el valor límite con control simultáneo de la fuente<br/>de señal conforme a NAMUR NE43.</li> <li>Máx+alarma<br/>Seguridad máxima, mensaje de incidente cuando no se<br/>supera el valor límite con control simultáneo de la fuente de<br/>señal conforme a NAMUR NE43.</li> <li>Grad.+alarma<br/>Valoración del gradiente, mensaje de incidente cuando se<br/>supera la modificación de la señal predeterminada por uni-<br/>dad de tiempo de la fuente de señal con control simultáneo<br/>de la fuente de señal conforme a NAMUR NE43.</li> <li>Alarma<br/>Control de la fuente de señal conforme a NAMUR NE43, no<br/>hay función de valor límite.</li> <li>Mín<br/>Mensaje de incidente cuando no se alcanza el valor límite<br/>sin tener en cuenta NAMUR NE43.</li> <li>Máx<br/>Mensaje de incidente cuando no se alcanza el valor límite<br/>sin tener en cuenta NAMUR NE43.</li> <li>Gradiente<br/>Valoración del gradiente, mensaje de incidente cuando se<br/>supera la modificación de señal predeterminada por unidad<br/>de tiempo de la fuente de señal sin tener en cuenta NAMUR NE43.</li> <li>Gradiente<br/>Valoración del gradiente, mensaje de incidente cuando se<br/>supera la modificación de señal predeterminada por unidad<br/>de tiempo de la fuente de señal sin tener en cuenta NAMUR<br/>NE43.</li> <li>Vapor húmedo<br/>El relé (salida) se conecta con la alarma de vapor saturado (2<br/>°C por encima de la temperatura de vapor saturado).</li> <li>Error de la unidad<br/>El relé (salida ) se conecta cuando se produce un fallo en la<br/>unidad (mensaje de error).</li> </ul> |
| Fuente de señal            | Caudal 1, flujo calórico 1,<br>total de masa 1, caudal 2,<br>etc.<br><b>Selección</b>                             | Fuentes de señal para el valor límite seleccionado.<br>Aviso!<br>El número de fuentes de señal depende del número de aplica-<br>ciones y entradas parametrizadas.                                                                                                    |
| Punto de cambio            | De -99999 hasta 99999<br><b>0,0</b>                                                                               | Valor de salida más pequeño de la salida analógica.                                                                                                    |
| Histéresis                 | De -99999 hasta 99999<br><b>0,0</b>                                                                               | Indicación del umbral de retorno del valor límite, para atenuar<br>un rebote del valor límite.                                                                                                    |
| Tiempo retard.             | De 0 hasta 99 s<br><b>0 s</b>                                                                                     | Lapso de tiempo de la infracción del valor límite, antes de que<br>ésta se muestre. Eliminación de picos en la señal del sensor.                                                                                                    |
| <b>Gradiente</b> - Δx      | De -19999 hasta 99999<br><b>0,0</b>                                                                               | Valor numérico de la modificación de señal para el análisis del gradiente (función de elevación).                                                                                                    |
| Gradiente -∆t              | De 0 hasta 100 s<br><b>0 s</b>                                                                                    | Intervalo de tiempo para la modificación de señal del análisis del gradiente.                                                                                                    |
| Gradiente -umbral ret.     | De -19999 hasta 99999<br><b>0</b>                                                                                 | Umbral de retroceso para el análisis del gradiente.                                                                                                    |
| Texto de aviso -GW con.    |                                                                                                    | Puede redactar un texto de aviso para cuando se supere el<br>valor límite. Este aparecerá según la configuración en el buffer<br>de incidentes y en la pantalla (véase "Mensaje de aviso -GW")                                                                                                    |
| Texto de aviso -GW des.    |                                                                                                    | Puede redactar un texto de aviso para cuando no se alcance el<br>valor límite. Este aparecerá según la configuración en el buffer<br>de incidentes y en la pantalla (véase "Mensaje de aviso -GW")                                                                                                    |

| Función (posición de menú) | Ajuste de los paráme-<br>tros | Descripción                                                                                                    |
|----------------------------|-------------------------------|----------------------------------------------------------------------------------------------------|
| Texto de aviso -GW         | vis.+conf.<br>No mostrar      | Definición del tipo de aviso del valor límite.<br><b>No mostrar:</b> la infracción del valor límite o el no alcance del<br>valor límite infringido se registra en el buffer de incidentes.<br><b>vis.+conf.:</b> entra en la memoria de incidentes y se muestra en<br>la pantalla. El mensaje desaparecerá una vez confirmado por<br>tecla. |

## Configuración → Comunicación

Dentro del equipamiento estándar dispone de una interfaz RS232 frontal y una interfaz RS485 en los terminales 101/102. Además se pueden leer todos los valores de proceso a través del protocolo PROFIBUS DP.

| Función (posición de<br>menú)       | Ajuste de los paráme-<br>tros      | Descripción                                                                                        |
|-------------------------------------|------------------------------------|----------------------------------------------------------------------------------------------------|
| Direc. unid                         | De 0 hasta 99<br><b>00</b>         | Dirección de la unidad para la comunicación por interfaz.                                          |
| RS232                               |                                    |                                                                                                    |
| Velocidad de transferencia          | 9600, 19200, 38400<br><b>57600</b> | Velocidad de transferencia para la interfaz RS232                                                  |
| RS485                               |                                    |                                                                                                    |
| Velocidad de transferencia          | 9600, 19200, 38400<br><b>57600</b> | Velocidad de transferencia para la interfaz RS485                                                  |
| PROFIBUS-DP                         |                                    |                                                                                                    |
| Número                              | De 0 hasta 48<br><b>0</b>          | Número de valores que se deben leer a través del protocolo<br>PROFIBUS-DP (máx. 49 valores).       |
| Direc. 04                           | P. ej. densidad x                  | Asignación de los valores de lectura a las direcciones.                                            |
| Direc. 59<br>hasta<br>Direc. 235239 | P. ej. temp.dif. x                 | Se pueden leer 49 valores por una dirección. Direcciones en bytes (04, 235239), en orden numérico. |

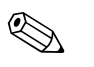

## Aviso!

Encontrará una descripción detallada para la integración de la unidad en un sistema PROFIBUS en el manual de instrucciones apartado de accesorios (véase cap. 8 "Accesorios"): PROFIBUS Interface Modul HMS AnyBus Communicator for PROFIBUS

### $Configuración \rightarrow Servicio$

Menú de servicio. Configuración (todos los parámetros) → Servicio.

| Función (posición de<br>menú) | Ajuste de los paráme-<br>tros                      | Descripción                                                                                                    |
|-------------------------------|----------------------------------------------------|----------------------------------------------------------------------------------------------------|
| Preselección                  |                                                    | Reponer al estado primitivo de la unidad con las configuracio-<br>nes por defecto de fábrica (protegido por el código de servicio).<br>Aviso!<br>Se reponen todas las configuraciones realizadas por Ud. |
| Totales                       | Total aplic. 1<br>Total aplic. 2<br>Total aplic. 3 | Indicador de los contadores totales (acumulado).<br>Aviso!<br>¡Información de servicio: no se puede editar ni reinicializar!                                                                             |

## 6.4 Aplicaciones específicas de usuario

## 6.4.1 Ejemplo de aplicación: masa del vapor

Se debe determinar la cantidad de vapor sobrecalentado en el tubo de alimentación de una instalación (carga nominal 20 t/h, aprox. 25 bar). No se debe alimentar la instalación con menos de 15 t/ h de vapor. Esto se debe asegurar mediante un relé (con mensaje de alarma) en el contador de energía.

En la pantalla del contador de energía se debe mostrar alternativamente una máscara de pantalla con caudal de masa, presión y temperatura y una máscara con el caudal másico sumado. Para la medición se emplean los siguientes sensores.

- Flujo volumétrico: sensor Vortex Prowirl 77
   Datos de la placa de características: factor K: 8,9; tipo de señal: PFM, factor alfa: 4,88x10<sup>-5</sup>
- Presión: sensor de presión Cerabar (de 4 hasta 20 mA, de 0,005 hasta 40 bar)
- Temperatura: sensor de temperatura TR10 Pt100

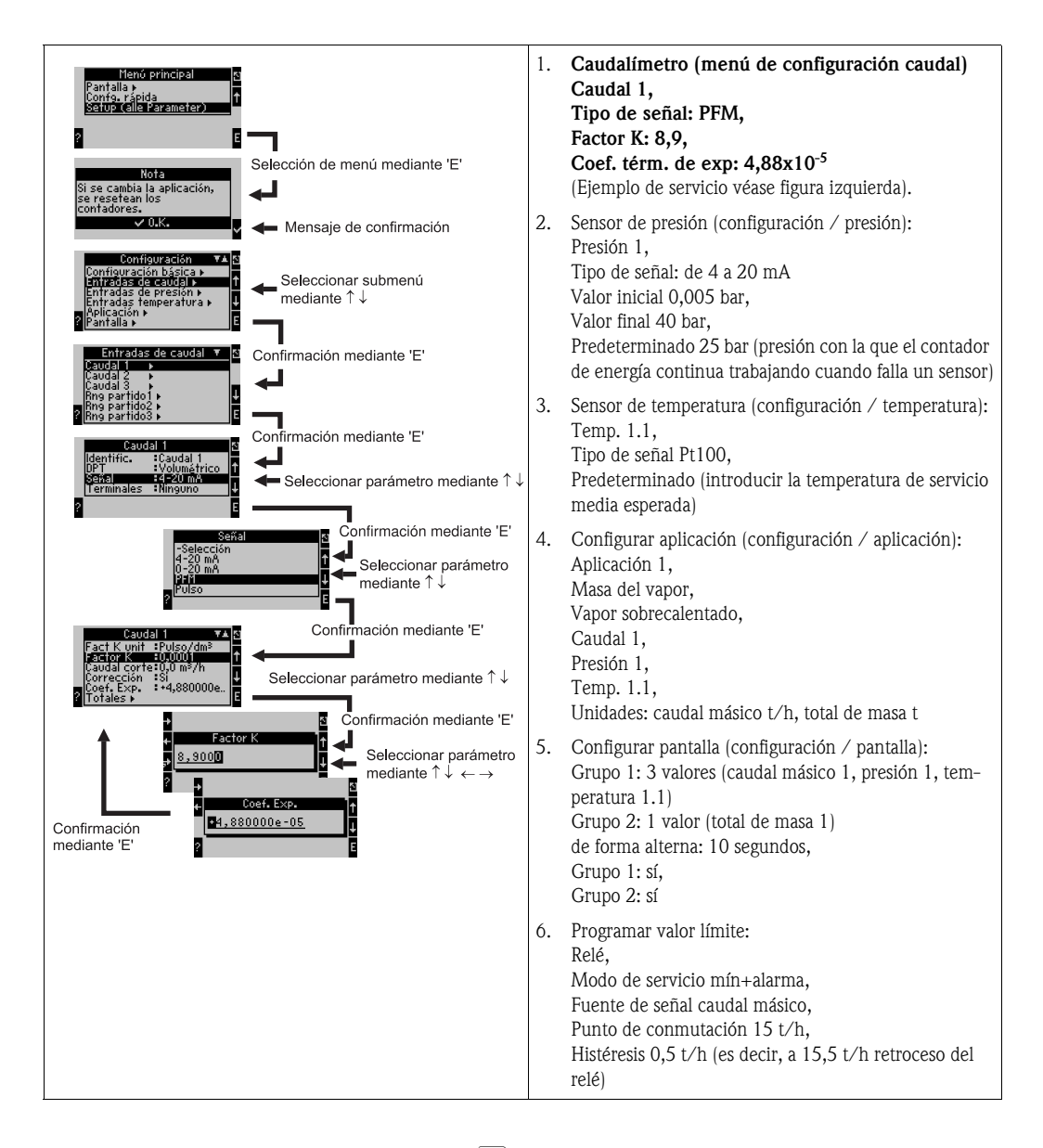

Setup durch mehrmaliges Drücken von ESC  $\square$  und Bestätigung  $\checkmark$  der Änderungen verlassen. Pantalla

Tras pulsar cualquier tecla puede seleccionar un grupo con valores de pantalla o visualizar todos los grupos en el cambio automático ( $\rightarrow$  Fig. 24). Al producirse un fallo, la pantalla cambia de color

(azul/rojo). Las correspondientes instrucciones para subsanar el fallo las encontrará en el cap. 5.3 "Representación de los mensajes de error".

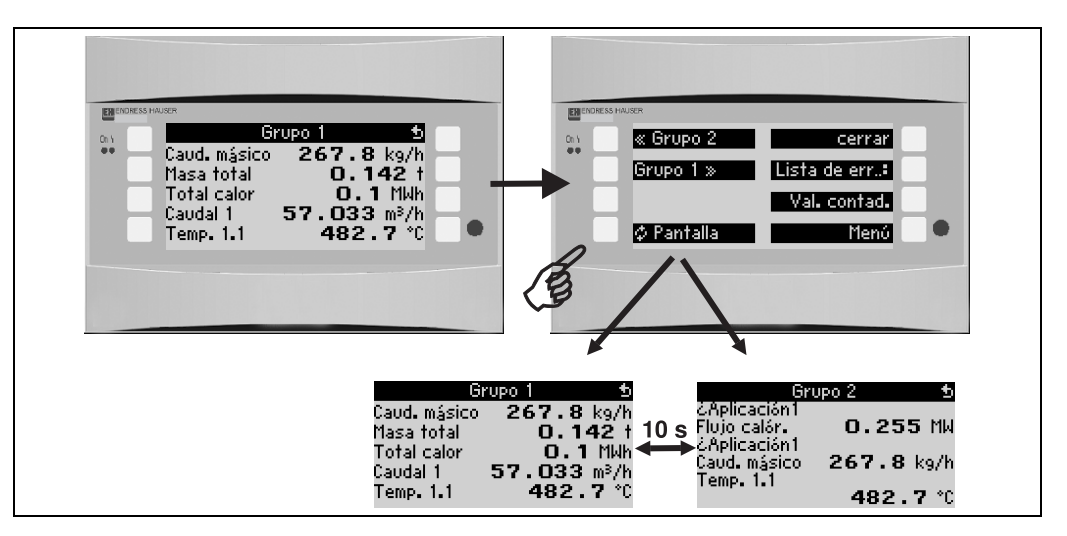

Fig. 24: Cambio automático de diferentes grupos de visualización

# 7 Mantenimiento

No se requieren trabajos de mantenimiento especiales para la unidad.

# 8 Accesorios

| Identific.                                                                                                    | Código de pedido |
|----------------------------------------------------------------------------------------------------|------------------|
| Cable de interfaz RS232 con hembrilla de 3,5 mm, con software para PC ReadWin <sup>®</sup> 2000, para conexión con PC | RMS621A-VK       |
| Pantalla remota para montaje en panel 144 x 72 mm                                                                     | RMS621A-AA       |
| Carcasa del campo                                                                                                    | 52010132         |
| Módulo slave Profibus DP                                                                                              | RMS621A-P1       |

# 9 Subsanación de errores

## 9.1 Instrucciones para la localización de errores

Inicie la localización de errores en todo caso con las siguientes listas de control, en caso de que aparezcan errores durante la puesta en marcha o el servicio de medición. Por medio de diferentes cuadros de diálogo será conducido a la causa del error y a las correspondientes medidas para subsanarlo.

## 9.2 Mensajes de error del sistema

| Mensaje en pantalla                                                                                                    | Causa                                                                                                    | Solución                                                                                                    |
|----------------------------------------------------------------------------------------------------|----------------------------------------------------------------------------------------------------|----------------------------------------------------------------------------------------------------|
| Error de datos de contador                                                                                                    | <ul> <li>Fallo en el registro de datos en el mecanismo<br/>contador</li> <li>Datos erróneos en el mecanismo contador</li> </ul> | <ul> <li>Reinicializar contador         (→ cap. 6.3.3 Menú principal - configuración)</li> <li>Informar al servicio E+H, si el error no puede ser subsanado.</li> </ul>                                  |
| Error de datos de calibración slot "xx"                                                                                                    | Datos de calibración ajustados de fábrica erróneos<br>o no legibles.                                                            | Extraer la tarjeta y volver a introducirla ( $\rightarrow$ cap.<br>3.2.1 Instalación de tarjetas de expansión).<br>Ponerse en contacto con el servicio E+H si el men-<br>saje de error aparece de nuevo. |
| Tarjeta no reconocida slot "xx"                                                                                                    | <ul> <li>Tarjeta de inserción defectuosa</li> <li>Tarjeta de inserción mal introducida</li> </ul>                               | Extraer la tarjeta y volver a introducirla ( $\rightarrow$ cap.<br>3.2.1 Instalación de tarjetas de expansión).<br>Ponerse en contacto con el servicio E+H si el men-<br>saje de error aparece de nuevo. |
| <ul> <li>Error de software de la unidad:</li> <li>Error lectura posición de lectura actual</li> <li>Error lectura posición de escrit. actual</li> <li>Error lectura valor actual más antiguo</li> <li>Dir. "Dirección"</li> <li>DRV_INVALID_FUNCTION</li> <li>DRV_INVALID_CHANNEL</li> <li>DRV_INVALID_PARAMETER</li> <li>Error de bus I2C</li> <li>Error de suma de comprobación <ul> <li>¡Presión fuera del rango de vapor!</li> <li>¡Cálculo no posible!</li> <li>¡Temp. fuera del rango de vapor!</li> <li>¡Sobrep. temperatura de vapor saturado máx.!</li> </ul> </li> </ul> | Error en el programa                                                                                                    | Informe a su organización de servicio de E+H.                                                                                                    |
| "Problema de comunicación"                                                                                                    | No hay comunicación entre la unidad de visualiza-<br>ción/manejo remota y el equipo básico                                      | Comprobar el cableado; deben configurarse igual<br>la velocidad de transferencia y dirección de aparato<br>tanto en el equipo básico, como en la unidad de<br>visualización/manejo remota.               |

# 9.3 Mensajes de errores de proceso

| Mensaje en pantalla Causa                                                                                                    |                                                                                                    | Solución                                                                                                    |
|----------------------------------------------------------------------------------------------------|----------------------------------------------------------------------------------------------------|----------------------------------------------------------------------------------------------------|
| Error de configuración:<br>Presión<br>Temperatura análoga<br>Temperatura PTx<br>¡Caudal análogo!<br>¡Caudal de pulso PFM!<br>¡Aplicaciones!<br>¡Valores límite!<br>¡Salidas análogas!<br>¡Salidas de pulso!<br>Valor de presión medio<br>Valor de temperatura medio<br>Valor de caudal medio<br>Presión diferencial del caudal<br>Rango partido del caudal<br>Coudel DB: pipgún cálquio | <ul> <li>Programación errónea o incompleta o pérdida<br/>de los datos de calibración</li> <li>Asignación contradictoria de los terminales</li> <li>Error de cálculo</li> <li>Como consecuencia de la configuración errónea<br/>no se realiza ningún cálculo</li> </ul> | <ul> <li>Compruebe si todas las posiciones necesarias se han definido con valores plausibles.</li> <li>(→ cap. 6.3.3 Menú principal - configuración)</li> <li>Compruebe si las entradas se han asignado de forma contradictoria (p. ej. al caudal 1 se le han asignado 2 temperaturas diferentes).</li> <li>(→ cap. 6.3.3 Menú principal - configuración)</li> </ul>                                                                                                    |
|                                                                                                    |                                                                                                    |                                                                                                    |
| Alarma de vapor saturado                                                                                                    | El estado de vapor calculado a partir de la tempera-<br>tura y la presión está cerca de la curva de vapor<br>saturado<br>(2 °C)                                                                                                    | <ul> <li>Controle la aplicación, los aparatos de medición y los sensores conectados.</li> <li>Modifique la función de valor límite, en caso de no necesitar la "ALARMA DE VAPOR SATU-RADO".</li> <li>(→ Configuración valores límite, cap. 6.3.3)</li> </ul>                                                                                                    |
| ¡Temp. fuera del rango de vapor!                                                                                                    | La temperatura medida está fuera del rango de<br>valor de vapor permitido. (De 0 hasta 800 °C)                                                                                                    | Controlar las configuraciones y los sensores conec-<br>tados.<br>(→ Configuración entradas, cap. 6.3.3)                                                                                                    |
| ¡Presión fuera del rango de vapor!                                                                                                    | La presión medida está fuera del rango de valor de vapor permitido. (De 0 hasta 1000 bar)                                                                                                    | Controlar las configuraciones y los sensores conec-<br>tados.<br>$(\rightarrow$ Configuración entradas, cap. 6.3.3)                                                                                                    |
| ¡Temp. de vapor saturado máx.sobrepasado!                                                                                                    | La temperatura medida o calculada está fuera del<br>rango de vapor saturado (T>350 °C)                                                                                                    | <ul> <li>Controlar las configuraciones y los sensores conectados.</li> <li>Configurar el tipo de vapor "sobrecalentado" y realizar la medición con tres entradas (Q, P, T). (→ Configuración aplicaciones, cap. 6.3.3)</li> </ul>                                                                                                    |
| Vapor: temperatura de condensación                                                                                                    | ¡Transición de fase!<br>La temperatura medida o calculada corresponde a<br>la temperatura de condensación del vapor satu-<br>rado.                                                                                                    | <ul> <li>Controlar la aplicación, los aparatos de medición y los sensores conectados.</li> <li>Medidas para el control de proceso: aumentar la temperatura, disminuir presión.</li> <li>Posiblemente temperatura o medición de presión imprecisa; simplemente, determinación de una transición de fase de vapor a agua, que realmente no se produce; compensar las imprecisiones mediante la configuración de un offset para la temperatura (aprox. 1-3 °C).</li> </ul> |
| Agua: temperatura de ebullición                                                                                                    | La temperatura medida corresponde la tempera-<br>tura de ebullición del agua (¡el agua se evapora!)                                                                                                    | <ul> <li>Controlar la aplicación, los aparatos de medi-<br/>ción y los sensores conectados.</li> <li>Medidas para el control de proceso: disminuir la<br/>temperatura, aumentar la presión.</li> </ul>                                                                                                    |
| Infracción del rango de señal "nombre del canal"<br>"nombre de la señal"                                                                                                    | Señal de salida de corriente por debajo de 3,6 mA<br>o por encima de 21 mA.                                                                                                    | <ul> <li>Compruebe si la salida de corriente está bien escalada.</li> <li>Modifique el valor inicial y/o final de la escalada.</li> </ul>                                                                                                    |

| Mensaje en pantalla                                                                                                    | Causa                                                                                                    | Solución                                                                                                    |  |  |  |
|----------------------------------------------------------------------------------------------------|----------------------------------------------------------------------------------------------------|----------------------------------------------------------------------------------------------------|--|--|--|
| Circuito abierto: "nombre de canal" "nombre de<br>señal)                                                                                                    | <ul> <li>Corriente de entrada en la entrada de corriente inferior a 3,6 mA (en el ajuste de 4 hasta 20 mA) o superior 21 mA.</li> <li>Cableado erróneo</li> <li>El sensor no está ajustado en el rango 4–20 mA.</li> <li>Error de función en el sensor</li> <li>Valor final mal ajustado en el caudalímetro</li> </ul> | <ul> <li>Controlar la parametrización del sensor.</li> <li>Controlar el funcionamiento del sensor.</li> <li>Controlar el valor final de la unidad de medición del caudal conectado.</li> <li>Controlar el cableado.</li> </ul>                                                                                             |  |  |  |
| Infracción de rango                                                                                                    | <ul> <li>3,6 mA &lt; x &lt; 3,8 mA<br/>(en ajuste de 4 hasta 20 mA) o</li> <li>20,5 mA &lt; x &lt; 21 mA</li> <li>Cableado erróneo</li> <li>El sensor no está ajustado en el rango 4–20 mA.</li> <li>Error de función en el sensor</li> <li>Valor final mal ajustado en el caudalímetro</li> </ul>                     | <ul> <li>Controlar la parametrización del sensor.</li> <li>Controlar el funcionamiento del sensor.</li> <li>Controlar el rango de medición/escala de la unidad de medición de caudal conectado.</li> <li>Controlar el cableado.</li> </ul>                                                                                 |  |  |  |
| Circuito abierto: "nombre de canal" "nombre de<br>señal                                                                                                    | Resistencia demasiado grande en la entrada<br>PT100, p. ej. por cortocircuito o rotura de cable<br>Cableado erróneo<br>Sensor PT100 defectuoso                                                                                                    | <ul> <li>Controlar el cableado.</li> <li>Controlar en sensor en el funcionamiento del<br/>PT100.</li> </ul>                                                                                                    |  |  |  |
| Dif. temp. mín. no alcanzada                                                                                                    | Rebasamiento de rango de la temperatura diferen-<br>cial configurada                                                                                                    | Controlar los valores de temperatura actuales y la diferencia de temperatura mínima configurada.                                                                                                    |  |  |  |
| Infracción del valor límite<br>Infracción del valor límite subsanada "Número"<br>(azul)<br>"Designación del valor límite" < "Valor umbral"<br>"Unidad"<br>"Designación del valor límite" > "Valor umbral"<br>"Unidad"<br>"Designación del valor límite" > "Gradiente"<br>"Unidad"<br>"Designación del valor límite" < "Gradiente"<br>"Unidad"<br>"Mensaje definido por el usuario" | Valor límite sobrepasado o no alcanzado<br>(→ Configuración valores límite, cap. 6.3.3)                                                                                                    | <ul> <li>Confirmar el mensaje de alarma, en caso de<br/>haber configurado la función "valor límite/men-<br/>saje de texto/visualizar y confirmar"<br/>(→ Configuración valores límite, cap. 6.3.3).</li> <li>Controlar las aplicaciones en caso necesario.</li> <li>Ajustar el valor límite si fuera necesario.</li> </ul> |  |  |  |
| <ul><li>Dif. temp. mín. no alcanzada (rojo)</li><li>Dif. de temp. mín. ok (azul)</li></ul>                                                                                                    | Rebasamiento de rango de la temperatura diferen-<br>cial configurada                                                                                                    | Controlar los valores de temperatura actuales y la diferencia de temperatura mínima configurada.                                                                                                    |  |  |  |
| Dif. calor. agua: error dif. temp. neg.                                                                                                    | La temperatura asignada al sensor de temperatura<br>del lado frío es superior a la temperatura del lado<br>caliente.                                                                                                    | <ul><li>Compruebe si los sensores de temperatura están<br/>bien cableados.</li><li>Adaptar las temperaturas de proceso.</li></ul>                                                                                                    |  |  |  |
| Dif. calor. agua: error direc. caudal                                                                                                    | En servicio bidireccional, diferencial de calor en<br>agua;<br>Cuando la direc. caudal = está parametrizada de<br>forma alterna y la dirección del caudal no se ajusta<br>a los valores de temperatura.                                                                                                    | <ul> <li>Modificar la señal de dirección del caudal en el terminal de dirección.</li> <li>Control del cableado de los sensores de temperatura.</li> </ul>                                                                                                    |  |  |  |
| <ul> <li>Ancho de pulso entre 0,04 y 1000 ms.</li> <li>Ancho de pulso entre 100 y 1000 ms.</li> </ul>                                                                                                    | Salida de pulso activa/pasiva: el ancho de pulso<br>configurado no está dentro del rango válido.                                                                                                    | Modifique el ancho de pulso en el rango de valores indicado.                                                                                                    |  |  |  |
| Números entre 1 y 15.                                                                                                    | Número de puntos de corrección incorrecto.                                                                                                    | Corrección de valores sobre un valor de este rango.                                                                                                    |  |  |  |
| Sobrepaso del buffer de pulso                                                                                                    | Acumulación de demasiados pulsos de manera que el contador de pulsos se sobrepasa: se pierden los pulsos.                                                                                                    | Aumentar el factor de pulso                                                                                                    |  |  |  |
| Otros mensajes/incidentes (sólo aparecen en la memoria de incidentes)                                                                                                    |                                                                                                    |                                                                                                    |  |  |  |

| Mensaje en pantalla                                | Causa                                                                                                    | Solución                                                              |
|----------------------------------------------------|----------------------------------------------------------------------------------------------------|-----------------------------------------------------------------------|
| <ul> <li>Caudal de corte: no alc.!</li> </ul>      | No se ha alcanzado el caudal de corte configurado<br>de las mediciones del caudal, por ello el caudal se<br>valora con cero. | En caso necesario disminuir el caudal de corte.<br>(véase cap. 6.3.3) |
| <ul> <li>Diferencia de temperatura mín.</li> </ul> | No se ha alcanzado la diferencia de temperatura<br>mínima, por ello la diferencia de temperatura se<br>valora con cero.      | En caso necesario disminuir el caudal de corte.<br>(véase cap. 6.3.3) |

## 9.4 Piezas de recambio

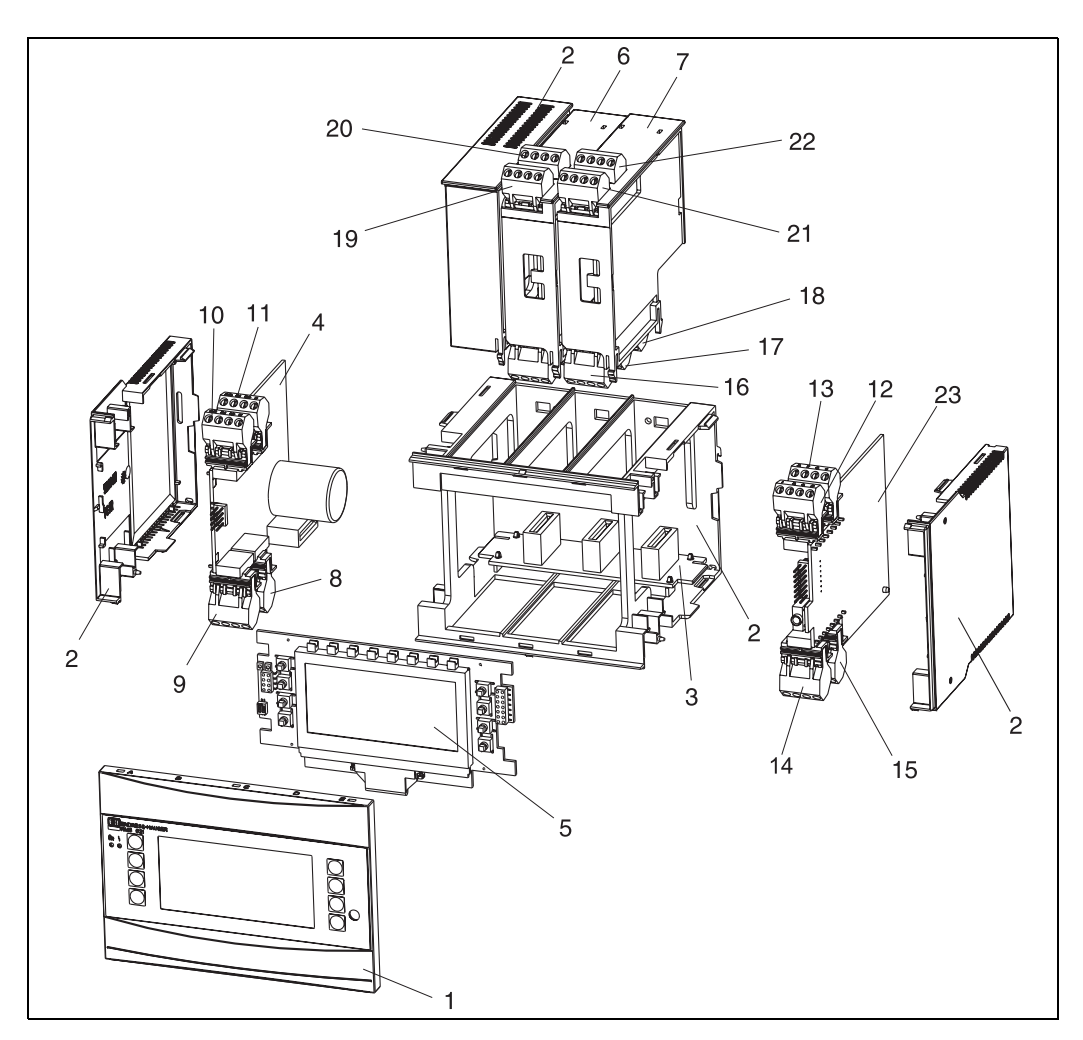

Fig. 25: Piezas de recambio del contador de energía

| N.° pos. | Número de pedido         | Pieza de recambio                                                                                            |
|----------|--------------------------|----------------------------------------------------------------------------------------------------|
| 1        | RMS621X-HA               | Cubierta frontal versión sin pantalla                                                                        |
| 1        | RMS621X-HB               | Cubierta frontal versión con pantalla                                                                        |
| 2        | RMS621X-HC               | Carcasa completa sin frontal<br>incl. tres módulos en blanco y tres portadores de tarjetas guía              |
| 3        | RMS621X-BA               | Placa bus                                                                                                    |
| 4        | RMS621X-NA<br>RMS621X-NB | Bloque de alimentación de 90 hasta 250 V CA<br>Bloque de alimentación de 20 hasta 36 V CC / 20 hasta 28 V CA |

| N.° pos. | Número de pedido                                     | Pieza de recambio                                                                                                    |  |
|----------|------------------------------------------------------|----------------------------------------------------------------------------------------------------|--|
| 5        | RMS621X-DA<br>RMS621X-DB<br>RMS621X-DC<br>RMS621X-DD | Pantalla<br>Platina frontal para la versión sin pantalla<br>Pantalla + cubierta frontal<br>Pantalla + cubierta frontal, neutral              |  |
| 6        | RMS621A-TA                                           | Tarjeta de expansión para temperatura (Pt100/Pt500/Pt1000) completa, incl. terminales y marco de sujeción                                    |  |
| 7        | RMS621A-UA                                           | Tarjeta de expansión Universal (PFM/pulso/análoga/suministro de converti-<br>dor de medición) completa, incl. terminales y marco de sujeción |  |
| 8        | 51000780                                             | Terminal de red                                                                                                    |  |
| 9        | 51004062                                             | Terminal de relé/suministro de convertidor de medición                                                                                       |  |
| 10       | 51004063                                             | Terminal análogo 1 (PFM/pulso/análogo/suministro de convertidor de medi-<br>ción)                                                            |  |
| 11       | 51004064                                             | Terminal análogo 2 (PFM/pulso/análogo/suministro de convertidor de medi-<br>ción)                                                            |  |
| 12       | 51004067                                             | Terminal de temperatura 1 (Pt100/Pt500/Pt1000)                                                                                               |  |
| 13       | 51004068                                             | Terminal de temperatura 2 (Pt100/Pt500/Pt1000)                                                                                               |  |
| 14       | 51004065                                             | Terminal RS485                                                                                                    |  |
| 15       | 51004066                                             | Terminal de salida (análoga/pulso)                                                                                                    |  |
| 16       | 51004912                                             | Terminal relé (tarjeta de expansión)                                                                                                    |  |
| 17       | 51004066                                             | Tarjeta de expansión: salida terminal (de 4 hasta 20 mA/pulso)                                                                               |  |
| 18       | 51004911                                             | Tarjeta de expansión: salida terminal Open-Collector                                                                                         |  |
| 19       | 51004907                                             | Tarjeta de expansión: entrada terminal 1 (Pt100/Pt500/Pt1000)                                                                                |  |
| 20       | 51004908                                             | Tarjeta de expansión: entrada terminal 2 (Pt100/Pt500/Pt1000)                                                                                |  |
| 21       | 51004910                                             | Tarjeta de expansión: entrada terminal 1 (de 4 hasta 20 mA/PFM/pulso/<br>suministro de convertidor de medición)                              |  |
| 22       | 51004909                                             | Tarjeta de expansión: entrada terminal 2 (de 4 hasta 20 mA/PFM/pulso/<br>suministro de convertidor de medición)                              |  |
| 23       | RMS621C-                                             | CPU para contador de energía (configuración véase abajo)                                                                                     |  |
| -        | RMA421X-HC                                           | Carcasa de la deslizadera de fijación                                                                                                    |  |

| Control/CPU |     |                                                  |           |  |  |  |
|-------------|-----|--------------------------------------------------|-----------|--|--|--|
|             | Idi | Idioma                                           |           |  |  |  |
|             | Α   | emán                                             |           |  |  |  |
|             | В   | glés                                             |           |  |  |  |
|             | F   | ancés                                            |           |  |  |  |
|             | Ι   | taliano                                          |           |  |  |  |
|             | К   | Checo                                            |           |  |  |  |
|             |     | Comunicación                                     |           |  |  |  |
|             |     | Estándar (RS232 y RS485)                         |           |  |  |  |
|             |     | 2. RS485 para comunicación con pantalla de panel |           |  |  |  |
|             |     | Ejecución                                        |           |  |  |  |
|             |     | A Estándar                                       |           |  |  |  |
| RMS621C-    |     | A (Código d                                      | le pedido |  |  |  |

## 9.5 Devolución

En caso de devolver la unidad, p. ej. en caso de reparación, ésta debe protegerse para el envío. El embalaje original le ofrece una protección óptima. Las reparaciones únicamente las podrá realizar el servicio de asistencia técnica de su empresa distribuidora. Encontrará una síntesis sobre la red de servicio en la página de direcciones de este manual de instrucciones.

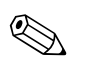

Aviso!

Al enviar la unidad a reparar, coloque una nota indicando el fallo y la aplicación.

# 9.6 Desecho

La unidad contiene elementos electrónicos por lo que, en caso de eliminación, debe tratarse como desecho electrónico. Tenga también en cuenta las prescripciones locales.

# 10 Datos técnicos

## 10.0.1 Parámetros característicos de entrada

| Parámetros de medición | Corriente, PFM, pulso, temperatura |
|------------------------|------------------------------------|
|                        |                                    |

Señales de entrada Caudal, presión diferencial, presión, temperatura, densidad

| Parámetros de medición | Parámetros característicos de entrada                                                                                                    |                      |                                     |  |
|------------------------|----------------------------------------------------------------------------------------------------|----------------------|-------------------------------------|--|
| Corriente              | <ul> <li>De 0/4 hasta 20 mA +10% por encima del rango</li> <li>Corriente de entrada máx. 150 mA</li> <li>Resistencia de entrada &lt; 10 Ω</li> <li>Precisión 0,1% del valor final</li> <li>Variación de temperatura 0,04% / K temperatura ambiente</li> <li>Señal filtro pasabajos 1. ordenación, constante de filtro ajustable de 0 a 99 s</li> <li>Resolución 13 bit</li> <li>Detección de errores, límite de 3,6 mA ó 21 mA según NAMUR NE43</li> </ul> |                      |                                     |  |
| PFM                    | <ul> <li>Rango de frecuencia 0,01 Hz hasta 12,5 kHz (18 kHz ejecución de seguridad intrínseca)</li> <li>Nivel de señal de 2 a 7 mA bajo; de 13 a 19 mA alto</li> <li>Método de medición: medición del período/frecuencia</li> <li>Precisión 0,01% del valor de medición</li> <li>Variación de temperatura 0,1 % / 10 K temperatura ambiente</li> </ul>                                                                                                    |                      |                                     |  |
| pulso                  | <ul> <li>Rango de frecuencia 0,01 Hz hasta 12,5 kHz (18 kHz ejecución de seguridad intrínseca)</li> <li>Nivel de señal de 2 a 7 mA bajo; de 13 a 19 mA alto con aprox. 1,3 k* caída del nivel de tensión de un máx. de 24 V</li> </ul>                                                                                                    |                      |                                     |  |
| Temperatura            | Pirómetro de resistencia eléctrica (RTD) según ITS 90:                                                                                                    |                      |                                     |  |
|                        | Identific.                                                                                                    | Rango de medición    | Precisión (conexión de 4<br>líneas) |  |
|                        | Pt100                                                                                                    | De -200 hasta 800 °C | 0,03% del valor final               |  |
|                        | Pt500                                                                                                    | De -200 hasta 250 °C | 0,1% del valor final                |  |
|                        | Pt1000         De -200 hasta 250 °C         0,08% del valor final                                                                                                    |                      |                                     |  |
|                        | <ul> <li>Tipo de conexión: técnica de 3 ó 4 líneas</li> <li>Corriente de medición 500 μA</li> <li>Resolución 16 Bit</li> <li>Variación de temperatura 0,01 % / 10 K temperatura ambiente</li> </ul>                                                                                                    |                      |                                     |  |

### Cantidad:

2 de 0/4 a 20 mA/PFM/pulso (en el equipo básico)
 2 de Pt100/500/1000 (en el equipo básico)

### Cantidad máxima:

• 10 (dependiendo de la cantidad y del tipo de las tarjetas de expansión)

Desacoplamiento

Las entradas están desacopladas entre cada una de las tarjetas de expansión y el equipo básico (véase también "Desacoplamiento" en parámetros característicos de salida.

## 10.0.2 Parámetros característicos de salida

Señal de salida

Corriente, pulso, suministro del convertidor de medición y salida de conexión

Desacoplamiento

Equipo básico:

| Conexión con desig. del<br>terminal                  | Suminis-<br>tro (L/<br>N) | Entrada 1/2<br>de 0/4 hasta 20<br>mA/PFM/pulso<br>(10/11) ó<br>(110/11) | Entrada 1/2<br>suministro de<br>convertidor de<br>medición (82/<br>81) ó<br>(83/81) | Entrada de<br>temperatura<br>1/2 (1/5/6/<br>2) ó<br>(3/7/8/4) | Salida 1/2<br>de 0 hasta 20<br>mA/pulso<br>(132/131) ó<br>(134/133) | Interfaz RS232/<br>485 frontal de<br>la carcasa ó<br>(102/101) | Suministro de<br>convertidor de<br>medición<br>externo (92/<br>91) |
|------------------------------------------------------|---------------------------|-------------------------------------------------------------------------|-------------------------------------------------------------------------------------|---------------------------------------------------------------|---------------------------------------------------------------------|----------------------------------------------------------------|--------------------------------------------------------------------|
| Suministro                                           |                           | 2,3 kV                                                                  | 2,3 kV                                                                              | 2,3 kV                                                        | 2,3 kV                                                              | 2,3 kV                                                         | 2,3 kV                                                             |
| Entrada 1/2<br>0/4-20 mA/PFM/pulso                   | 2,3 kV                    |                                                                         |                                                                                     | 500 V                                                         | 500 V                                                               | 500 V                                                          | 500 V                                                              |
| Entrada 1/2 suministro de<br>convertidor de medición | 2,3 kV                    |                                                                         |                                                                                     | 500 V                                                         | 500 V                                                               | 500 V                                                          | 500 V                                                              |
| Entrada de temperatura 1/<br>2                       | 2,3 kV                    | 500 V                                                                   | 500 V                                                                               |                                                               | 500 V                                                               | 500 V                                                          | 500 V                                                              |
| Salida 1/2<br>0-20 mA/pulso                          | 2,3 kV                    | 500 V                                                                   | 500 V                                                                               | 500 V                                                         |                                                                     | 500 V                                                          | 500 V                                                              |
| Interfaz RS232/RS485                                 | 2,3 kV                    | 500 V                                                                   | 500 V                                                                               | 500 V                                                         | 500 V                                                               |                                                                | 500 V                                                              |
| Suministro externo de con-<br>vertidor de medición   | 2,3 kV                    | 500 V                                                                   | 500 V                                                                               | 500 V                                                         | 500 V                                                               | 500 V                                                          |                                                                    |

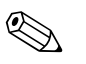

Aviso!

La tensión de aislamiento indicada es la tensión de prueba CA U $_{\rm efectiva}$  que se aplica entre las conexiones.

Base de cálculo: EN 61010-1, categoría de protección II, categoría de sobretensión II

Parámetros de salida corriente - pulso

### Corriente

- De 0/4 hasta 20 mA +10% por encima del rango, invertible
- Corriente de salida máx. 22 mA (corriente de cortocircuito)
- Carga máx. 750 Ω con 20 mA
- Precisión 0,1% del valor final
- Variación de temperatura: 0,1 % / 10 K temperatura ambiente
- $\blacksquare$  Output Ripple < 10 mV en 500  $\Omega$  para frecuencias < 50 kHz
- Resolución 13 bit
- Señales de errores ajustables de 3,6 mA ó 21 mA según NAMUR NE43

### Pulso

Equipo básico:

- Rango de frecuencia 12,5 kHz (18 kHz ejecución de seguridad intrínseca)
- Nivel de tensión de 0 a 1 V bajo, 24 V alto  $\pm 15\%$
- Carga mín. 1 kΩ
- Ancho de pulso de 0,04 a 1000 ms

Tarjetas de expansión (digital pasiva, Open collector):

- Rango de frecuencia 12,5 kHz (18 kHz ejecución de seguridad intrínseca)
- I <sub>máx.</sub> = 200 mA
- U <sub>máx.</sub> = 24 V ± 15%
- U <sub>bajo/máx.</sub> = 1,3 V con 200 mA
- Ancho de pulso de 0,04 hasta 1000 ms

|                    | Número                                                                                                    |
|--------------------|----------------------------------------------------------------------------------------------------|
|                    | Número:<br>• 2 de 0/4 a 20 mA/pulso (en el equipo básico)                                                                                                    |
|                    | Número máx.:<br><ul> <li>8 de 0/4 gasta 20 mA/pulso (dependiendo del número de tarjetas de expansión)</li> <li>6 digitales pasivas (dependiendo del número de tarjetas de expansión)</li> </ul> |
|                    | Fuentes de señal                                                                                                    |
|                    | Todas las entradas multifuncionales disponibles (entradas de corriente, PFM o de pulso), así como los resultados pueden asignarse independientemente a las salidas.                             |
| Salida de conexión | Función                                                                                                    |
|                    | GEl relé de valor límite se conecta con los modos de servicio: seguridad mínima y máxima, gradien-<br>te, alarma, alarma de vapor saturado, frecuencia/pulso, errores de la unidad              |
|                    | Comportamiento de conexión                                                                                                    |
|                    | Binario, se conecta al alcanzar el valor límite (dispositivo cerrador libre de potencia)                                                                                                    |
|                    | Capacidad de conexión                                                                                                    |
|                    | máx. 250 V CA, 3 A / 30 V CC, 3 A                                                                                                    |
|                    | Aviso!<br>En los relés de las tarjetas de expansión no está permitida una combinación entre baja tensión y ten-<br>sión baja.                                                                   |
|                    | Frecuencia de conexión                                                                                                    |
|                    | máx. 5 Hz                                                                                                    |
|                    | Umbral de conexión                                                                                                    |
|                    | programable libremente (la alarma de vapor saturado está ajustada previamente de fábrica en 2 °C)                                                                                               |
|                    | Histéresis                                                                                                    |
|                    | de 0 a 99%                                                                                                    |
|                    | Fuente de señal                                                                                                    |
|                    | Todas las entradas disponibles, así como los parámetros calculados pueden ser asignados a las salidas de conexión de forma independiente.                                                       |
|                    | Número                                                                                                    |
|                    | 1 (en el equipo básico)<br>Número máx.: 7 (dependiendo del número y tipo de tarjetas de expansión)                                                                                              |
|                    | Número de los estados de conexión                                                                                                    |
|                    | 100.000                                                                                                    |
|                    | Ciclo de cálculo                                                                                                    |
|                    | 500 ms                                                                                                    |
|                    |                                                                                                    |

| Suministro del convertidor de<br>medición y alimentación ex-<br>terna | <ul> <li>Suministro del convertidor de medición, terminales de conexión 81/82 ó 81/83 (tarjetas de expansión universales opcionales 181/182 ó 181/183):<br/>Tensión de salida máx. 24 V CC ± 15%<br/>Impedancia &lt; 345 Ω<br/>Corriente de salida máx. 22 mA (con U<sub>des.</sub> &gt; 16 V)</li> <li>Datos técnicos contador de energía:<br/>La comunicación HART<sup>®</sup> no se ve afectada<br/>Número: 2 (en el equipo básico)<br/>Número máx.: 8 (dependiendo del número y tipo de tarjetas de expansión)</li> <li>Alimentación adicional (p. ej. pantalla externa), terminales de conexión 91/92:<br/>Tensión de alimentación 24 V CC ± 5%<br/>Corriente máx. de 80 mA, resistente al cortocircuito<br/>Número 1<br/>Resistencia de fuentes &lt; 10 Ω</li> </ul> |
|-----------------------------------------------------------------------|----------------------------------------------------------------------------------------------------|
|                                                                       | 10.0.3 Energía auxiliar                                                                                                    |
| Tensión de alimentación                                               | <ul> <li>Bloque de alimentación de baja tensión: de 90 a 250 V CA 50/60 Hz</li> </ul>                                                                                                    |

|                               | Bloque de alimentación de tensión baja: de 20 a 36 V CC ó de 20 a 28 V CA 50/60 Hz                                                                                                    |                                   |                   |  |  |
|-------------------------------|----------------------------------------------------------------------------------------------------|-----------------------------------|-------------------|--|--|
| Consumo de potencia           | De 8 a 26 VA (dependiendo del modelo)                                                                                                    |                                   |                   |  |  |
| Datos de conexión de interfaz | RS232                                                                                                    |                                   |                   |  |  |
|                               | <ul> <li>Conexión: hembrilla 3,5 mm frontal</li> <li>Protocolo de transferencia: ReadWin<sup>®</sup> 2000</li> <li>Tasa de transferencia: máx. 57.600 baud</li> </ul>                                                                |                                   |                   |  |  |
|                               | RS485                                                                                                    |                                   |                   |  |  |
|                               | <ul> <li>Conexión: bornes de enchufe 101/102 (en el equipo básico)</li> <li>Protocolo de transferencia: (de serie: ReadWin<sup>®</sup> 2000; paralelo: estándar abierto)</li> <li>Tasa de transferencia: máx. 57.600 baud</li> </ul> |                                   |                   |  |  |
|                               | Opcional: interfaz RS485 adicional                                                                                                    |                                   |                   |  |  |
|                               | <ul> <li>Conexión: bornes de enchufe 103/104</li> <li>Protocolo de transferencia y tasa de transferencia como la interfaz estándar RS485</li> </ul>                                                                                  |                                   |                   |  |  |
|                               | 10.0.4 Pre                                                                                                    | cisión de medición                |                   |  |  |
| Condiciones de referencia     | <ul> <li>Suministro de corriente 230 V CA ± 10%; 50 Hz ± 0,5 Hz</li> <li>Tiempo de calentamiento &gt; 30 min</li> <li>Temperatura ambiental 25 °C ± 5 °C</li> <li>Humedad 39% ± 10% r. F.</li> </ul>                                 |                                   |                   |  |  |
| Contador                      | Substancia                                                                                                    | Parámetro                         | Rango             |  |  |
|                               |                                                                                                    | Temperatura del rango de medición | De 0 hasta 374 °C |  |  |

| Substancia | Parámetro                                       | Rango                                                                                   |
|------------|-------------------------------------------------|-----------------------------------------------------------------------------------------|
| Agua       | Temperatura del rango de medición               | De 0 hasta 374 °C                                                                       |
|            | Temperatura máxima rango diferencial $\Delta T$ | De 0 a 374 K                                                                            |
|            | Límite de error para $\Delta T$                 | De 3 a 20 K $<$ 1,0% del valor de medición De 20 a 250 K $<$ 0,3% del valor de medición |
|            | Categoría de precisión del contador             | Categoría 4 (según EN 1434-1 / OIML R75)                                                |
|            | Intervalo de medición y cálculo                 | 500 ms                                                                                  |

| Substancia | Parámetro                         | Rango               |
|------------|-----------------------------------|---------------------|
|            | Temperatura del rango de medición | De 0 hasta 800 °C   |
| Vapor      | Presión del rango de medición     | De 0 hasta 1000 bar |
|            | Intervalo de medición y cálculo   | 500 ms              |

## 10.0.5 Condiciones de instalación

| Indicaciones de instalación | Lugar de instalación |
|-----------------------------|----------------------|
|-----------------------------|----------------------|

En el armario de distribución sobre riel de perfil de sombrero EN 50 022-35

Posición de instalación

No hay limitaciones

## 10.0.6 Condiciones ambientales

| Temperatura ambiental                | De -20 hasta 60 °C                                                                                                    |
|--------------------------------------|----------------------------------------------------------------------------------------------------|
| Temperatura del almacén              | De -30 hasta 70 °C                                                                                                    |
| Categoría de clima                   | Según IEC 60 654-1 categoría B2 / EN 1434 categoría 'C'                                                                                                    |
| Seguridad eléctrica                  | Conforme EN 61010-1: entorno < 2000 m altura sobre punto normal.                                                                                                    |
| Tipo de protección                   | <ul> <li>Equipo básico: IP 20</li> <li>Unidad de servicio y pantalla remota: IP 65</li> </ul>                                                                                                    |
| Compatibilidad electromagné-<br>tica | <i>Emisión de interferencias</i><br>EN 61326 categoría A                                                                                                    |
|                                      | Protección contra interferencias<br>- Fallo de alimentación: 20 ms, sin influencia<br>- Corriente de inicio limitada: $I_{máx}/I_n \le 50\%$ (T50% $\le 50$ ms)<br>- Campos electromagnéticos: 10 V/m según IEC 61000-4-3<br>- Altas frecuencias: 0,15 hasta 80 MHz, 10 V según EN 61000-4-3<br>- Descarga electrostática: 6 kV contacto, indirecta según EN 61000-4-2<br>- Chispas (alimentación): 2 kV según IEC 61000-4-4<br>- Chispas (señal): 1 kV/2 kV según IEC 61000-4-4<br>- Oscilaciones (alimentación CA): 1 kV/2 kV según IEC 61000-4-5<br>- Oscilaciones (señal): 500 V/1 kV según IEC 61000-4-5 |

nes

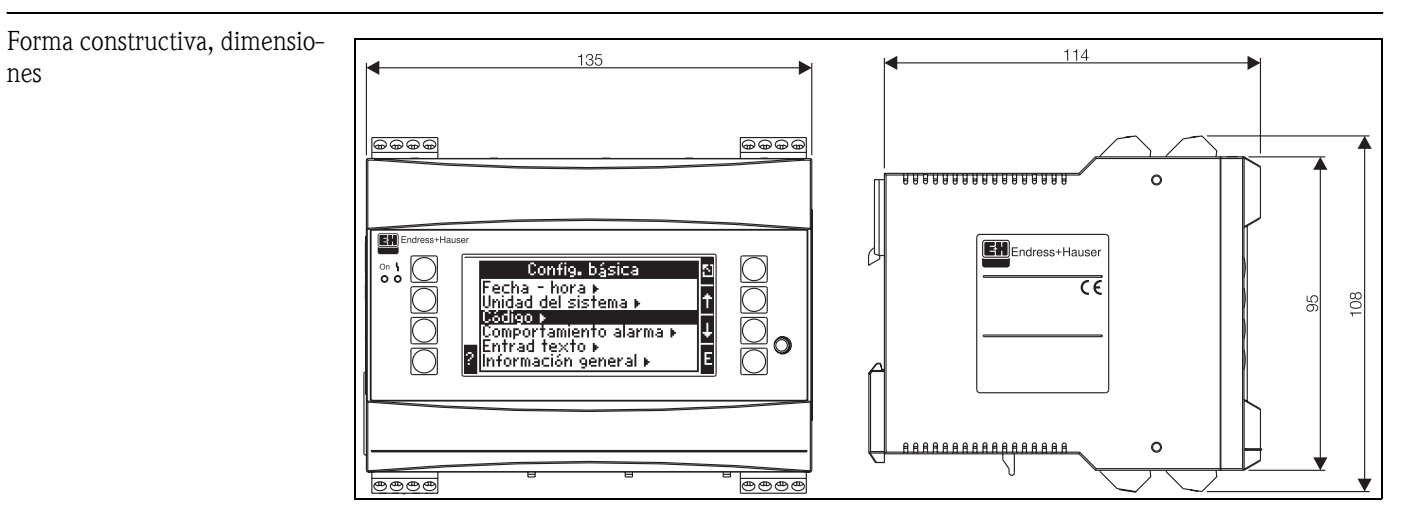

#### 10.0.7 Diseño mecánico

Fig. 26: Carcasa para rieles de perfil de sombrero según EN 50 022-35; dimensiones en mm

| Peso                   | <ul> <li>Equipo básico: 500 g (instalación completa con tarjetas de expansión)</li> <li>Unidad de servicio remota: 300 g</li> </ul>                                                                                                    |
|------------------------|----------------------------------------------------------------------------------------------------|
| Materiales             | Carcasa: plástico PC, UL 94V0                                                                                                    |
| Terminales de conexión | Terminales roscados codificados, insertables; rango de terminales de 1,5 mm <sup>2</sup> compacto, 1,0 mm <sup>2</sup> flexible con virola de cable (válido para todas las conexiones).                                                                                                    |
|                        | 10.0.8 Superficie de pantalla y servicio                                                                                                    |
| Elementos de pantalla  | <ul> <li>Pantalla (opcional):<br/>132 x 64 matriz DOT LCD con iluminación azul<br/>Cambio de color a rojo en caso de error (configurable)</li> <li>Indicador del estado LED:<br/>Servicio: 1 verde (2 mm)<br/>Mensaje de error: 1 rojo (2 mm)</li> <li>Unidad de servicio y pantalla (opcional o como accesorio):<br/>Al contador de energía se le puede conectar adicionalmente una unidad de servicio y pantalla en<br/>la carcasa de incorporación del panel (dimensiones A = 144 x A = 72 x P = 43 mm). La conexión<br/>se realiza mediante un cable de conexión (l = 3 m), incluido en el juego de accesorios, en la in-<br/>terfaz integrada RS485. Es posible el servicio en paralelo de una unidad de servicio y pantalla con<br/>una pantalla interna al aparato.</li> </ul>                                                                                                    |
|                        | Image: Configuración básica *       Image: Configuración básica *       Image: Configuración básica * |
|                        | 52 (2.05")                                                                                                    |

Fig. 27: Unidad de servicio y pantalla para la incorporación en el panel (opcional o disponible como accesorio); dimensiones en mm

| Elementos de servicio        | Ocho teclas individuales, frontales en diálogo con la pantalla (la función de las teclas se visualiza en la pantalla).                                                                                                    |
|------------------------------|----------------------------------------------------------------------------------------------------|
| Mando a distancia            | Interfaz RS232 (hembrilla frontal 3,5 mm): configuración a través del PC con el software de servicio para PC ReadWin <sup>®</sup> 2000.<br>Interfaz RS485                                                                                                    |
| Reloj en tiempo real         | <ul> <li>Divergencia: 30 min. por año</li> <li>Reserva de batería: 14 días</li> </ul>                                                                                                    |
| Funciones matemáticas        | Caudal, cálculo de la presión diferencial: EN ISO 5167<br>Cálculo continuo de la masa, densidad, entalpía, cantidad de energía mediante los algoritmos y ta-<br>blas registradas.<br>Cálculo de agua / vapor según IAWPS-IF97.                                                                                                    |
|                              | 10.0.9 Certificados y homologaciones                                                                                                    |
| Distintivo CE                | El sistema de medición cumple los requisitos legales de las directivas de la UE. Endress+Hauser con-<br>firma el control satisfactorio de la unidad al adherir el distintivo CE.                                                                                                    |
| Ex-homologación              | En su distribuidor E+H recibirá información acerca de las ex-versiones (ATEX, FM, CSA, etc.) ac-<br>tualmente disponibles. Todos los datos relevantes acerca de la protección contra explosiones los en-<br>contrará en la ex-documentación separada, que puede pedir en caso necesario.                                                                                                    |
| Normas y directivas externas | <ul> <li>EN 60529:<br/>Grados de protección por cubierta (código IP)</li> <li>EN 61010:<br/>Regulaciones de seguridad para la medida eléctrica, control eléctrico e instrumentación de laboratorio</li> <li>EN 61326 (IEC 1326):<br/>Compatibilidad electromagnética (exigencias EMC)</li> <li>NAMUR NE21, NE43<br/>Asociación para la redacción de Normas sobre la Técnica de Medición y Regulación en la Industria<br/>Química</li> <li>IAWPS-IF 97<br/>Estándar de cálculo válido y reconocido internacionalmente (desde 1997) para vapor y agua. Elaborado por la IAPWS (International Association for the Properties of Water and Steam - Asocia-<br/>ción Internacional para las Propiedades de Agua y Vapor).</li> <li>OIML R75<br/>Normativa internacional sobre construcción y control de contadores de calor de agua, elaborada<br/>por la Organización Internacional de Metrología Legal.</li> <li>EN 1434 1, 2, 5 y ó</li> <li>EN ISO 5167<br/>Medición del caudal de fluidos con dispositivos estranguladores</li> </ul> <b>10.0.10 Documentación complementaria</b> <ul> <li>Grupo de productos 'Contador de energía' (PG 006R/09/es)</li> <li>Información técnica 'Componentes de sistema para aparatos con rieles de perfil de sombrero' (TI 367F/00/es)</li> <li>Información técnica "Sistema de medición del caudal torbellino PROline Prowirl 72" (TI 062D/<br/>06/ea)</li> </ul> |

Información técnica 'Calculador de la cantidad de calor RMS 621' (TI 092R/09/es)

# 11 Anexo

# 11.1 Definición de unidades de sistema importantes

| Volumen                     |                                                                                      |  |  |
|-----------------------------|--------------------------------------------------------------------------------------|--|--|
| bbl                         | 1 barril, definición véase "Configuración $\rightarrow$ Aplicación"                  |  |  |
| gal                         | 1 galón americano equivale a 3,7854 litros                                           |  |  |
| igal                        | 1 galón inglés equivale a 4,5609 litros                                              |  |  |
| 1                           | 1 litro = 1 dm <sup>3</sup>                                                          |  |  |
| hl                          | 1 hectolitro = 100 litros                                                            |  |  |
| m <sup>3</sup>              | Equivale a 1.000 litros                                                              |  |  |
| ft <sup>3</sup>             | Equivale a 28,37 litros                                                              |  |  |
| Volumen estándar            |                                                                                      |  |  |
| Nm <sup>3</sup>             | Metros cúbicos estándar (m <sup>3</sup> en condiciones normales)                     |  |  |
| Scf                         | Standard cubic feet, pies cúbicos estándar (ft <sup>3</sup> en condiciones normales) |  |  |
| Temperatura                 |                                                                                      |  |  |
|                             | Conversión:                                                                          |  |  |
|                             | <ul> <li>0 ° C = 273,15 K</li> <li>° C = (°F - 32)/1,8</li> </ul>                    |  |  |
| Presión                     | Presión                                                                              |  |  |
|                             | Conversión:<br>1 bar = 100 kPa = 100.000 Pa = 0,001 mbar = 14,504 psi                |  |  |
| Masa                        |                                                                                      |  |  |
| ton (americana)             | 1 tonelada americana equivale a 2.000 lbs (= 907,2 kg)                               |  |  |
| ton (inglesa)               | 1 tonelada inglesa equivale a 2.240 lbs (= 1.016 kg)                                 |  |  |
| Potencia (flujo calórico)   |                                                                                      |  |  |
| ton                         | 1 ton (refrigeración) equivale a 200 Btu/m                                           |  |  |
| Btu/s                       | 1 Btu/s equivale a 1,055 kW                                                          |  |  |
| Energía (cantidad de calor) |                                                                                      |  |  |
| tonh                        | 1 tonh equivale a 1200 Btu                                                           |  |  |
| Btu                         | 1 Btu equivale a 1,055 kJ                                                            |  |  |
| kWh                         | 1 kWh equivale a 3600 kJ que a su vez equivalen a 3412,14 Btu                        |  |  |

# 11.2 Configuración de la medición del caudal

El contador de energía procesa señales de salida procedentes de distintos caudalímetros corrientes.

- Volumen de servicio: Caudalímetro que emite una señal proporcional al volumen de servicio (p. ej. Vortex, MID, turbina).
- Masa:

Caudalímetro que emite una señal proporcional a la masa (p. ej. Coriolis).

 Presión diferencial: Caudalímetro (DPT) que emite una señal proporcional a la presión diferencial.

## 11.2.1 Cálculo del caudal por el procedimiento de presión diferencial

El RMx621 presenta 2 opciones para la medición de la presión diferencial:

- Procedimiento tradicional de presión diferencial
- Procedimiento de presión diferencial mejorado

| Procedimiento tradicional de presión diferencial                                                                        | Procedimiento de presión diferencial mejorado                                                                        |
|----------------------------------------------------------------------------------------------------|----------------------------------------------------------------------------------------------------|
| Preciso sólo en estado de cálculo (presión, temperatura, caudal)                                                        | Preciso en cada punto de servicio gracias al cálculo del cau-<br>dal totalmente compensado                           |
| La señal del transmisor DP se indica en su raíz cuadrada, es<br>decir escalonada según el volumen de servicio o la masa | La curva característica de la señal del transmisor DP es<br>lineal, es decir escalonada según la presión diferencial |

### Procedimiento tradicional de presión diferencial

Todos los coeficientes de la compensación del cálculo del caudal se calculan una sola vez en el estado de cálculo y se resumen en una constante.

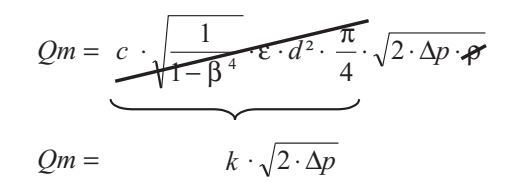

## Procedimiento de presión diferencial mejorado:

En contraposición al procedimiento tradicional, los coeficientes de la compensación del caudal (coeficiente del caudal, factor de velocidad previa, cifra de expansión, densidad, etc.) se calculan continuamente conforme a ISO 5167. Tiene la ventaja de que se calcula con exactitud el caudal incluso en condiciones de proceso oscilantes más allá del estado de cálculo (temperatura y presión en punto de cálculo), garantizando así una mayor precisión en la medición del caudal.

Para ello, la unidad requiere sólo los siguientes datos:

- Diámetro interior de tubo
- Relación del diámetro 
  ß (en los tubos Pitot el factor K)

$$Qm = f \cdot c \cdot \sqrt{\frac{1}{1 - \beta^4}} \cdot \varepsilon \cdot d^2 \frac{\pi}{4} \cdot \sqrt{2 \cdot \Delta p \cdot \rho}$$

f = factor de corrección (corrección de la medición, p.ej. para considerar la rugosidad del tubo)

### Influencia de temperatura sobre el diámetro interior de tubo y la relación del diámetro $\beta$

Tenga en cuenta que: los datos del tubo se refieren a menudo a la temperatura de producción (aprox. 20 °C) o a temperatura de proceso. La conversión de los datos a temperatura de servicio es automática. Para ello deber introducirse el coeficiente de expansión del material de tubo. (Presión diferencial 1  $\rightarrow$  Corrección: sí  $\rightarrow$  Coeficiente de expansión: ...)

En diveregencias mínimas ( $\pm$  50 °C) respecto a la temperatura de calibración puede prescindirse de la compensación de temperatura.

## **Tubo Pitot**

Cuando se emplean tubos Pitot en vez de la relación del diámetro es necesario introducir el factor de corrección. Este factor (coeficiente de penetración aerodinámica) viene indicado por el fabricante del tubo, en el caso del "Deltatop" de E+H como factor K.

Es necesario introducir dicho factor de corrección. (véase siguiente ejemplo).

El caudal se calcula del siguiente modo:

$$Qm = f \cdot d^2 \cdot \frac{\pi}{4} \cdot \sqrt{2 \cdot \Delta p \cdot \rho}$$

f = factor de corrección (factor k o valor de la tabla de corrección)

d = diámetro interior de tubo

 $\Delta P = presión diferencial$ 

 $\rho$  = densidad en estado de servicio

### Ejemplo:

Medición del caudal en una conducción de vapor con un tubo Deltatop Pitot

- Diámetro interior de tubo: 350 mm
- Factor K (factor de corrección para el coeficiente de resistencia de la sonda): 0,634
- Rango de trabajo ΔP: 0 51, 0 mbar (Q: 0-15000 m<sup>3</sup>/h)

Indicaciones para la configuración:

Caudal → caudal 1; presión diferencial → presión dinámica; tipo de señal → 4...20 mA; → valor inicial/final (mbar); datos del tubo → diámetro interior 350 mm; → factor 0,634.

### Medición del caudal con trasmisor cono en V

Cuando se usan caudalímetros cono en V se requieren los siguientes datos:

- Diámetro interior de tubo
- Razón entre diámetros  $\beta$
- Coeficiente del caudal c

El coeficiente del caudal puede introducirse como valor fijo o como una tabla en dependencia de la cifra de Reynold. Extraiga los datos correspondientes de la hoja de datos del fabricante. El caudal se calcula a partir de las señales de entrada presión diferencial, temperatura y presión estática conforme a ISO 5167 (véase procedimiento mejorado). La influencia de temperatura en el cono en V (valor Fa) se calcula automáticamente al introducir el coeficiente de expansión térmico del cono en V (véase arriba, "Influencia de temperatura sobre el diámetro interior de tubo y la relación del diámetro  $\beta$ ").

Si no se disponen de suficientes datos, escale el transmisor DP en volumen y use la entrada de caudal en el contador de energía.

### Indicaciones generales para la medición de la presión diferencial

Si se dispone de todos los datos de la lugar de medición de la presión diferencial (diámetro interior del tubo, ß ó factor k), es recomendable usar el procedimiento mejorado (calculo del caudal totalmente compensado).

En caso de que los datos necesarios no estén disponibles, se emite la señal de salida del transmisor de presión diferencial escalada en volumen o masa (véase la siguiente tabla). Tenga en cuenta que una señal escalada en masa no puede ser compensada, por ello debe escalarse en la medida de lo posible el transmisor DP en volumen de servicio (masa: densidad en estado de cálculo = volumen de servicio). El caudal másico se calcula entonces en el aparato considerando la densidad en estado de servicio del servicio en dependencia de la temperatura y la presión. Se trata en este caso de un cálculo del caudal compensado parcialmente, ya que en la medición del volumen de servicio se considera la densidad en raíz cuadrada en estado de cálculo.

## ¿Cómo deben configurarse la unidad y el sensor?

|                              | Sensor                                                                                         | Unidad                                                                                                    |
|------------------------------|------------------------------------------------------------------------------------------------|----------------------------------------------------------------------------------------------------|
| 1. Procedimiento tradicional | No se dispone de datos de diámetro de tubo y relación del diámetro ß (factor k en tubo Pitot). |                                                                                                    |
| a) (Por defecto)             | Curva característica en raíz cuadrada B. $01000 \text{ m}^3$ (t)                               | Entrada de caudal (volumen de servicio o masa)<br>Curva característica lineal, p.ej. $01000$ m <sup>3</sup> (t)               |
| b)                           | Curva característica lineal p.ej. 02500 mbar                                                   | Entrada del caudal (volumen de servicio o masa)<br>Raíz cuadrada de la curva característica, p.ej.<br>$01000 \text{ m}^3$ (t) |
| 2. Procedimiento<br>mejorado | Se dispone del diámetro de tubo y la relación del diámetro ß (factor k en tubo Pitot).         |                                                                                                    |
| a) (Por defecto)             | Curva característica lineal p.ej. 02500<br>mbar                                                | Caudal especial (DP) p.ej. orificio<br>Curva característica lineal, p.ej. 02500<br>mbar                                       |
| b)                           | Curva característica raíz cuadrada p.ej. 01000 $m^3 \ (t)$                                     | Caudal especial (DP) p.ej. orificio<br>Raíz cuadrada de la curva característica 02500<br>mbar                                 |

# Precisión de una medición del caudal con un orificio

Ejemplo:

- Orificio extracción angular DP0 50: diámetro interior de tubo 200 mm; ß = 0,7
- Área de trabajo del caudal: 14,5 hasta 6785 m<sup>3</sup>/h (0 hasta 813,0 mbar)
- Punto de cálculo: 10 bar; 200 °C; 4,85 kg/m<sup>3</sup>; 4000 m<sup>3</sup>/h

190 °C

- Temperatura del proceso:
- Presión de proceso (valor real): 11 bar
- Presión diferencial: 270 mbar
- Medición tras emplear el procedimiento tradicional de presión diferencial: a. Volumen de servicio: 4000 m<sup>3</sup>/h Caudal másico: 19,41 t/h (Densidad: 4,85 kg/m<sup>3</sup>)
- b. Procedimiento mejorado de presión diferencial totalmente compensado (caudal real): Volumen de servicio: 3750 m<sup>3</sup>/h Caudal másico 20,75 t/h (Densidad: 5,53 kg/m<sup>3</sup>)

## El error de medición en la medición tradicional del caudal es de aprox. 6,5%.

## Rango partido (ampliación del rango de medición)

El rango de medición de un transmisor de presión diferencial se sitúa en un rango de 1:3 hasta 1:7. Esta función ofrece la opción de expandir el rango de medición de la medición del caudal empleando hasta tres transmisores de presión diferencial por el lugar de medición del caudal a 1:20 y más.

Indicaciones para la configuración:

- 1. Seleccionar el caudal/rango partido 1 (2, 3)
- 2. Definir el tipo de señal y seleccionar el transmisor de presión diferencial (válido para todos los transmisores de presión diferencial)
- 3. Seleccionar los terminales de conexión para los transmisores y definir los correspondientes rangos de medición. Rango 1: transmisor con el rango de medición más pequeño Rango 2: transmisor con el siguiente área de medición más grande, etc.
- 4. Determinar la curva característica, las unidades, el formato, los totales, los datos de tubo, etc. (válido para todos los transmisores)

Ø Aviso!

Para el modo de rango partido deben emplearse transmisores de presión diferencial que emitan corrientes cuando sobrepasen el rango de medición> 20 mA (< 4,0 mA). El cambio entre las áreas de medición se produce automáticamente (histéresis en el punto de cambio).

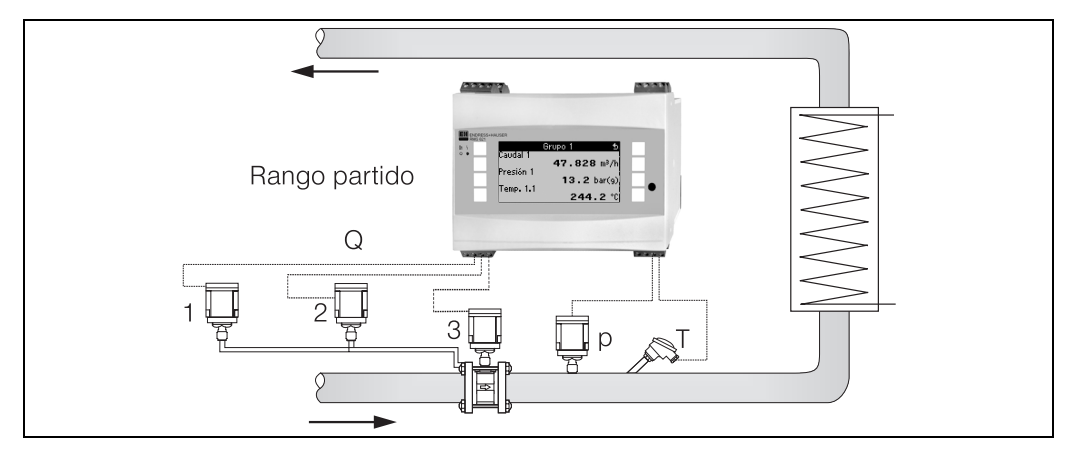

*Fig. 28: Modo de rango partido* 

## Cálculo del valor medio

El cálculo del valor medio ofrece la opción de medir un parámetro de entrada mediante varios sensores situados en diversos puntos y crear el valor medio a partir de allí. Esta función es de gran ayuda cuando en una instalación son necesarios varios puntos de medición para determinar el parámetro de medición con exactitud. Ejemplo: empleo de varios tubos Pitot para la medición del caudal en conductos con insuficientes vías de entrada o una gran sección transversal.

El cálculo del valor medio está disponible para los parámetros de entrada presión, temperatura y caudal especial (presión diferencial).

### Tablas de corrección

Los caudalímetros emiten una señal de salida proporcional al caudal. La relación entre señal de salida y caudal se puede describir mediante la curva característica. No siempre se puede determinar con precisión el caudal en todo el rango de medición de un transmisor mediante una curva característica, es decir el caudalímetro rechaza una divergencia del transcurso ideal de la curva característica. Esta divergencia se puede compensar gracias a la tabla de corrección.

Según el tipo de caudalímetro se produce una corrección de forma diferente:

- Señal análoga (volumen de servicio, masa)
- Tabla con un máximo de 15 pares de variables aleatorios corriente/caudal
- Señal de pulso (volumen de servicio, masa)
   Tabla con un máximo de 15 pares de variables aleatorios (frecuencia/factor K ó frecuencia/valor del pulso, dependientes del tipo de señal
- Presión diferencial en raíz cuadrada/sin raíz cuadrada
  - Tabla con un máximo de 10 pares de variables aleatorios (caudal/factor f)

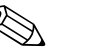

### Aviso!

La unidad ordena de forma automática los puntos de corrección, es decir, el usuario puede definir los puntos en un orden facultativo.

Considere que el estado de servicio se encuentre entre los límites de la tabla, dado que los valores fuera del rango de la tabla se determinan por extrapolación. Esto puede conllevar imprecisiones.

# Índice

## R

| Domilee 22                                   | 10         |
|----------------------------------------------|------------|
| DdITIles                                     | , 43<br>25 |
|                                              | 23         |
| С                                            |            |
| Cálculo del valor medio 38–40                | , 71       |
| Caudales especiales                          | 36         |
| Caudalímetro                                 | , 71       |
| Comportamiento de alarma 32, 35, 38–40       | 44         |
| Concepto de error                            |            |
| Mensaje de error                             | 26         |
| Mensaje de indicación                        | 26         |
| Concepto de error a simple vista             | 27         |
| Conexión de aparatos específicos de E+H      | 16         |
| Conexión de la energía auxiliar              | 15         |
| Conexión de salidas                          | 18         |
| Conexión de sensores externos                | 15         |
| Conexión eléctrica                           |            |
| Control de conexión (lista de control)       | 22         |
| Configuración – aplicación                   | 41         |
| Configuración - comunicación                 | 51         |
| Configuración - configuraciones de la unidad | 31         |
| Configuración – entradas de presión          | 38         |
| Configuración – entradas de temperatura      | 40         |
| Configuración – pantalla                     | 45         |
| Configuración – salidas                      | 46         |
| Configuración – salidas de pulso             | 47         |
| Configuración – Servicio                     | 51         |
| Configuración – valores límite               | 49         |
| Contadores totales                           | 43         |
| Curva característica                         | , 71       |
| D                                            |            |

| Dimensiones de instalación | 11 |
|----------------------------|----|
|                            |    |

## Ε

| Ejemplo de aplicación             |    |
|-----------------------------------|----|
| masa del vapor 5                  | 52 |
| Ejemplo de manejo 2               | 26 |
| Equipo básico 2                   | 28 |
| Errores de proceso (definición) 2 | 26 |
| Errores de sistema (definición) 2 | 26 |

# Ι

| Instalación de la unidad de visualización/manejo remota . | 21 |
|-----------------------------------------------------------|----|
| Instalación de tarjetas de expansión                      | 12 |
| Interfaces                                                | 18 |
| Introducción de texto                                     | 24 |
| L                                                         | 54 |
| Lista de control para la localización de errores          | 30 |
| Lista de errores                                          | 11 |
| M                                                         | 30 |
| Memoria de incidentes                                     | 29 |

| Menú principal – configuración | 31 |
|--------------------------------|----|
| Menú principal – diagnóstico   | 30 |
| Modo de rango partido          | 70 |

## Ο

| Ocupación de terminales.                                     | 13  |
|--------------------------------------------------------------|-----|
| Ocupación de terminales de la tarjeta de expansión para temp | pe- |
| ratura                                                       | 19  |
| Ocupación de terminales de la tarjeta de expansión Universa  | ıl. |
| 19                                                           |     |

## Ρ

| Pantalla 28,             | 52 |
|--------------------------|----|
| Placa de características | 10 |
| Posición de instalación  | 11 |
|                          |    |

## R

| S                         |   |
|---------------------------|---|
| Sensores activos 1        | 5 |
| Sensores de presión 3     | 3 |
| Sensores de temperatura 1 | 6 |
| Sensores pasivos 1        | 6 |
| Símbolos de teclas        | 4 |

## Т

| Tabla de corrección        | 34, 37, 71 |
|----------------------------|------------|
| Tarjetas de expansión      | 28         |
| Temperatura predeterminada | 40         |
| Tubo Pitot                 | 68–69      |

## U

| •                                     |    |
|---------------------------------------|----|
| Unidad de visualización/manejo remota | 20 |
| Unidades                              | 42 |

# V

| Valores de visualización 30, 52 | 2 |
|---------------------------------|---|
| Vapor                           |   |
| Energía calórica del vapor 4    | 1 |
| Masa del vapor 4                | 1 |
| Vapor saturado 4                | 1 |
| Vapor sobrecalentado 4          | 1 |
| Visualización 24                | 4 |
| Cliente          |   |
|------------------|---|
| Código de pedido | ) |
| N.º de unidad    |   |
| Encargado        |   |

| Tarjetas de expansión       |  |  |  |
|-----------------------------|--|--|--|
| Tipo Lugar de inserción (sl |  |  |  |
| Universal                   |  |  |  |
| Temperatura                 |  |  |  |

| Aplicación | Substancia de medición | Tipo de aplicación |
|------------|------------------------|--------------------|
|            |                        |                    |
|            |                        |                    |
|            |                        |                    |

| Caudal | Tipo de señal | Valor inicial | Valor final | Valor de pulso | Unidad |
|--------|---------------|---------------|-------------|----------------|--------|
|        |               |               |             |                |        |
|        |               |               |             |                |        |
|        |               |               |             |                |        |

| Presión | Tipo de señal | Valor inicial | Valor final | Unidad |
|---------|---------------|---------------|-------------|--------|
|         |               |               |             |        |
|         |               |               |             |        |
|         |               |               |             |        |

| Temperatura | Tipo de señal | Valor inicial | Valor final | Unidad |
|-------------|---------------|---------------|-------------|--------|
|             |               |               |             |        |
|             |               |               |             |        |
|             |               |               |             |        |
|             |               |               |             |        |
|             |               |               |             |        |
|             |               |               |             |        |

| Salidas | Fuente de señal | Tipo de señal | Valor inicial | Valor final | Valor de pulso | Unidad |
|---------|-----------------|---------------|---------------|-------------|----------------|--------|
|         |                 |               |               |             |                |        |
|         |                 |               |               |             |                |        |
|         |                 |               |               |             |                |        |
|         |                 |               |               |             |                |        |
|         |                 |               |               |             |                |        |
|         |                 |               |               |             |                |        |
|         |                 |               |               |             |                |        |
|         |                 |               |               |             |                |        |
|         |                 |               |               |             |                |        |
|         |                 |               |               |             |                |        |
|         |                 |               |               |             |                |        |

Véase el diagrama de conexiones en la página siguiente

## Diagrama de conexiones

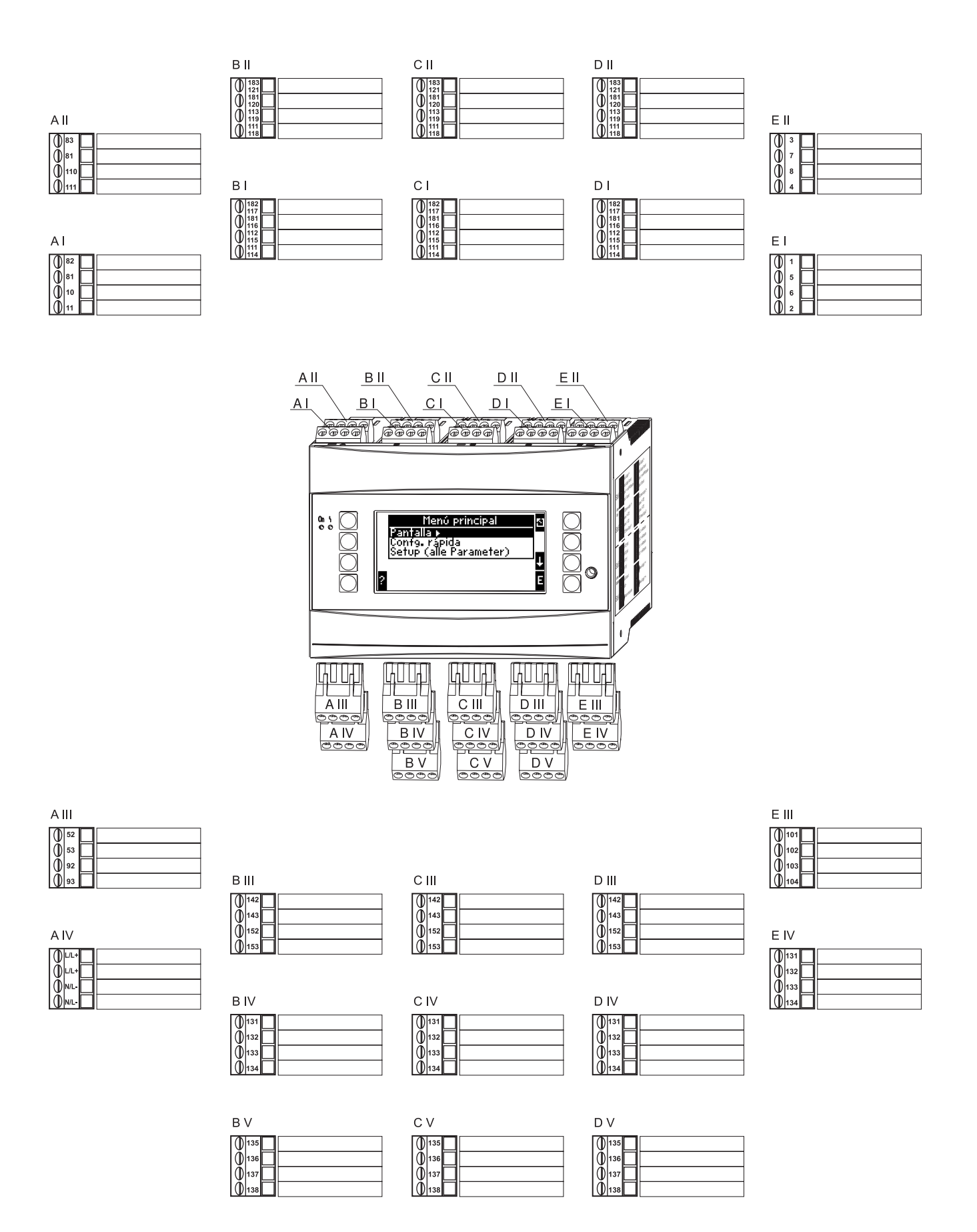

## Esquema de funcionamento

Entradas

| Config. basica | Fecha – hora  | Unidad del    | Código       | Comportamiento | Entrad texto | Informacíon     |
|----------------|---------------|---------------|--------------|----------------|--------------|-----------------|
|                |               | sistema       |              | alarma         |              | general >       |
|                | Fecha         | Unidad sist.t | Usuario      | Categoría de   | Entrad texto | Designación de  |
|                |               |               |              | fallo          |              | la unidad       |
|                | Hora          |               | Valor límite |                |              | Número TAG      |
|                |               |               |              |                |              |                 |
|                | Horario de    |               |              |                |              | Nombre de prog. |
|                | verano/normal |               |              |                |              |                 |
|                |               |               |              |                |              | Versión SW      |
|                |               |               |              |                |              | Opciones SW     |
|                |               |               |              |                |              | Número CPU      |

| Pantalla | Grupo               | Pa  |
|----------|---------------------|-----|
|          | Grupo16             | Ti  |
|          | Designación         | Gi  |
|          | Mascara de pantalla | 51/ |
|          | Tipo valor          |     |
|          | Valor               | 1   |
|          |                     |     |

Salidas

| E       | ntradas de                  |                                    | Caudales                   |
|---------|-----------------------------|------------------------------------|----------------------------|
| С       | audal                       |                                    | especiales                 |
| E       | Designación                 |                                    | Presión dif.               |
| C       | Caudalímetro                |                                    | Designación                |
| S       | eñal                        |                                    | Pres.dif./rango<br>partido |
| Т       | `erminal                    |                                    | Tipo transmisor            |
| L       |                             |                                    | Señal                      |
| В       | ase de tiempo               |                                    | Terminal                   |
| U       | Jnidades                    |                                    | Base de tiempo             |
| V<br>fa | ′alor del pulso∕<br>actor K |                                    | Unidades                   |
| V       | alor inicial                |                                    | Valor inicial (1, 2,3)     |
| V       | alor final                  |                                    | Valor final $(1, 2, 3)$    |
| C       | Caudal de corte             |                                    | Caudal de corte            |
| C       | Corrección                  |                                    | Corrección                 |
| V       | 'apor de señal              |                                    | Vapor de señal             |
| (       | Offset                      |                                    | Offset                     |
| Т       | `abla de                    |                                    | Tabla de                   |
| с       | orrección                   |                                    | corrección                 |
| Т       | otales                      | Señal reinicio<br>totales externos | Totales                    |
| C       | Comportamiento              |                                    | Comportamiento             |
| a       | larma                       |                                    | alarma                     |
|         |                             |                                    |                            |

|       |                  | Entradas de<br>presión | Entradas de<br>temperatura |
|-------|------------------|------------------------|----------------------------|
| :     | Valor medio      | Señal                  | Señal                      |
| in    | Designación      | Terminal               | Terminal                   |
| ango  | Número           | Unidad                 | Unidad                     |
| misor | Totales          | Relativo/Absoluto      | 3 líneas/4 líneas          |
|       | Totales externos |                        |                            |
|       |                  | Valor inicial          | Valor inicial              |
| empo  |                  | Valor final            | Valor final                |
|       |                  | Vapor de señal         | Vapor de señal             |
| al    |                  | Offset                 | Offset                     |
|       |                  | Predeterminado         | Predeterminado             |
|       |                  | Valor medio            | Valor medio                |
| corte |                  | Designación            | Designación                |
| 1     |                  | Número                 | Número                     |
| eñal  |                  | Comportamiento         | Comportamiento             |
|       |                  |                        |                            |
|       |                  |                        |                            |

Señal reinicio totales externos

| Análogo         | Pu  |
|-----------------|-----|
| Designación     | De  |
| Terminal        | Se  |
| Fuente de señal | Te  |
| Cálc.corriente  | Fu  |
| Valor inicial   | Pu  |
| Valor final     | Tij |
| Vapor de señal  | Va  |
| Avería          | Ar  |
| Simulación      | Sir |

| Comunicación | RS485(1)                     | R |
|--------------|------------------------------|---|
|              | Velocidad<br>detransferencia | V |
|              |                              |   |

| S | Servicio |   | PRESELECCIÓN | Τc |
|---|----------|---|--------------|----|
|   |          | I |              |    |

Aplicaciones Aplicación

| Designación              |                              |
|--------------------------|------------------------------|
| Medios                   |                              |
| (agua/vapor)             | _                            |
| Aplicación               |                              |
| Tipo de vapor            |                              |
| Caudal                   | ]                            |
| Lugar de                 | ]                            |
| instalación              |                              |
| Presión                  |                              |
| Temperatura<br>(1 & 2)   |                              |
| Unidades                 |                              |
| Totales                  | Reinicio totales<br>externos |
| Comportamiento<br>alarma |                              |

Las celdas marcadas en gris son puntos de la configuración consubmenús. Algunas posiciones se ocultan, dependiendo de la selección de los parámetros. antalla alterna

iempo de tránsito

rupo1...6

i/no

Visualización

Representación de los totales

OIML

Contraste

Aparato principal

ulso Relé/valores límite )esignación Emitir el eñal Terminal erminal Modo de servicio uente de señal Fuente de señal ulsos Punto de cambio `ipo Histéresis alor del pulso Tiempo retard. ncho Gradiente imulación Texto de aviso

RS 232/RS 485(2)

Velocidad letransferencia

| Profibus                |
|-------------------------|
| Número (048)            |
| Dir. 04<br>Dir. 235239. |

otales

www.endress.com/worldwide

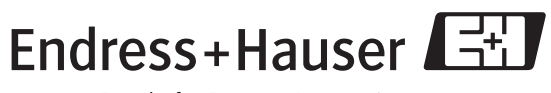

People for Process Automation

BA182R/09/es/08.05 51009903 FM+SGML6.0 ProMoDo